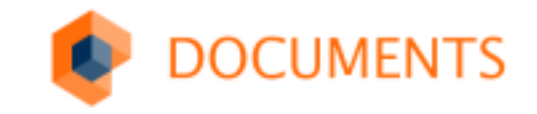

# DOCUMENTS 5

Sichtungstraining

**DoPaK 2016** Dortmund, 16. Juni 2016

#### And UserExits Cloud Mobile DOCUMENTS BigData ScriptExtension Responsive InvoicePlugin Deployment InvoicePlugin Mobile Mobile Chart EnterpriseJav ISONHTML5 Mobile Mobile

# DOCUVERSUM

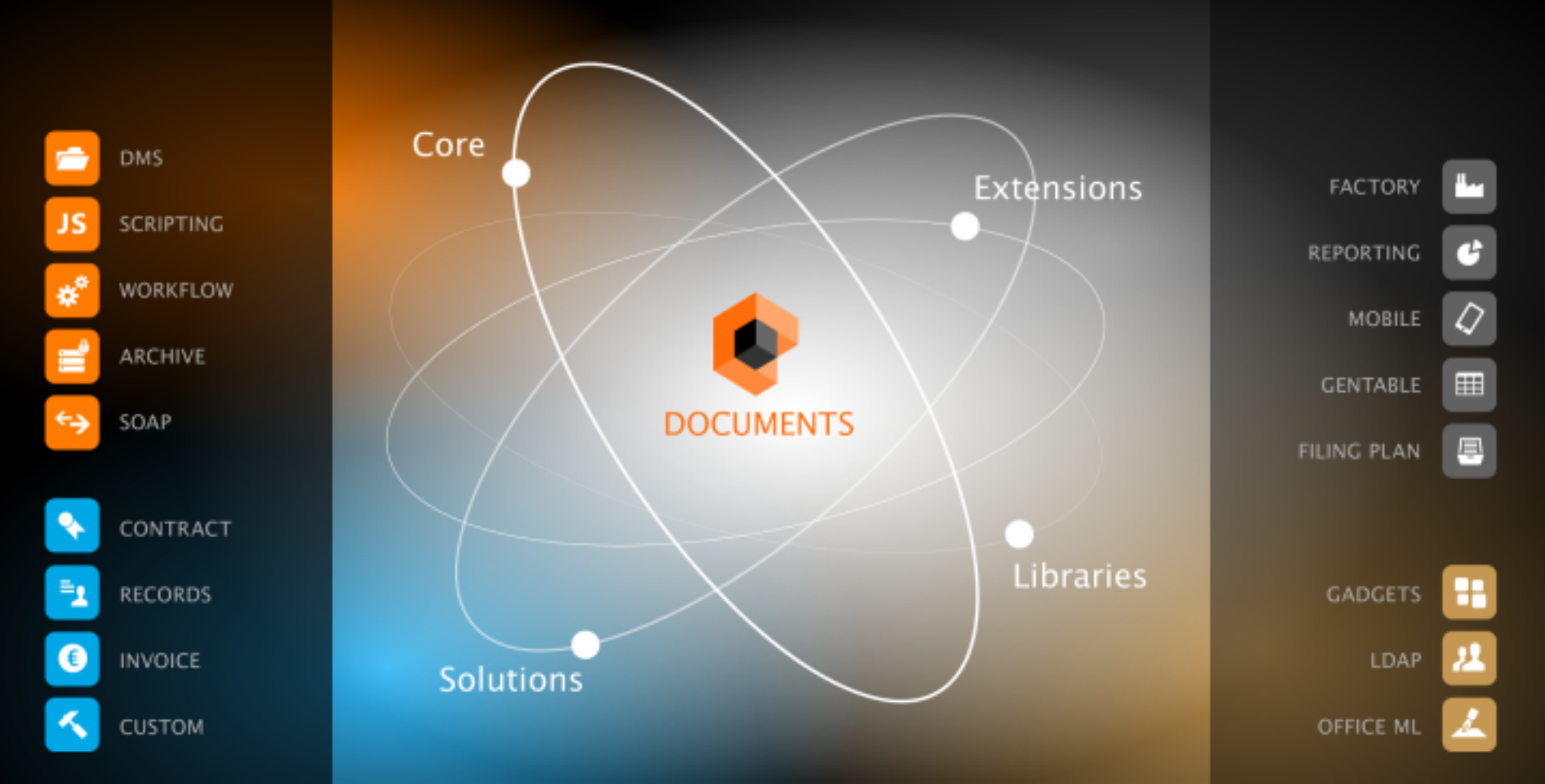

# Spielort

#### Server-Setup

• DOCUMENTS Server mit Manager, Tomcat8, Soap, Archiv

### Workflow

• Visio Plugin

## Administration (Option)

• Manager-Loader

## Debugging/Monitoring (Option)

• Remote-Console

Boot Camp-Dienste
 Brother MFL-Pro Suite MFC-6890CDW
 DOCUMENTS 5.0 (64 Bit)
 DOCUMENTS 5.0 Manager Loader
 DOCUMENTS 5.0 Remote-Console
 DOCUMENTS Workflow 2.1.2
 Erforderliche Komponenten für SSDT
 Google Chrome
 Google Drive

# Mannschaftsaufstellung Dopa AG

Vorlage für Consultants und Entwickler

### Zwei Szenarien

- Personalakte mit Urlaubsantrag, Krankmeldung und sonstigen Dokumenten
- Lieferantenakte: Von der Bestellung bis zur Eingangsrechnung

#### Organisation (neu: nachname = kennwort)

- Schreiber (Prokurist)
- Oppen (Vorstand)
- Frisch, Schlepp, Schwer, Stern (Abteilungsleiter)

otris software

# Aufwärmen HTML5 Client und ein einfacher Workflow

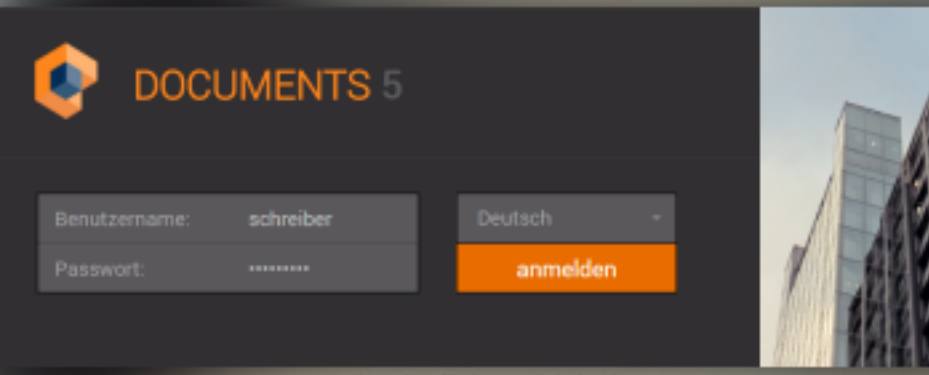

lizenziert für Demo digitale Akte

+| ★ 쓰 ≌ 역 ⊡

- Übersicht

Favoriten Eingang Aufgaben Gesendet Versendung beendet In Arbeit Zuletzt benutzt Wiedervorlage Gelöscht Berichtswesen Mandantenkonfiguration • III: Personalwesen III: Mitarbeiter \* Abwesenheitsliste III: Aufzeichnungen

Bestellwesen
 Firma
 Ansprechpartner
 Bestellung
 Bechnung

aktuelle Vorglinge –

Übersicht

Q,

Hirzufuegen Zuruecksetzen

| angskorb                                                                  | 🐣 🛄 tellungen Top 5 🛛 🔊                                |
|---------------------------------------------------------------------------|--------------------------------------------------------|
| Titel                                                                     | eländert am 0 Waske Datentechnik                       |
| [Rechnung] 19172544012641 / 696429 / Telekom Deutschland GmbH (142,11 EUP | 5.06.2016 15:4 Telekom Deutschland GmbH                |
| [Bestellung] 2016-06-15-450012 / 01.01.2016                               | 5.06.2016 15:2: PWNCD Steuerungs- und DV-Systeme Omb/H |
| [Bestellung] 2016-06-15-450011 / 13.10.2015                               | 5.06.2016 14:5 International Intro GmbH                |
| [Bestellung] 2016-06-15-450009 / 21.03.2016                               | 5.06.2016 14:4. EYE factory heme GmbH                  |
| [Bestellung] 2016-06-15-450008 / 01.02.2016                               | 5.06.2016 14:3:                                        |
| [Bestellung] 2016-06-15-450001 / 15.06.2016                               | 5.06.2016 13:5                                         |
| [Rechnung] 41055 / 3268204 / Diekmanns (147,00 EUR)                       | 5.06.2016 14:2                                         |
| ahl Rechungen im Workflowstatus<br>Anzahl Rechnungen                      |                                                        |
|                                                                           |                                                        |

| - | Ordner           |           |
|---|------------------|-----------|
|   | Firmen-Akte      |           |
|   | Mitarbeiter-Akte |           |
| • | DropZone         | Übersicht |

| +1   | ★ ♣ ■ ٩ 년                                                                                                    |   | Abwesenheitsliste -                                                                                                    |                         | Bearb    | Aktionen *                                                                                                    |                                                                                    | < 2/5 2                                                                                                    |       |
|------|----------------------------------------------------------------------------------------------------|---|----------------------------------------------------------------------------------------------------|-------------------------|----------|----------------------------------------------------------------------------------------------------|------------------------------------------------------------------------------------|----------------------------------------------------------------------------------------------------|-------|
| • Üt | ersicht<br>Favoriten                                                                                                    | A | owesenheitsliste (5)                                                                                                    |                         | 10       | Krankmeldung Schreiber (15.05.2016-17.05.2016)                                                                                                    | *                                                                                  |                                                                                                    | +     |
|      | Favoriten<br>Eingang<br>Aufgaben<br>Gesendet<br>Versendung beendet<br>In Arbeit<br>Zuletzt benutzt<br>Wiedervorlage<br>Gelöscht<br>Berichtawesen<br>Mandantenkonfiguration<br>We Personalwesen<br>II: Mitarbeiter |   | <ul> <li>Schreibes Will<br/>Personalnummer: 00048  <br/>Nachname: Schreiber   Vorname: Willi<br/>Schreibes Will<br/>Personalnummer: 00048  <br/>Nachname: Schreiber   Vorname: Willi</li> <li>Oppen, Bernhard<br/>Personalnummer: 00048  <br/>Nachname: Schreiber   Vorname: Willi</li> </ul> | 14.39<br>14.35<br>13.20 |          | P     Sets     1 van 1     +     Automatische       Warderkasse bzw. Kostenträger       Techniker Krankenkasse       Name, Kostenträger       Schreiber, Willi       Musterstraße 1       44137 Dortmund       30.03.1965       Kostentägelvenung       Vericheter-Nz.       122333       234234       1       Betriebesetter-Nz.       556956       * 789456       * 15.05.2016                                                                                                    | Arbeitsunfähigkeits- 1<br>bescheinigung<br>Erstbescheinigung<br>Folgebescheinigung | Krankmeldung<br>Dokumente (1)<br>Status<br>Personalnummer<br>00048<br>Abwesend von<br>15.05.2016<br>Bis einschließlich | •     |
|      | Aufzeichnungen Bestellwesen Firma Ansprechpartner Bestellung Rechnung                                                                                                    |   | <ul> <li>Opport Enrichard</li> <li>Personalnummer: 00048  <br/>Nachname: Schreiber   Vorname: Willi</li> <li>Opport, Demhard<br/>Personalnummer: 00048  <br/>Nachname: Schreiber   Vorname: Willi</li> </ul>                                                                                  | 12.53                   |          | Arbeitsunfäll, Arbeitsunfäll-<br>folgen, Berufskrankiheit arbeitsunfällig seit voraussichtlich arbeitsunfällig bis einschließlich oder letzter Tag der Arbeitsunfälligkeit festgestellt am IS 05 2 0 1 6 IS 05 2 0 1 6 IS 05 2 0 1 IS 05 2 0 1 IS 05 2 0 1 IS 05 2 0 1 IS 05 2 0 1 IS 05 2 0 1 IS 05 2 0 1 IS 05 2 0 1 I | vertragsærtisterrogel / Unterschvift des Arctes                                    | 17.05.2016                                                                                                    |       |
| •    | Ordner<br>Firmen-Akte                                                                                                    |   |                                                                                                    |                         |          |                                                                                                    |                                                                                    |                                                                                                    |       |
|      | Mitarbeiter-Akte                                                                                                    |   |                                                                                                    |                         |          |                                                                                                    |                                                                                    |                                                                                                    |       |
| *    | DropZone                                                                                                    | ( | ibersicht / Abwesenheitsliste / Kran                                                                                                    | kmeldung                | Schreibe | (15.05.2016-17.05.2016) / Dokumente (1) / Willi Sohreiber AU 1.pdf                                                                                                    |                                                                                    | Will Schreibe                                                                                                    | * / 0 |

| • | * | <b>±</b> | -0 | a, | Ē | Mitarbeiter - |
|---|---|----------|----|----|---|---------------|
|   |   |          |    |    |   |               |

- Urlaub (3) 15.08.2016 13 Tag 20.06.2016 S Tage 16.06.2016 1 Tage
- Krankmeldung (2) 16.05.2016 2 Tage 16.05.2016 2 Tage
- · Autzeichnung
  - Bescheinigung (1)
  - · Bewerbung (1)
  - Lohnsteuerkarte () 06.09.2013
  - · Reisekosten (1)

| • | 토 | Hitar  | beiter *    |          | 4          |                    |            |        |
|---|---|--------|-------------|----------|------------|--------------------|------------|--------|
|   |   | Mitarb | eiter (49)  |          | Neu        | Aktionen * Kopie   | ren nach 👻 | Ø      |
|   |   | Per    | sonainummer | Vomeme   | Nechneme 1 | EMail              | Login      | Verger |
|   |   | 000    | 03          | Andreas  | Alborn     | alborn@dope.ag     | alborn     | Sch.*  |
|   |   | 000    | 47          | Vanessa  | Allendorf  | allendorf@dopa.ag  | allendorf  | Sch    |
|   |   | 000    | 105         | Arthur   | Amdt       | amdt@dopa.ag       | amdt       | Sch    |
|   |   | 000    | 06          | Azel     | Barth      | barth@dopa.ag      | barth      | Sch    |
|   |   | 000    | 04          | Anna     | Beer       | beer@dopa.ag       | beer       | Sch    |
|   |   | 000    | 11          | Carlo    | Bell       | bell@dopa.ag       | bell       | Sch    |
|   |   | 000    | 126         | Maike    | Burger     | burger@dopa.ag     | burger     | Sch    |
|   |   | 000    | 13          | Detlef   | Clausen    | clausen@dopa.ag    | clausen    | Sch    |
|   |   | 000    | 14          | Doris    | Deitermann | deitermann@dopa.ag | deitermann | Sch    |
|   |   | 000    | 116         | Egon     | Denkert    | denkert@dopa.ag    | denkert    | Sch    |
|   |   | 000    | 34          | Pauline  | Dewenter   | dewenter@dops.sg   | dewenter   | Sch    |
|   |   | 000    | 40          | Silke    | Eder       | eder@dopa.ag       | eder       | Sch    |
|   |   | 000    | 32          | Marta    | Franzen    | franzen@dopa.ag    | franzen    | Sch    |
|   |   | 000    | 109         | Brigitte | Frey       | frey@dopa.ag       | frey       | Sch    |
|   |   | 000    | 119         | Gunar    | Gerlach    | gerlach@dopa.ag    | gerlach    | Sch    |
|   |   | 000    | 49          | Yvonne   | Hamann     | hamann@dopa.ag     | hamann     | Sch    |
|   |   | 000    | 42          | Susanne  | Hansen     | hansen@dopa.ag     | hansen     | Sch    |
|   |   | 000    | 120         | Herbert  | Hausmann   | hausmanngdopa.ag   | hausmann   | Sch    |
|   |   | 000    | 139         | Sascha   | Heimann    | heimann@dopa.ag    | heimann    | Sch    |
|   |   | 000    | 22          | John     | Herold     | herold@dopa.ag     | herold     | Sch    |
|   |   | 000    | 21          | Jana     | Horn       | horn@dopa.ag       | horn       | Sch    |
|   |   | 000    | 138         | Rosem    | Jansen     | jansen@dopa.ag     | jansen     | Sch    |
|   |   | 000    | 18          | Freya    | Jeske      | jeske@dopa.ag      | jeske      | Sch    |
|   |   | 000    | 23          | Kai      | John       | john@dopa.ag       | john       | Sch    |
|   |   | 000    | 25          | Lother   | Jost       | jost@dope.ag       | jost       | Sch    |
|   |   | 000    | 127         | Marco    | Klaus      | klaus@dopa.ag      | klaus      | Sch    |
|   |   | 000    | 129         | Mareike  | Корр       | kopp@dopa.ag       | kopp       | Sch    |
|   |   | 000    | 80          | Bettina  | Lang       | lang@dopa.ag       | lang       | Sch.   |
|   |   | 4      |             |          |            |                    |            |        |

| arbeiten Passwort ändern | Urlaubsantrag | Krankmeldung | Aufzeichnung | Aktionen * |
|--------------------------|---------------|--------------|--------------|------------|
|                          |               |              |              |            |

O Frisch, Eva - 28.01.2014 / Oppen, Bernhard - 14.06.2016

Login

schreiber

Vamane

Willi

T

Personalnummer

schreiben@dopa.ag

00048

Bemerkungen

EMail

Schreiber, Willi [00048]

Ŧ +

Nachname

Vorgesetzter

Oppen, Bernhard

Schreiber

- 7

verbleibender Urlaub

| +  ★ ≛ ≌                                                 | < ⊑          | Mitarbeiter +    |          | ٩          |                    |            |        | Speichern      | Abbrechen                          | Antrag a   | bsenden          |                               |                |               |           |    |                                                                                                    |
|----------------------------------------------------------|--------------|------------------|----------|------------|--------------------|------------|--------|----------------|------------------------------------|------------|------------------|-------------------------------|----------------|---------------|-----------|----|----------------------------------------------------------------------------------------------------|
| <ul> <li>Schreiber, Willi</li> <li>Urlaub (3)</li> </ul> |              | Mitarbeiter (49) |          | Neu        | Aktionen * Kopie   | ren nach 👻 | 0      | 1* B           | holungsurlau<br>Schreiber, Willi - | b Schreib  | er (20.06.2016-  | 24.05.2016)<br>i - 15.05.2016 |                |               |           | ٠  | +                                                                                                    |
| 15.08.2016 13                                            | Tage         | Personalnummer   | Vomeme   | Nechneme 1 | EMeil              | Login      | Vergeo | there are also | -                                  |            | Machenama        |                               | Margan Service |               |           | •  | _                                                                                                    |
| 20.06.2016 51                                            | lage         | 00003            | Andreas  | Alborn     | alborn@dope.ag     | alborn     | Sch.*  | 00048          | 1110                               | 0          | Schreiber        |                               | WRE            |               |           |    | in the second second se |
| 16.05.2016 1 1                                           | lage         | 00047            | Vanessa  | Allendorf  | allendorf@dopa.ag  | allendorf  | Sch    | 02040          |                                    |            | avail er bei     |                               |                |               |           |    | asdr                                                                                                    |
| <ul> <li>Krankmeldung (2)</li> </ul>                     | )            | 00005            | Arthur   | Amdt       | amdt@dopa.ag       | amdt       | Sch    | Art            |                                    | Abweser    | dirom            | <b>Bis einschließlich</b>     |                | Vertretung    |           |    | 2                                                                                                    |
| 16.05.2016 2 1                                           | lage<br>Toop | 00006            | Azel     | Barth      | barth@dopa.ag      | barth      | Sch    | Erholung       | gsurlaub 👘 👻                       | 20.06      | 2016 🗂           | 24.06.2016                    | -              | Oppen, Bernha | and 👻     | 1  | 2                                                                                                    |
| 15.05.2010 2 1                                           | age          | 00004            | Anna     | Beer       | beer@dopa.ag       | beer       | Sch    | Benefano       | Beorlindung                        |            |                  |                               |                |               |           | 1. |                                                                                                    |
| <ul> <li>Bescheiniguns</li> </ul>                        | 0            | 00011            | Carlo    | Bell       | bell@dopa.ag       | bell       | Sch    | Erholund       | g von der DoPa                     | K 2016 dr  | ingend benötigt! |                               |                |               |           |    |                                                                                                    |
| 02.12.2013                                               |              | 00026            | Mailor   | Burger     | burger@dopa.ag     | burger     | Sch    |                | ,                                  |            |                  |                               |                |               |           |    | stat                                                                                                    |
| <ul> <li>Bewerbung (1)</li> </ul>                        |              | 00013            | Detlef   | Clausen    | clausen@dopa.ag    | clausen    | Sch    | ▼ Prüfu        | ng                                 |            |                  |                               |                |               |           |    | 5                                                                                                    |
| 10.07.2013                                               |              | 00014            | Doris    | Deitermann | deitermann@dopa.ag | deitermann | Sch    | -              |                                    |            |                  |                               |                |               |           |    |                                                                                                    |
| <ul> <li>Lohnsteuerkar</li> </ul>                        | te (2)       | 00016            | Egon     | Denkert    | denkert@dopa.ag    | denkert    | Sch    | status         | aba                                |            | vorgesetzter     | bacdes                        |                | genehmigt am  | -         |    |                                                                                                    |
| 06.09.2013                                               |              | 00034            | Pauline  | Dewenter   | dewenter@dops.ag   | dewenter   | Sch    | engene         | cm                                 |            | uppen, or        |                               |                |               |           |    |                                                                                                    |
| 01.01.2013                                               |              | 00040            | Silke    | Eder       | eder@dopa.ag       | eder       | Sch    | Grund          |                                    |            |                  |                               |                |               |           |    |                                                                                                    |
| <ul> <li>Reisekosten (1</li> </ul>                       | 0            | 00032            | Marta    | Franzen    | franzen@dopa.ag    | franzen    | Sch    |                |                                    |            |                  |                               |                |               |           |    |                                                                                                    |
| 05.12.2013                                               |              | 00009            | Brigitte | Frey       | frey@dopa.ag       | frey       | Sch    | untheliterat   | in Tane                            |            |                  | Tage                          |                |               |           |    |                                                                                                    |
|                                                          |              | 00019            | Gunar    | Gerlach    | gerlach@dopa.ag    | gerlach    | Sch    | 7              | e rege                             |            |                  | 5                             |                |               |           |    |                                                                                                    |
|                                                          |              | 00049            | Yvonne   | Hamann     | hamann@dopa.ag     | hamann     | Sch    |                |                                    |            |                  | -                             |                |               |           |    |                                                                                                    |
|                                                          |              | 00042            | Susanne  | Hansen     | hansen@dopa.ag     | hansen     | Sch    | interne Ber    | nerkung                            |            |                  |                               |                |               |           |    |                                                                                                    |
|                                                          |              | 00020            | Herbert  | Hausmann   | hausmann@dopa.ag   | hausmann   | Sch    |                |                                    |            |                  |                               |                |               |           |    |                                                                                                    |
|                                                          |              | 00039            | Sascha   | Heimann    | heimann@dopa.ag    | heimann    | Sch    |                |                                    |            |                  |                               |                |               |           |    |                                                                                                    |
|                                                          |              | 00022            | John     | Herold     | herold@dopa.ag     | herold     | Sch    |                |                                    |            |                  |                               |                |               |           | -  |                                                                                                    |
|                                                          |              | 00021            | Jana     | Horn       | horn@dopa.ag       | horn       | Sch    |                |                                    |            |                  |                               |                |               |           | -  |                                                                                                    |
|                                                          |              | 00038            | Rosem    | Jansen     | jansen@dopa.ag     | jansen     | Sch    | Benutzer       | Statuo                             | Ethelten e | m Re             | aktion am M                   | Appe OK        | Aufgabe       | Kommenter |    |                                                                                                    |
|                                                          |              | 00018            | Freya    | Jeske      | jeske@dopa.ag      | jeske      | Sch    | Initiator      | Angelegt                           | 15.05.201  | 610:36           |                               |                |               |           |    |                                                                                                    |
|                                                          |              | 00023            | Kai      | John       | john@dopa.ag       | john       | Sch    |                |                                    |            |                  |                               |                |               |           |    |                                                                                                    |
| 🖨 Ordner                                                 |              | 00025            | Lother   | Jost       | jost@dope.ag       | jost       | Sch    |                |                                    |            |                  |                               |                |               |           |    |                                                                                                    |
|                                                          |              | 00027            | Marco    | Klaus      | klaus@dopa.ag      | klaus      | Sch    |                |                                    |            |                  |                               |                |               |           |    |                                                                                                    |
| III Firmen-Akte                                          |              | 00029            | Mareike  | Корр       | kopp@dopa.ag       | kopp       | Sch    |                |                                    |            |                  |                               |                |               |           |    |                                                                                                    |
|                                                          |              | 80000            | Bettina  | Lang       | lang@dopa.ag       | lang       | Sch    |                |                                    |            |                  |                               |                |               |           |    |                                                                                                    |
| III Mitarbeiter-Al                                       | kte          | <b>A</b>         |          |            |                    |            | •      |                |                                    |            |                  |                               |                |               |           |    |                                                                                                    |

DropZone

٠

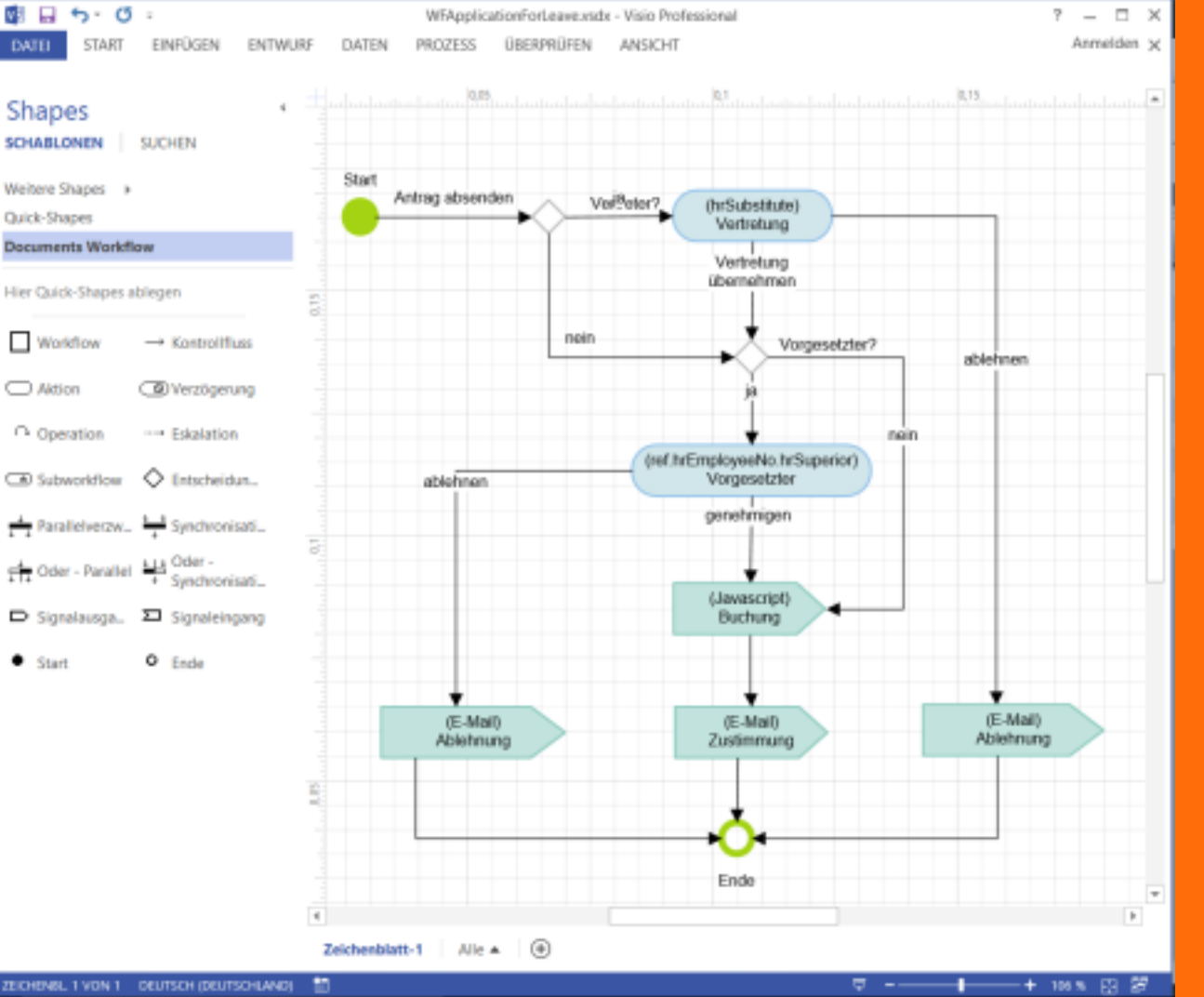

#### otris software

# Visio

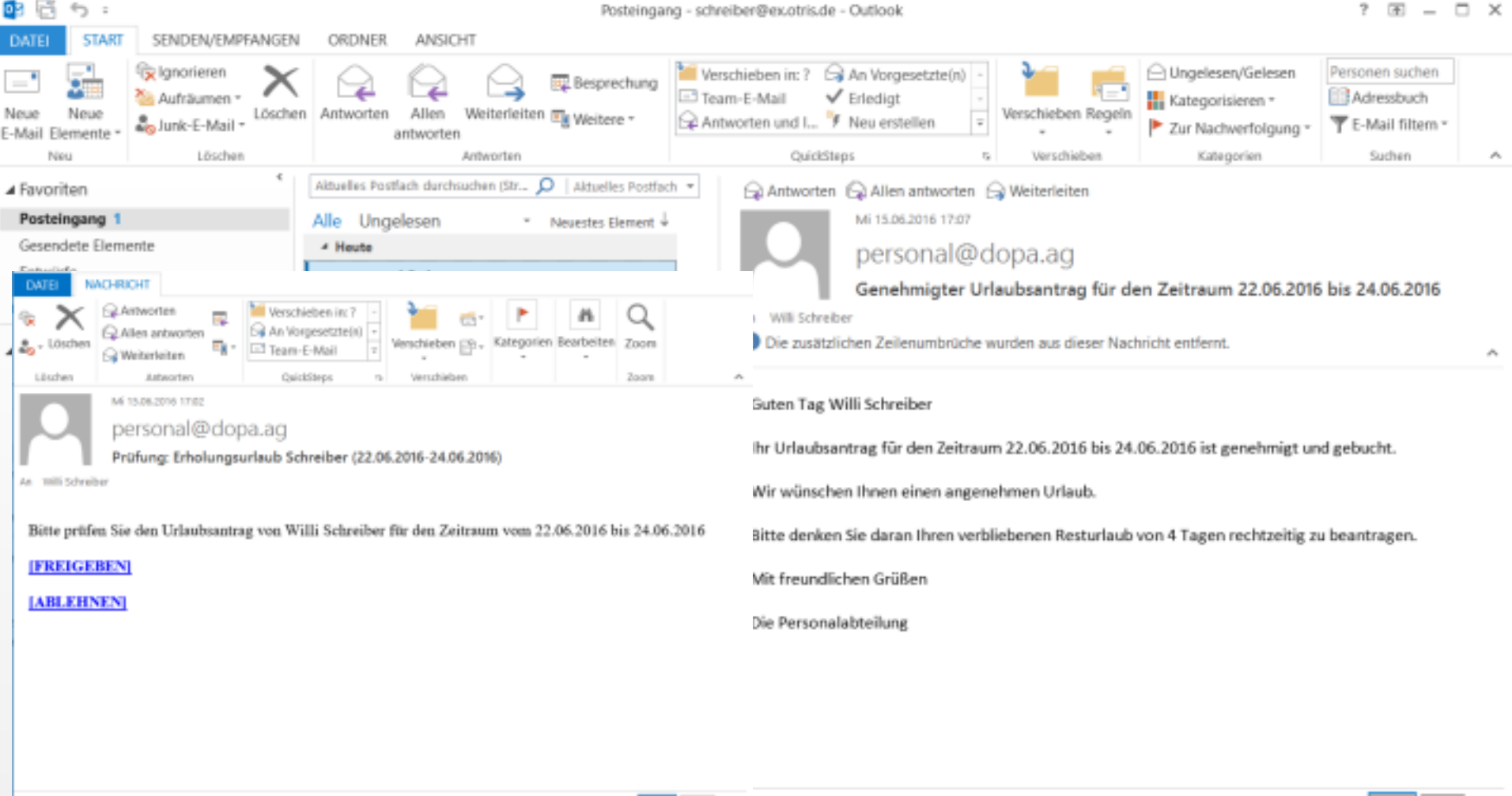

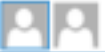

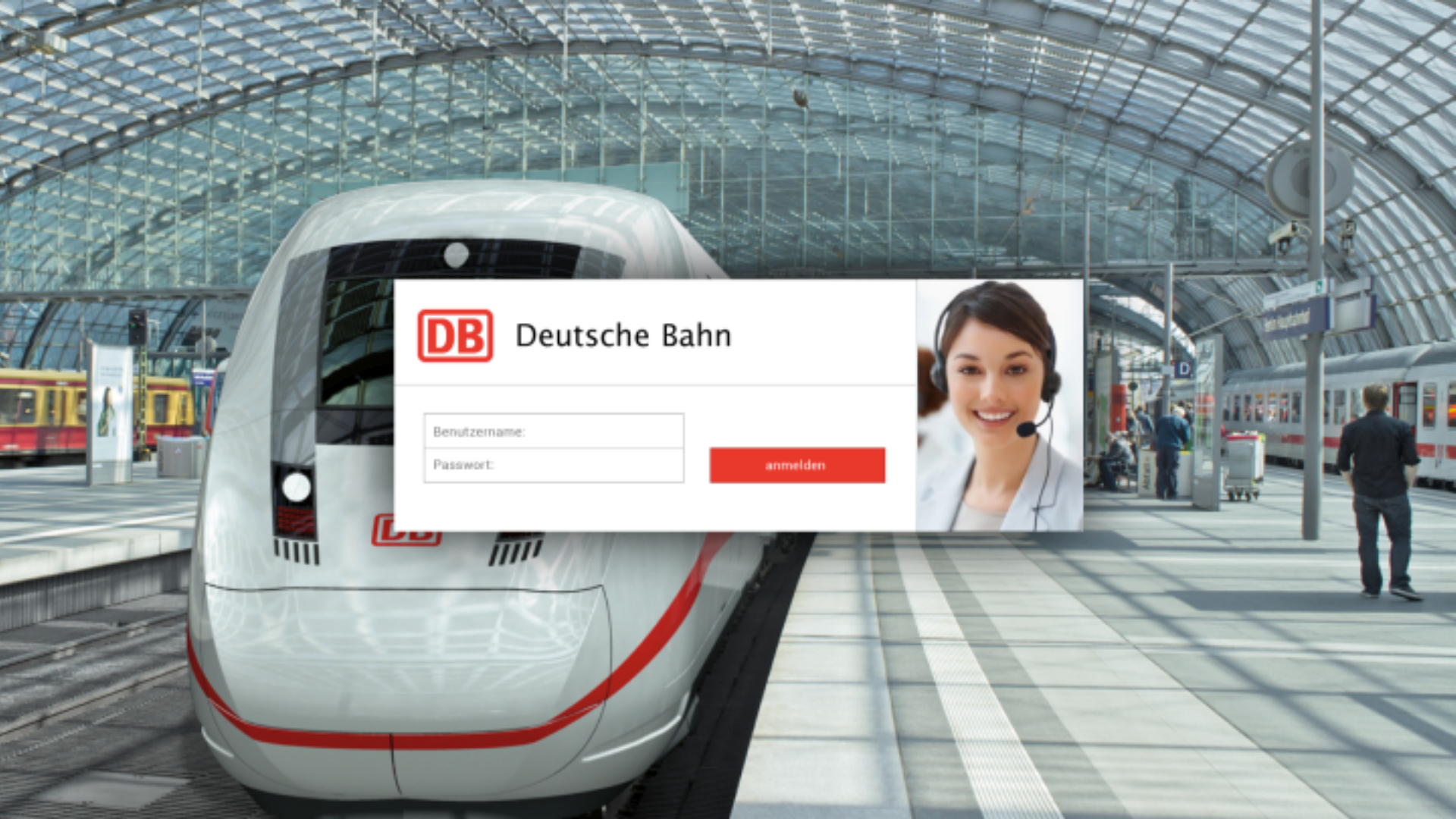

| +    | ★ 쓰 ≌ ۹ ⊡                                                            | Ansprechpartner *                                                                                                    | ٩,                   | Bearbeiten                                        | Aktionen =                                    |                             |                                 |                                        |   | \$ ه                      | /99 >      | - |
|------|----------------------------------------------------------------------|----------------------------------------------------------------------------------------------------|----------------------|---------------------------------------------------|-----------------------------------------------|-----------------------------|---------------------------------|----------------------------------------|---|---------------------------|------------|---|
| - Üb | ersicht<br>Favoriten                                                 | Ansprechpartner (110)                                                                                                    | ionen * ***          | Jeske,<br>o Dev                                   | Meike Prof. Dr.<br>venter, Paulina - 87.02.20 | 114 🖋 Frisch, Eva - 07.82.2 | 114                             |                                        | ٠ |                           |            | + |
|      | Eingang<br>Aufgaben<br>Gesendet                                      | Vomame: Martina   Nachname: Reichel  <br>Firma: CONCAF AB                                                                   |                      | Annede T<br>Frau *                                | itel Vo<br>Prof. Dr. N                        | marne<br>Aelike             | Nach                            | name<br>ike                            |   | Ansprechpartner<br>Status |            |   |
|      | Versendung beendet<br>In Arbeit<br>Zuletzt benutzt                   | Prisch, tive     Schmitt, Maike Dipl. Ing.     Voname: Maike   Nachname: Schmitt       Firma: Actros-Industries             | 07.02.2014           | Firma<br>INT. CONSUL                              | JA B                                          |                             | *                               | Position<br>Vorstand                   |   |                           |            |   |
|      | Wiedervorlage<br>Gelöscht<br>Berichtswesen<br>Mandantenkonfiguration | Prisch, Dvs     Jeske, Melke Prof. Or.     Vorname: Melke   Nachname: Jeske       Firma: INT. COMSULT A0                    | 07.02.2014           | Abteilung<br>Einkauf<br>Beschreibung              |                                               |                             |                                 | Kontakityp<br>Entscheider<br>Verteiler | * |                           |            |   |
| -    | Personalwesen<br>Mitarbeiter<br>Abwesenheitsliste                    | Prisch, Dva     Christ, Egen Prof.     Vorname: Egon   Nachname: Christ       Pirma: IPC Labs Ruhr OmbH                     | 07.02.2014           | Langjähriger                                      | Mitarbeitet, zuständ                          | lig für die Partnerbetreuu  | ing.                            | Joachim Witte                          |   |                           |            |   |
| -    | Aufzeichnungen<br>Bestellwesen<br>Firma<br>Ansprechpartner           | Prisch, Dva     Ritter, Florian Prof.     Vorname: Florian   Nachname: Ritter       Firma: vasolare solar OntoH             | 07.02.2014           | <ul> <li>Kommuni</li> <li>Telaton</li> </ul>      | kation                                        | Mobil                       |                                 | Fax                                    |   |                           |            |   |
|      | Bestellung<br>Rechnung                                               | Frisch, Dva     Schramm, Marta Dipl. Ing.     Voname: Marta I Nischname: Schnamm       Pirma: Drimmbeck. Internet + Platner | 07.02.2014           | +49 47 1304<br>E-Mail<br>Hartmut.Hol              | 4<br>hmann@nirwana.nx                         | +49 0174 1234500            | Betreuer<br>Schreibe            | +49 0203 123450-83                     |   |                           |            |   |
|      |                                                                      | Pilach, Eva     Keller, Caroline Pool. Dr.     Vorname: Caroline   Nachmane: Keller       Pirma: Schneiderpartner GmbH      | 07.02.2014           | <ul> <li>Adressinf</li> <li>Strabe/Nr.</li> </ul> | ormationen                                    | Law                         | 1                               |                                        |   |                           |            |   |
|      | A day                                                                | Filsch, Eva     Blum, Markus Prof.     Vorname: Markus   Machname: Blum       Firma: Elektronik-City Griditi                | 07.02.2014           | Preiburgallee<br>Adresszusatz                     | 184                                           | Dec                         | utschland<br>on<br>chsen-Anhalt |                                        |   |                           |            |   |
| -    | Urdner                                                               | <ul> <li>Frisch, Eva</li> </ul>                                                                                             | 07.02.2014           | 191.7                                             | 04                                            | Di 7 Desifier               | a Doutlach                      |                                        |   |                           |            |   |
| I    | Firmen-Akte                                                          | Deitermann, Erich Prof.<br>Vorname: Erich   Nachname: Deitermann                                                            |                      | 27570                                             | Bremerhaven                                   | 28816                       | 541                             |                                        |   |                           |            |   |
| :=   | Mitarbeiter-Akte                                                     | Firma: THEOTUR OWEH                                                                                                    | 07.02.2014           |                                                   |                                               |                             |                                 |                                        |   |                           |            |   |
| ٠    | DropZone                                                             | Übersicht / Ansprechpartner / Jeske, Meil                                                                                   | te Prof. Dr. / Anape | chpartree                                         |                                               |                             |                                 |                                        |   |                           | Eva Frisch | c |

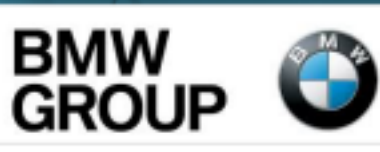

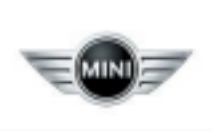

Benutzername:

Passwort:

anmelden

| +   ★ 🏜 🤍 🔂 🛛 Eingang -                                            | ٩                                |                    |                    |              | Bearbeiten    | Gelesen Aktione                                                                                                    | n =                                              |                                                     |                                            |                                                                          |           |    |                                     |                   |
|--------------------------------------------------------------------|----------------------------------|--------------------|--------------------|--------------|---------------|----------------------------------------------------------------------------------------------------|--------------------------------------------------|-----------------------------------------------------|--------------------------------------------|--------------------------------------------------------------------------|-----------|----|-------------------------------------|-------------------|
| • Übersicht Eingang<br>Favoriten                                   |                                  | Aktionen + Kopiere | n nach 👻 🛛 Ableg   | an in 👻 🛛    | 2             | rrespondenz Waske<br>Naumann, Mareike - 07.0                                                                                                    | Datentechnik (28.<br>2.2014 🖋 Schreiber          | 08.2013)<br>W⊞-07.04.2016 © 09.                     | 06.2015 12:00                              |                                                                          | •         | '  |                                     | +                 |
| Eingang Titel                                                      |                                  | geändert am        | letzter Bearbeiter | angelegt am  |               | 오 🛧 🐌 Seite:                                                                                                    | 1 von 1                                          | - + Automatisch                                     | er Zoons                                   |                                                                          | b Di >>   |    | Beleg                               |                   |
| Aufgaben E Korrespondenz Wask                                      | Datentechnik (28.08.2013)        | 07.04.2016 15:52   | Schreiber, Willi   | 07.02.2014 1 |               |                                                                                                    |                                                  |                                                     |                                            |                                                                          |           | •  | Dokumente (1/4)                     | $\langle \rangle$ |
| Gesendet Bestellung 20832994                                       | vom 13.09.2013                   | 09.10.2015 15:54   | Schreiber, Willi   | 07.02.2014 1 | l in          | TO NATE OF A                                                                                                    |                                                  |                                                     |                                            |                                                                          |           |    | Otatus                              |                   |
| Versendung beendet CONCAF AG                                       |                                  | 07.02.2014 15:36   | Schreiber, Willi   | 07.02.2014 1 | 1 N           | (MARIAN)                                                                                                    |                                                  |                                                     |                                            |                                                                          |           |    | otatus                              |                   |
| In Arbeit application dev GbR                                      |                                  | 07.02.2014 15:34   | Stern, Andrea      | 07.02.2014 1 |               | 461042041                                                                                                    |                                                  |                                                     | kam                                        | ps                                                                       | .         |    |                                     |                   |
| Windependence                                                      |                                  | 07.02.2014 15:40   | Stern, Andrea      | 07.02.2014 1 |               |                                                                                                    |                                                  |                                                     |                                            | together                                                                 |           |    |                                     |                   |
| Gelöscht Bestellung 36849505                                       | vom 25.05.2013                   | 10.02.2014 17:03   | Oppen, Bernhard    | 07.02.2014 1 |               |                                                                                                    |                                                  |                                                     |                                            |                                                                          |           |    | Versionen                           |                   |
| Personalwesen     Rechnung 540469691                               | von institut für Roboterforschun | 07.02.2014 16:06   | Schreiber, Willi   | 07.02.2014 1 |               |                                                                                                    |                                                  |                                                     |                                            |                                                                          |           |    | hattor.                             |                   |
| Mitarbeiter  Rechnung 842490102                                    | von Actros-Industries (630,14 E  | 07.02.2014 16:06   | Schreiber, Willi   | 07.02.2014 1 |               | Kampi register Kokter<br>Xampi 6                                                                                                    | verska, og unverskaler                           |                                                     | DVD Med                                    | ien kontiepti                                                            | ·         |    | Stern, Andrea                       |                   |
| Abwesenheitsliste Keil, Judith Prof. Dr.                           |                                  | 07.02.2014 15:41   | Schwer, Stefan     | 07.02.2014 1 |               | Herr Werner Baltus                                                                                                    | 80                                               | tretariat J. Dosch                                  |                                            |                                                                          |           |    |                                     |                   |
| ill Aufzeichnungen Junker, Ilse Prof. Dr.                          |                                  | 07.02.2014 15:40   | Stern, Andrea      | 07.02.2014 1 | 1 1           | 52078 Aachen                                                                                                    | Report.                                          | F 2.9. OKT. 2001                                    | Robberger Str.<br>Telefon nag              | <ol> <li>kampt topether<br/>py Dramity Kills<br/>aan 85 42 52</li> </ol> |           |    | letzte Anderung                     |                   |
| <ul> <li>Kundeninformation</li> <li>Bestellung 28645249</li> </ul> | vom 28.07.2013                   | 07.02.2014 15:59   | Schreiber, Willi   | 07.02.2014 1 |               |                                                                                                    |                                                  | propus bile m                                       | Pas +up<br>snyw_ka tool-<br>infragikan jo- | sar 200 TT +0<br>monther An                                              |           |    | 07.02.2014 16:12                    |                   |
| Firma Bestellung 80435216                                          | vom 17.05.2013                   | 10.02.2014 17:51   | Schreiber, Willi   | 07.02.2014 1 |               |                                                                                                    | 760                                              | amate O                                             | ma siloner kin sine<br>Diskloper Viscol V  | n Ranas-str. Derstal<br>Die ges jan yn                                   |           |    | Version                             |                   |
| Ansprechpartner Rechnung 466025668                                 | von MOB Computersysteme Gm       | 13.04.2016 16:24   | Schreiber, Willi   | 07.02.2014 1 |               |                                                                                                    | Otek                                             | C entange                                           | 25. O                                      | ktober 2001                                                              |           |    | 1.0                                 |                   |
| Bestellung Rechnung 580279240                                      | von Schneiderpartner GmbH (36    | 10.02.2014 17:06   | Schreiber, Willi   | 07.02.2014 1 |               |                                                                                                    | Wed                                              | Professo and                                        |                                            |                                                                          | - 11      |    |                                     |                   |
|                                                                    | von Lokograph Deutschland Gm     | 07.02.2014 16:05   | Schreiber, Willi   | 07.02.2014 1 |               |                                                                                                    |                                                  |                                                     |                                            |                                                                          |           |    | Kommentar                           |                   |
| Pengegangen Rechnung 537688311                                     | von Nanohalle GmbH (896,74 E.    | 07.02.2014 16:06   | Schreiber, Willi   | 07.02.2014 1 | 11 T          |                                                                                                    |                                                  |                                                     |                                            |                                                                          |           |    |                                     |                   |
| J rachlich negrüft                                                 | von Blut Elektrik (558,65 EUR)   | 10.02.2014 17:11   | Schreiber, Willi   | 07.02.20141  |               | Prisentation dat                                                                                                    | Disitoles Vislacific                             | en Disk (DVD)                                       |                                            |                                                                          |           |    |                                     |                   |
| J freigegeben                                                      |                                  | 07.02.2014 15:34   | Stern, Andrea      | 07.02.2014 1 |               |                                                                                                    | Edition Transat                                  | an East (040)                                       |                                            |                                                                          |           |    |                                     |                   |
| 2 zurückgewiesen microAccess A3                                    |                                  | 07.02.2014 15:35   | Oppen, Bernhard    | 07.02.2014 1 |               | Sehr geehrter Her                                                                                                    | r Baltus,                                        |                                                     |                                            |                                                                          |           |    |                                     |                   |
| krauses Hubanlagen                                                 |                                  | 07.02.2014 15:37   | Schreiber, Willi   | 07.02.2014 1 |               | zurückkommend a                                                                                                    | auf unser heutiges Te                            | elefongespräch sende k                              | :h Ihnen bellie;                           | pande                                                                    |           |    |                                     |                   |
| Rechnung 255596053                                                 | von vasolare solar BmbH (605,8   | 10.02.2014 19:25   | Schreiber, Willi   | 07.02.2014 1 |               | Informationen run                                                                                                    | d um DVD.                                        |                                                     |                                            | -                                                                        |           |    | Kundennummer                        |                   |
| Deitermann, Erich Pro                                              |                                  | 07.02.2014 15:43   | Frisch, Eva        | 07.02.2014 1 |               | DVD ist nicht nur                                                                                                    | ein in hohem Maße )                              | ntersktives Medium.                                 |                                            |                                                                          |           |    | 5842670                             | ~                 |
| Bestellung 441 06930                                               | vom 15.06.2013                   | 07.02.2014 16:00   | Schreiber, Willi   | 07.02.2014 1 |               | Mit Innin audiovte                                                                                                    | uellen Alfrætionen s                             | pricht ale gleichzeitig Al                          | igen und Onre                              | n an.                                                                    |           |    | Anlagedatum                         |                   |
| Bestellung 74525532                                                | vom 22.04.2013                   | 10.02.2014 17:03   | Oppen, Bernhard    | 07.02.2014   |               | Deshalb bieten wi<br>Ihrem Hause and                                                                                                    | ir Ihnen die kostenios<br>Hierbei erhalten Sie ( | ie und unvarbindliche P<br>eine aute Gelegenheit, i | tilisentation vor<br>sustührlich die       | n DVD in<br>Morkmale                                                     | . I.,     |    | 28.08.2013                          | 8                 |
| Bestellung 64584781                                                | vom 05.09.2013                   | 07.02.2014 15:59   | Schreiber, Willi   | 07.02.2014   |               | Part Part Annual Part Annual P | and a second second second                       | Handhan das Pietra basis                            | and an an                                  |                                                                          |           |    |                                     |                   |
| Bestellung 21912973                                                | vom 08.04.2013                   | 07.02.2014 16:00   | Schreiber, Willi   | 07.02.2014   | Benutzer      | Status                                                                                                    | Erhahen am                                       | Reaktion am                                         | Mappe OK                                   | Aufgabe                                                                  | Kommentar |    | Typ                                 |                   |
| Rechnung 559270084                                                 | von Blut Elektrik (980,76 EUR)   | 07.02.2014 16:05   | Schreiber, Willi   | 07.02.2014   | Schreiber, Wi | Versendet                                                                                                    |                                                  | 08.10.2015 13:45                                    |                                            |                                                                          |           |    | Korrespondenz                       |                   |
| Rechnung 769092970                                                 | von eskimos mediendesign (63     | 10.02.2014 17:12   | Schreiber, Willi   | 07.02.2014   | Schleiber, Wi | an zuruckgenot                                                                                                    | 08.10.2015 13.45                                 |                                                     |                                            |                                                                          |           | ., | Beachreibung                        |                   |
| Heckmaier Kunststoff                                               | GmbH                             | 07.02.2014 15:35   | Oppen, Bernhard    | 07.02.20141  | initiator     | Angelegt                                                                                                    |                                                  |                                                     |                                            |                                                                          |           |    | Informationen über Produ            | ukte              |
| Nanohalle GmbH                                                     |                                  | 07.02.2014 15:36   | Schreiber, Willi   | 07.02.2014 1 | CTROTO TO THE | Angung.                                                                                                    |                                                  |                                                     |                                            |                                                                          |           |    | können jederzeit abgerufe<br>werden | en                |
| Ordiner     IT Strong Consultants                                  |                                  | 07.02.2014 15:37   | Schreiber, Willi   | 07.02.2014 1 |               |                                                                                                    |                                                  |                                                     |                                            |                                                                          |           |    | eres sellit.                        |                   |
| Firmendetails                                                      | von PC-Broup (857,97 EUR)        | 10.02.2014 19:25   | Schreiber, Willi   | 07.02.2014 1 |               |                                                                                                    |                                                  |                                                     |                                            |                                                                          |           |    |                                     |                   |

DropZone

Will Schreiber 🛛 💭

otris software

# Live-Szenario Von der Bestellung zur Eingangsrechnung

|           |      |               |         |        |   | Lager                  |
|-----------|------|---------------|---------|--------|---|------------------------|
| documenti | PIPE |               |         |        |   |                        |
| HOME      | SHOP | URLAUBSANTRAG | KONTAKT | Suchen | ۹ | 🛒 0 Produkt(e) - 60.00 |

# l dopa AG Portal

Anphil zur Jegendänen DOCUMENTS-Partner-Kontenenzi Am 16. & 17. Jani 2016 ladem nir ansene DOCUMENTS-Partner nach Dortmand ein, am Thenen nie Gadgets, Invoice-Plagie oder Workflows unter die Lupezu nehmen.

We passt die Glaud sowie die Nutzung von Enterprise JavaSoript in das DOCUMENTS-Team? Und wie lasst sich OCR integrieren? Wie gestalte ich mit JSON eigene Apps? Wie funktioniert das Monitoring performanter Systemungebungen?

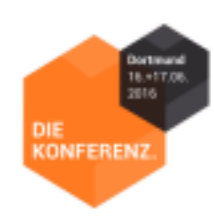

## Interne Produkte

Willkommen im Internen dopa AG Shop.

| NEUHEITEN   | DESTSELLER | SONDERANGEBOTE       |
|-------------|------------|----------------------|
|             | 68,99      |                      |
| Epson Tinte | npatronen  | Canon Tintenpatronen |

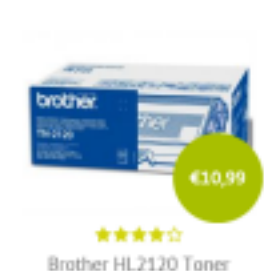

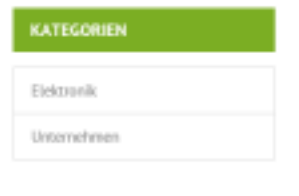

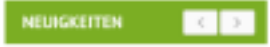

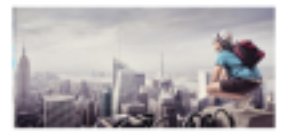

Deleniti nam porro quisquam ab temporibus.

Quisque elementum nibh at dolor pellemtenque, a elettend libero pharetra. Mauris neque felis, volutpat

weiterlesen

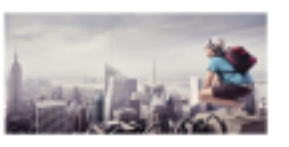

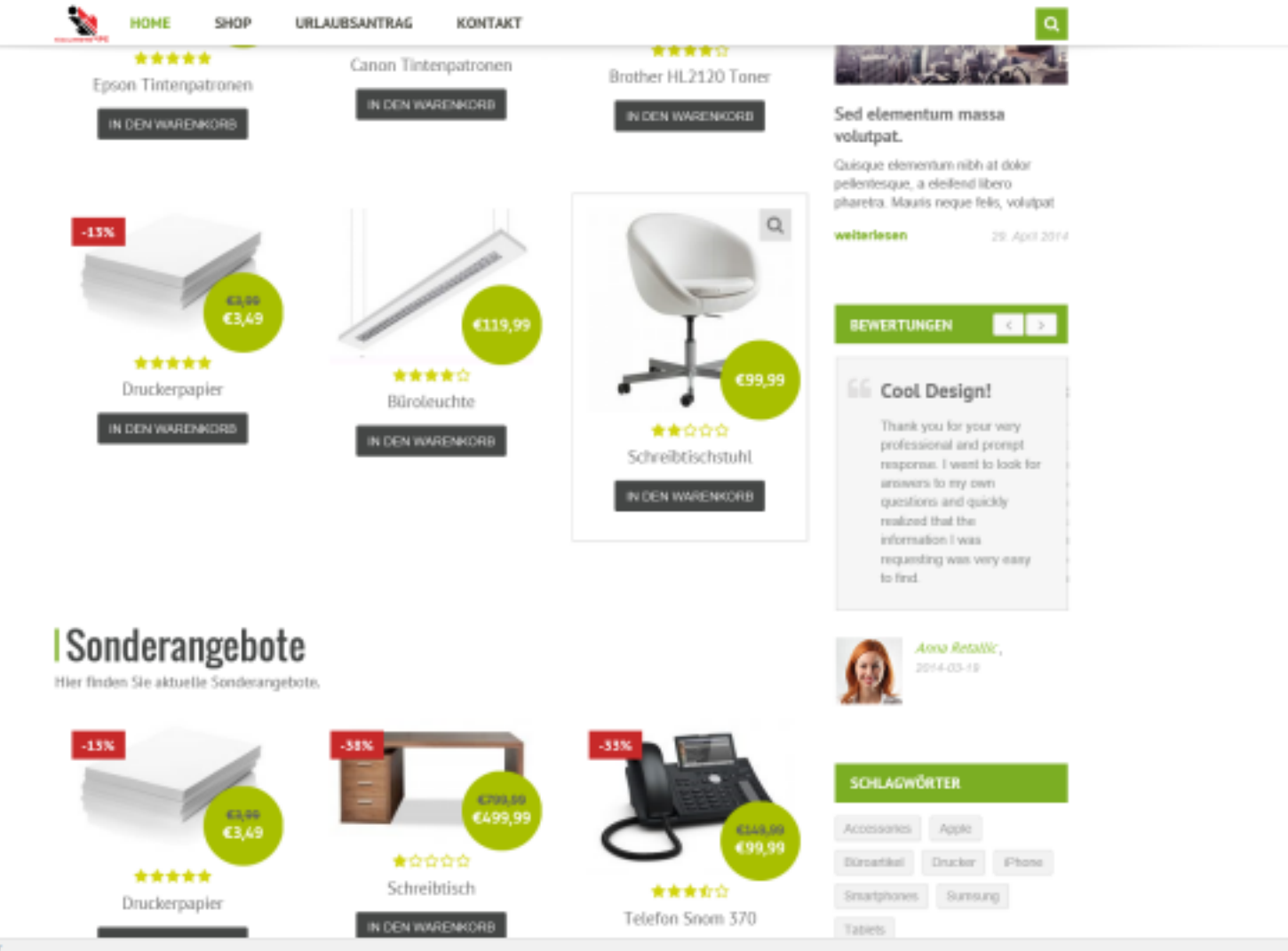

http://documentpipe.amicaldo.de/predukt/schreibtischetuhl/

A ...

~

| Home + Karne                    |                                    |
|---------------------------------|------------------------------------|
| HOME SHOP URLAUBSANTRAG KONTAKT | Suchen Q, 📑 6 Produktje) - 6213.46 |
| documentPIPE                    | A Will Schweiber                   |
|                                 | DIE Konterenz - Wilkommen          |

## Kasse

#### RECHNUNGSDETAILS

| A Vortanie        | Wii                   |         |
|-------------------|-----------------------|---------|
| A Nachmanie       | Schreiber             |         |
| E Fimername       | DOPA AG               |         |
| E L-Mail-Adhesise | w.schreiber@dopaag.de |         |
| C Telefon         | 023112345-12          |         |
| Q Land            | Dedschland •          |         |
| -                 |                       | B       |
| Advesse 1*        | Dokumentenallee 1-10  | ur<br>R |

#### DEINE BESTELLUNG

| PRODUKT                  | GESAMTSUMME |
|--------------------------|-------------|
| Druckerpapier × 1        | €3,49       |
| Telefon snom 370 × 2     | €199,98     |
| Canon Tintenpatronen × 2 | €15,98      |
| ZWISCHENSUMME            | €219,45     |
| GESAMTSUMME              | €219,45     |

#### Bezahlung über Abteilung

Die Bestellung wird durch den doeuments Werkflow freigegeben und automatisch bezahlt. Die Zahlung der Bestellung erfölgt nach Freigabe zentral über das Budget der jeweilige Abteilung. Anne > Kasse

## Bestellung erhalten

Vielen Dank. Deine Bestellung ist eingegangen.

Bestellnummer: 2462

Datum: 15. Juni 2016

Gesamt: €219,45

Zahlungsart: Bezahlung über Abteilung

Die Bestellung wird durch den documents Workflow heigegeben und automatisch bezahlt. Die Zahlung der Bestellung erfolgt nach Freigabe zentral über das Budget der jeweilige Abteilung.

Q = 0 Produkt(e) - 60,00

Suchen

Bitte kontaktiere uns, wenn du Hilfe benötigst oder alternative Absprachen treffen möchten.

#### Bestelldetails

| DOCUMENTS ID | 2016-06-15-450076                                 |
|--------------|---------------------------------------------------|
| Erstellt     | 15.06.2016                                        |
| Status       | Freigabe                                          |
| Anthieter    | MME Softwaresysteme GmbH<br>Hildburghausenaltee 9 |
|              | 34346 Hannoversch_Münden                          |

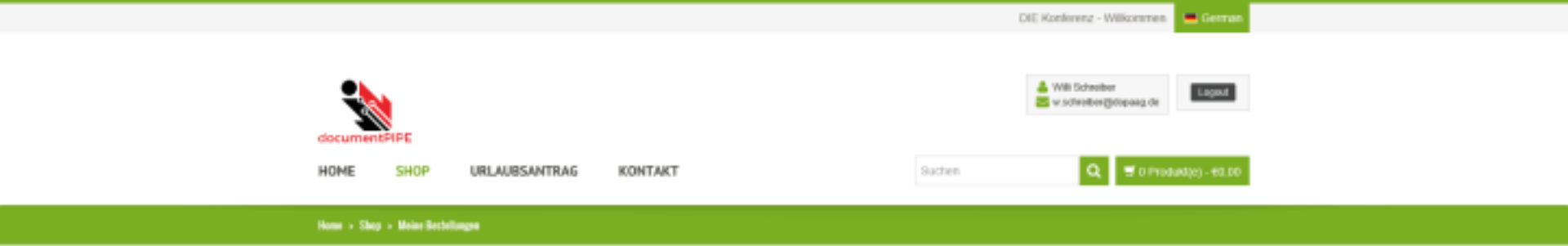

# Meine Bestellungen

| BESTELLUNG         | DATUM         | STATUS     | GESAMTSUMME                   |          |
|--------------------|---------------|------------|-------------------------------|----------|
| #2016-06-15-450076 | 15. Juni 2016 | Freigabe   | <b>€219,45</b> für S Pradukte | ANZEIGEN |
| #2016-06-14-450066 | 14. Juni 2016 | Erstellung | C118,99 für 1 Produkt         | ANZEIGEN |

f ¥ 🖎 🛛 🚔 🖾 😘 in 🖇

e 2016 amicaldo GmbH. All Rights Reserved

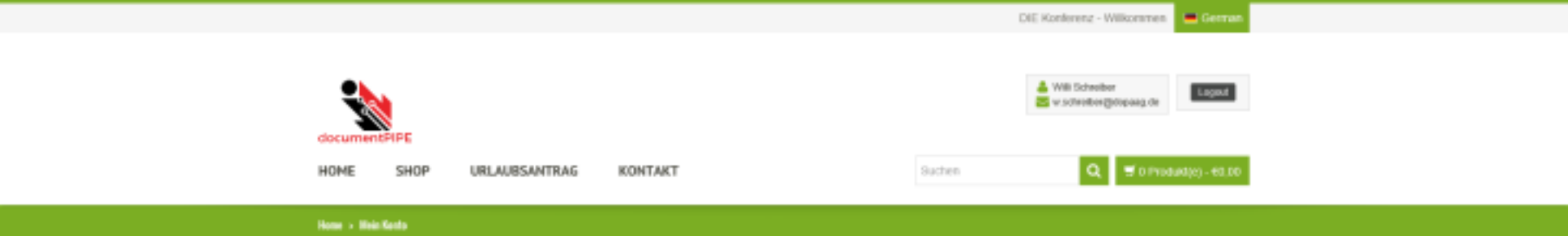

## Bestellnummer 2462

#### Bestelldetails

| DOCUMENTS ID | 2016-06-15-450076                                 |
|--------------|---------------------------------------------------|
| Erstellt     | 15.06.2016                                        |
| Status       | Freigabe                                          |
| Anbieter     | MME Softwaresysteme GmbH<br>Hildburghausenallee 9 |
|              | 34346 Hannoversch_Münden                          |

| PRODUKT              | GESAMTSUMME |
|----------------------|-------------|
| Druckerpapier × 1    | 63,49       |
| Telefon snom 370 = 2 | €199,98     |

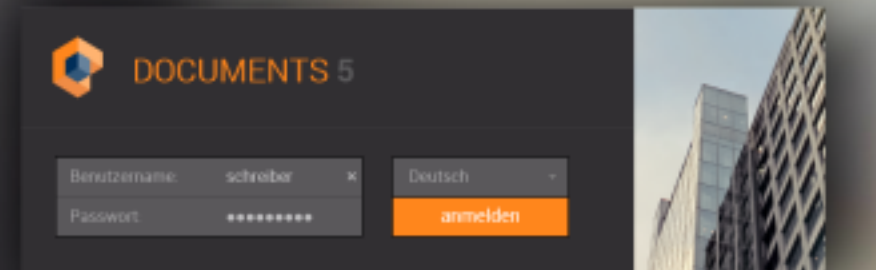

lizenziert für Demo digitale Akte

#### +| ★ 스 留

#### aktuele \

# Obsession Favariten Eingung Aufgaben desendet Vorsendung beendet In Arbeit Zuietzt berutzt Wiedemorlage Cellocht Eerichtarveren Handantenkonfiguration Hill Personalveren

- III Mitarbeiter Ahvesenheitaliste Harlzeichnungen
- Bestellwesen
   Pinna
   Amprechpariner
   Bestellung
   Rechnung

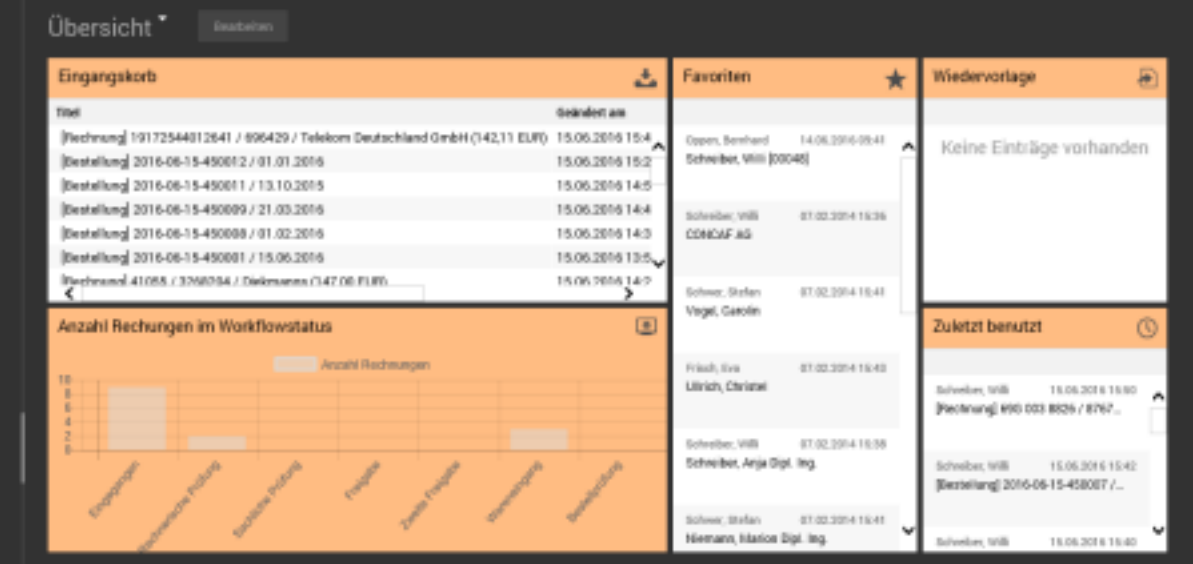

| - | Ordner   |
|---|----------|
|   |          |
|   |          |
| • | Desplore |

i an a

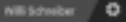

#### +│★스월Q.⊡ Enging - Q,

| - Übersicht                           | Eingang                                           |
|---------------------------------------|---------------------------------------------------|
|                                       |                                                   |
| Dingung                               | Titel                                             |
| Aufgaben                              | [] [Restmang] 1917254401264176                    |
| Cesendet                              | [Bestellung] 2016-06-15-45001.                    |
| Versendung beendet                    | [Bestellung] 2016-06-15-45001                     |
| In Arbeit                             | Besteikung 2016-06-15-45000                       |
| Zuletzt benutzt                       | Bestellung 2016-06-15-45000                       |
| Wedenorlage                           | Burgilung 2015 (6, 15, 4500)                      |
| Cellocht                              | Desterned 41005 c 2000204 cf                      |
| Berichtswesen                         | pretraining 410667 328620470                      |
| Mandantenkonfiguration                | Bescheinigung altern (26.01.201                   |
| <ul> <li>iii Personalwesen</li> </ul> | Beverbung John (05.05.2013)                       |
| Js Mitarbeiter                        | Arbeitsunfähigkeit Schulz (07.06                  |
| + Abvesenheitsliste                   | <ul> <li>Bescheinigung Naumann (04.06)</li> </ul> |
| # Aufzeichnungen                      | <ul> <li>Lohnsteuerkarte Schumann (27.</li> </ul> |
| <ul> <li>Bestellweisen</li> </ul>     | Heinemann, Katharina Prof. Dr.                    |
|                                       | CONCAF AG                                         |
| Ansprechpariner                       | M-net Teleikommunikations Gml                     |
| Bestellung                            | Engelhardt, Detlef Prol.                          |
| Rectory                               | Keil, Judith Prof. Dr.                            |
|                                       | Junker, lise Prof. Dr.                            |
|                                       | PG-Group                                          |
|                                       | microAccess AD                                    |
|                                       | Deitermann, Frich Prof.                           |

| Titlel                                       | geändert am      | letzter Beatheiter | angelegt am      | Eigentämer       |
|----------------------------------------------|------------------|--------------------|------------------|------------------|
| Peshnangi 19172544012641 / 686429 / Teleko   | 15.06.2016 15:47 | John, Kai          | 15.06.2016 15:42 | John, Kai        |
| [Bestellung] 2016-06-15-450012 / 01.01.2016  | 15.06.2016 15:29 | John, Kai          | 15.06.2016 15:27 | John, Kai        |
| [Bestellung] 2016-06-15-450011 / 13.10.2015  | 15.06.2016 14:56 | Oppen, Bernhard    | 15.06.2016 14:50 | Oppen, Bernhard  |
| [Bestellung] 2016-06-15-450009 / 21.03.2016  | 15.06.2016 14:43 | Oppen, Bernhard    | 15.06.2016 14:37 | Oppen, Bernhard  |
| [Bestellung] 2016-06-15-450008 / 01.02.2016  | 15.06.2016 14:33 | Oppen, Bernhard    | 15.06.2016 14:26 | Oppen, Bernhard  |
| [Bestellung] 2016-06-15-450001 / 15.06.2016  | 15.06.2016 13:57 | Stern, Andrea      | 15.06.2016 13:52 | Stern, Andrea    |
| [Reshnang] 41055 / 3268204 / Diekmanns (147, | 15.06.2016 14:27 | Stern, Andrea      | 15.06.2016 13:46 | Oppen, Bernhard  |
| Bescheinigung Stem (26.01.2013)              | 07.02.2014 14:22 | Stern, Andrea      | 07.02.2014 14:22 | Schreiber, Willi |
| Bewerbung John (05.05.2013)                  | 07.02.2014 14:22 | Stern, Andrea      | 07.02.2014 14:22 | Schreiber, Willi |
| Arbeitsunfähigkeit Schelz (07.86.2013)       | 07.02.2014 15:18 | Frisch, Eve        | 07.02.2014 15:18 | Schwiber, Milli  |
| Bescheinigung Naumann (94.06.2013)           | 07.02.2014 15:19 | Frisch, Eva        | 07.02.2014 15:19 | Schreiber, Willi |
| Lohinsteuerkarte Schumann (27.11.2013)       | 07.02.2014 15:20 | Frisch, Eva        | 07.02.2014 15:20 | Schreiber, Willi |
| Heinemann, Katharina Prof. Dr.               | 07.02.2014 15:41 | Schwer, Stefan     | 07.02.2014 15:41 | Simon, Uvre      |
| CONCAF AG                                    | 07.02.2014 15:36 | Schreiber, Willi   | 07.02.2014 15:36 | Klaus, Marco     |
| M-net Telekommunikations GmbH                | 15.06.2016 14:39 | John, Kai          | 07.02.2014 15:34 | Jost, Lothar     |
| Engelhandt, Detlef Prol.                     | 07.02.2014 15:40 | Stern, Andrea      | 07.02.2014 15:40 | Heimann, Saocha  |
| Keil, Judith Prof. Dr.                       | 07.02.2014 15:41 | Schwer, Stefan     | 07.02.2014 15:41 | Durger, Maike    |
| Junker, lise Prof. Dr.                       | 07.02.2014 15:40 | Stern, Andrea      | 07.02.2014 15:40 | Merkel, Karin    |
| PC-Group                                     | 07.02.2014 15:34 | Stern, Andrea      | 07.02.2014 15:34 | Gerlach, Gunar   |
| microAccess AD                               | 07.02.2014 15:35 | Oppen, Bernhard    | 07.02.2014 15:35 | Alborn, Andreas  |
| Deitermann, Erich Praf.                      | 07.02.2014 15:43 | Frisch, Eva        | 07.02.2014 15:43 | Schulz, Temas    |
| Heclonaier Kanststoff GribH                  | 07.02.2014 15:35 | Oppen, Bernhard    | 07.02.2014 15:35 | Deakert, Egon    |
| windows.developer                            | 16.06.2016 14:01 | Frisch, Eva        | 07.02.2014 15:36 | John, Kai        |
| IT Strong Consultants                        | 07.02.2014 15:37 | Schniber, Willi    | 07.02.2014 15:37 | Schulz, Tomas    |

Crdner 0 ٠

Obersicht / Eingang

| a. I. I. | 4 |   | 80 | 0 | <b>F</b> -1 |  |
|----------|---|---|----|---|-------------|--|
| - L      |   | ~ | _  | ~ | 100         |  |

Übessicht

Aufgaben Generated

2: Marbeller # Aufzeichnungen - Eestellwesen

Eingang +

< 2/24 >

| Eingang Aktionen + Kopieren sach + Ablegen in + Ø                                | Bestellung 2006-06-15-450012 / 01.01.2016<br>0.10/n;14-15062015 / John;166-15-052016 | *                                                | ŀ                  |
|----------------------------------------------------------------------------------|--------------------------------------------------------------------------------------|--------------------------------------------------|--------------------|
| Titel grändert am letzter                                                        |                                                                                      |                                                  | Bestellung         |
| Pestnangi 19172544012641 / 696429 / Teleko 15.06.2016 15:47 Julin,               | Destallinumer                                                                        | AL OL DAMA                                       | Laubyttel          |
| Bestellung 2016-06-15-450012 / 01.01.2016 15:06.2016 15:29 Jahrs                 | 2019-09-19-690012                                                                    | 41012014 0                                       | Parlamente (2)     |
| Bestellung 2016-06-15-450011 / 13.10.2015 15.06.2016 14:56 Opper                 | Unforumit                                                                            | Sexialer (Employer)                              | Dokamenie (k)      |
| Bestellung] 2816-06-15-450009 / 21.03.2816 15.06.2016 14:43 Opper                | 4130498 / beck-shop.de Die Pachbuchhandlung 🗣                                        | 111/00%A0 •                                      | Lieferscheine      |
| Bestellung] 2816-06-15-450008 / 01.02.2816 15:06:2016 14:33 Opper                | Association                                                                          | Analish .                                        | Eingengerechnungen |
| Bestellung] 2016-06-15-450001 / 15.06.2016 15.06.2016 13:57 Starn,               | besic-shop de Die Fashbashhandkang                                                   | DOPA #8                                          | Status             |
| Pechnungi 41065 / 3268204 / Diekmanns (147, 15.06.2016 14:27 Stern,              | Witheimstraße 9                                                                      | Dokumentenalise 12                               | A description      |
| Bescheinigung Stem (26.01.2013) 07.02.2014 14:22 Stem,                           | ROTE Mischen                                                                         | AATTT Torbanisharatary                           | MOTIO              |
| <ul> <li>Beweibung John (05.05.2013)</li> <li>07.02.2014 14:22 Stern,</li> </ul> |                                                                                      | 44131 (VIII)(18396)                              |                    |
| Arbeitzunfähigkeit Schulz (07.06.2013) 07.02.2014 15:18 Frisch                   |                                                                                      |                                                  |                    |
| Bescheinigung Naumann (94.05.2012) 07.02.2014 15:19 Erisch                       | Anaprecipactors (Insteller) Anaprecipactors II Mail                                  | Sachbeacheiter (Beachline) Sachbeacheiter 1-Mail |                    |
| Lohnsteuerkarte Schumann (27.11.2013) 07.02.2014 15:20 Frisch                    | Kal-John 🔶                                                                           | 6.                                               |                    |
| Heinemann, Ketherine Prof. Dr. 07.02.2014 15:41 Schwe                            |                                                                                      |                                                  |                    |
| CONCAF AG 07.02.2014 15:36 Schrei                                                | <ul> <li>Ueferdetails</li> </ul>                                                     |                                                  |                    |
| M-net Telekommunikations GmbH 15.06.2016 14:39 Juhn,                             | Marenaroudome                                                                        | Aldadastella                                     |                    |
| Engelhardt, Detlef Prof. 07.02.2014 15:40 Stern.                                 |                                                                                      |                                                  |                    |
| Keil, Judith Prof. Dr. 07.02.2014 15:41 Schwe                                    |                                                                                      |                                                  |                    |
| Junke, lise Prof. Dr. 07.02.2014 15:40 Stern,                                    | Specifiers.                                                                          | Vwtandat                                         |                    |
| PC-Group 07.02.201415:34 Stern,                                                  |                                                                                      |                                                  |                    |
| microAccess AD 07.02.2014 15:35 Opper                                            | Iteratedrovet (Nettra)                                                               |                                                  |                    |
| Deitermann, Erich Prof. 07.02.2014 15:43 Frisch                                  | 148,80                                                                               |                                                  |                    |
| Hedonaier Kunststoff GribH 07.02.2014 15:35 Oppen                                |                                                                                      |                                                  |                    |
| windows.developer 15.06.2016 14:01 Filson                                        |                                                                                      |                                                  |                    |
| IT Strong Consultants 07.02.2014 15:37 Schnei                                    |                                                                                      |                                                  |                    |
|                                                                                  |                                                                                      |                                                  |                    |
|                                                                                  |                                                                                      |                                                  |                    |
|                                                                                  |                                                                                      |                                                  |                    |
|                                                                                  |                                                                                      |                                                  |                    |
|                                                                                  | No Articles Articlest Means 12                                                       | Colours Fortune                                  |                    |
|                                                                                  |                                                                                      | 45.50 49.55                                      |                    |
|                                                                                  |                                                                                      | 00.00 99.00                                      |                    |
|                                                                                  |                                                                                      |                                                  |                    |
|                                                                                  |                                                                                      |                                                  |                    |
|                                                                                  |                                                                                      |                                                  |                    |
|                                                                                  |                                                                                      |                                                  |                    |
|                                                                                  |                                                                                      |                                                  |                    |
|                                                                                  |                                                                                      |                                                  |                    |

Reatotes Freigetes Atoteou

| • | Ordner |
|---|--------|
|   |        |
|   |        |

٠

•

| њI .       | ÷. |   | <b>a</b> 0 | 0  | <b>F</b> -1 |  |
|------------|----|---|------------|----|-------------|--|
| <b>T</b> 1 |    | ~ | _          | ۳. | line.       |  |

Mandantenkonfiguration

+ Abvesenheitsliste

| Baurbalter, 1 | GARGARIES. | io a finerativen 1 | A Mission |
|---------------|------------|--------------------|-----------|
|               |            | al music belower 1 |           |

| Eingang Attionen + Kopieren nach +                                                                                                    | - Ablegen in + Ø                                                                                                    | Bestellungl 2016-06-15-450012 / 01.01.2016           © John, Hall-15.06.2016 / Schwidzer, Wills-16.06.2016                                                                                                    | +                                                        |
|----------------------------------------------------------------------------------------------------|----------------------------------------------------------------------------------------------------|----------------------------------------------------------------------------------------------------|----------------------------------------------------------|
| Thei<br>Perstawng 19172544012641 / 696429 / Teleko<br>Destellung 2016-06-15-450012 / 01.01.2016<br>Bestellung 2016-06-15-450011 / 13.10.2016                                                                                            | gsändert am letzter 1<br>15.06.2016 15:47 Juhn, 8<br>15.06.2016 17:54 Schred<br>15.06.2016 14:56 Oppen,                                    | Deskellsummer         Deskellsium         Versandisium         Universitie           2016-06-15-450012         01.01.2016         IIII         IIIIIIIIIIIIIIIIIIIIIIIIIIIIIIIIIIII                                                                          | Bestellung<br>Lautzettel<br>Dokumente (8)                |
| Besnetking] 2016-06-15-450009 / 21:03:2016<br>Besnetking] 2016-06-15-450001 / 01:02:2016<br>Besnetking] 2016-06-15-450001 / 15:06:2016<br>Besnetking] 2016-07:258204 / Diekmanns (147,<br>Besnetking) 41065 / 2288204 / Diekmanns (147, | 15.05.2016 14.43 Oppen,<br>15.05.2016 14.33 Oppen,<br>15.05.2016 13.57 Stern, J<br>15.05.2016 14.27 Stern, J<br>07.02.2014 14.22 Stern,    | 4139496 / beck-alrop.de Die Pachbuchhandlung     Image: Constraint of the Pachbuchhandlung       Anachrith     Anachrith       Deskishop.de Die Pachbuchhandlung     Image: Constraint of the Pachbuchhandlung       Wilheimstraße 9     Ookumentensilere 12 | Lieferscheine<br>Eingangarechnungen<br>Status<br>Monitor |
| Beweitungung John (05.05 2012)     Beweitung John (05.05 2012)     Arbeitzunfühigkeit Schulz (07.06.2012)     Bescheinigung Naumann (04.06.2012)     Lohnsteuerkarte Schumann (27.11.2012)                                              | 07.02.2014 14:22 Stern, /<br>07.02.2014 14:22 Stern, /<br>07.02.2014 15:19 Frisch,<br>07.02.2014 15:19 Frisch,<br>07.02.2014 15:29 Frisch, | 20733 Minchen     44137 Schreibhausen       Amprodipartner (Instellier)     Amprodipartner II-Mail       Kal John     %                                                                                                    | Bitte die Destellung ausläsen und<br>Dekument versenden  |
| Heinemann, Katharina Prof. Dr.<br>CONCAF AG<br>Minet Telekommunikations GmbH<br>Engelhardt, Defel Prot.<br>Koll, Judih Intol. Dr.                                                                                                    | 07.02.2014 15:41 Schwei<br>07.02.2014 15:36 Schwei<br>15:06:2016 14:39 Juliu, 9<br>07:02.2014 15:40 Shern, 4<br>07:02.2014 15:40 Shern, 4  | Lieferdetals                                                                                                    |                                                          |
| Junker, like Prof. Dr.<br>PC-Gosep<br>microAccess AD<br>Determany, Erick Prof.                                                                                                    | 07.02.2014 15:40 Stern, 4<br>07.02.2014 15:34 Stern, 4<br>07.02.2014 15:35 Oppen,<br>07.02.2014 15:43 Frisch,                              | tipedieur (fertio) 148,00                                                                                                    |                                                          |
| Heckonsiet Kanvissoff GnibH windows.developer If Strong Consultants                                                                                                    | 07.02.2014 15:35 Oppen,<br>15:06:2016 14:01 Frisch,<br>07:02.2014 15:37 Schwitt                                                            |                                                                                                    |                                                          |
|                                                                                                    |                                                                                                    | No Artikeley Artikeleyt Manay Unchase Partice                                                                                                    |                                                          |
|                                                                                                    |                                                                                                    | All         Member         Parket         Member         Design           1         1         1         46,80         40,88           2         2         1         1         96,80         99,08                                                            |                                                          |
| <                                                                                                    | ,                                                                                                    |                                                                                                    |                                                          |

| - | Ordner |
|---|--------|
|   |        |
|   |        |

٠

| + ★८≌९⊡                                                                                                    | Enging v Q                                                                                                    |                                                                                                    | Bearbeiten Bestelung                                                                                                    | allgegeben Aktianen -                                                                            |                                                                                                    |                | < 2/24 >                                                                                                    |
|----------------------------------------------------------------------------------------------------|----------------------------------------------------------------------------------------------------|----------------------------------------------------------------------------------------------------|----------------------------------------------------------------------------------------------------|--------------------------------------------------------------------------------------------------|----------------------------------------------------------------------------------------------------|----------------|----------------------------------------------------------------------------------------------------|
| Ubersicht     Faveriten                                                                                                    | Bingang Actionen + Septement                                                                                                    | • Ablegen in • Ø                                                                                                    | Bestellung 26<br>Ø John, Kal - 150                                                                                                    | Aldonen<br>115-06-15-45<br>5.015 / Sci<br>Bestallung versenden (PDF)                             |                                                                                                    | •              | →                                                                                                    |
| Faveletien<br>Engang<br>Aufgaben<br>diesendet<br>Versenitung beendet<br>in Arbeit<br>Zuietzt benutzt<br>Wiederworkage<br>Deitscht<br>Berichtanvesen<br>Mandantentöfiguration<br>- Ein Personativesen<br>2. Mitarbeiter<br>- Altwesenitunisti | Titel           Perchanagi 19172544012641 / 696429 / Telelon.           Desterlangi 2016-06-15-450012 / 01.01.2016           Desterlangi 2016-06-15-450012 / 01.01.2016           Desterlangi 2016-06-15-450012 / 01.02.2016           Desterlangi 2016-06-15-450001 / 11.00.2016           Desterlangi 2016-06-15-450001 / 11.00.2016           Desterlangi 2016-06-15-450001 / 11.00.2016           Desterlangi 2016-06-15-450001 / 11.00.2016           Desterlangi 2016-06-15-450001 / 11.00.2016           Desterlangi 2016-06-15-450001 / 11.00.2016           Desterlangi 2016-06-15-450001 / 11.00.2016           Desterlangi 2016-06-15-450001 / 11.00.2016           Desterlangi 2016-06-15-450001 / 11.00.2016           Desterlangi 2016-06-16-450001 / 11.00.2016           Desterlangi 2016-06-16-450001 / 11.00.2017           Desterlangi 2016-06-16-450001 / 11.00.2017           Desterlangi 2016-06-16-450001 / 11.00.2017           Desterlangi 2016-06-16-450001 / 11.00.2017           Desterlangi 2016-06-16-450001 / 11.00.2017           Desterlangi 2016-06-16-450001 / 11.00.2017           Desterlangi 2018           Desterlangi 2018           Desterlangi 2018           Desterlangi 2018           Desterlangi 2018           Desterlangi 2018           Desterlangi 2018           Desterlangi 2018     < | geamlert am         letter           15:06:2016:15:47         Jahn, N           15:06:2016:15:47         Jahn, N           15:06:2016:17:44         Schwitt           15:06:2016:14:43         Opera,           15:06:2016:14:43         Opera,           15:06:2016:14:43         Opera,           15:06:2016:14:43         Opera,           15:06:2016:14:27         Stern, of           07:02:2014:14:22         Stern, of           07:02:2014:15:18         Princh,           07:02:2014:15:19         Frinch,           07:02:2014:15:19         Frinch,           07:02:2014:15:20         Frinch, | Sestelleumer<br>2019-06-15-458012<br>Lieferent<br>4130456 / beck-shop:<br>Anashift<br>beck-shop de Die Faal<br>Withelmsteatle 9<br>80733 Mänchen<br>Kai John | Bestallung versenden (DMail)<br>Bestallung_Eizeugen<br>die Die Fuchbuchhandlung<br>Noschhandlung | Besteldaturs     G1.01.2016     G1.01.2016     Desteller (Smallinged)     Marshell     DOPA.A0     Documentemalies 12     A4137 Softweibhausen     Inst/baadatur (Sasteller) | Arm Lieferskum | Bestellung<br>Lautzettel<br>Dokumente (E)<br>Lieferscheine<br>Eingangsrechnungen<br>Status<br>Monitor<br>Béte die Destationg austosen und<br>Dekument versenden |
| <ul> <li>Beitallweien</li> <li>Pinna<br/>Anprechpartner<br/>Bestellung<br/>Recteung</li> </ul>                                                                                                    | Heinemann, Ketharina Prof. Dr.<br>CONCAT AG<br>Minet Telekommunikations GmbH<br>Drgolhardt, Detlef Prot.<br>Kell, Jadrih Prot. Dr.<br>Janker, Nee Prof. Dr.<br>Janker, Nee Prof. Dr.<br>PC-Group<br>microAccess AD<br>Determann, Erich Prot.<br>Heckmaiet Kanststoff GmbH<br>mindows.developer<br>IT Strong Consultants                                                                                                    | 07.02.2014.15.41 Schwei<br>07.02.2014.15.95 Schwei<br>15.06.2016.14.15.95 Schwei<br>07.02.2014.15.40 Stern, 4<br>07.02.2014.15.41 Schwei<br>07.02.2014.15.95 Schwei<br>07.02.2014.15.95 Oppen,<br>07.02.2014.15.95 Oppen,<br>07.02.2014.15.95 Oppen,<br>07.02.2014.15.95 Oppen,<br>07.02.2014.15.95 Oppen,<br>07.02.2014.15.95 Oppen,<br>07.02.2014.15.95 Oppen,<br>07.02.2014.15.95 Oppen,<br>07.02.2014.15.95 Oppen,                                                                                                    | Liefextetails      Vierenavaalone  Specifieur  Instationeri (Nethio)  148,80                                                                                 |                                                                                                  | Abladestelle<br>Versamlist                                                                                                    |                |                                                                                                    |
| Codeser Codeser Eliii Firmes-Akte Eliii Mitarbeiter-Akte                                                                                                    | 4                                                                                                    | >                                                                                                    | No Artikeline<br>1 1 1<br>2 2 2                                                                                                    | Artikelient M                                                                                    | Tenge Stockpeets Betsag<br>1 45,80 49,80<br>1 99,00 99,00                                                                                                    |                |                                                                                                    |
| Descriptions                                                                                                    | Baseline - Denses - Revealend Web.0010.0000                                                                                                    | A REAL PROPERTY AND A DESCRIPTION OF                                                                                                    |                                                                                                    |                                                                                                  |                                                                                                    |                | A NELSONGER A                                                                                                    |

| ÷1. | + |   | 40 | Ô. | <b>F</b> - |  |
|-----|---|---|----|----|------------|--|
|     | ~ | • | -  | ~  |            |  |

\_\_\_\_

arbeiten 🖉 Bestellung aufgegeben 🖉 Aktionen 🤉

record well-boost second in

< 2/24 ≯

|                                                                                                    | Bingang Attionen + Kopieren sach                                                                                                    | - Adagan in + Ø                                                                                                    | Bestelk<br>@ John.)                                                                                                    | ungi 2016-06-15-450012<br>Gil-15.06.0015 🖌 Schwide                                                                                                    | /01.01.2016 |                 |                                                    |  |  | ٣ |             | +       |
|----------------------------------------------------------------------------------------------------|----------------------------------------------------------------------------------------------------|----------------------------------------------------------------------------------------------------|----------------------------------------------------------------------------------------------------|----------------------------------------------------------------------------------------------------|-------------|-----------------|----------------------------------------------------|--|--|---|-------------|---------|
| <ul> <li>Uberakots</li> <li>Pavaniten</li> <li>Engang</li> <li>Antgaben</li> <li>diesendet</li> <li>Versensteing beendet</li> <li>in Arbeit</li> <li>2 uistat besutat</li> <li>Weidensteinkonfiguration</li> <li>Breichtsweisen</li> <li>Marbeiteinkonfiguration</li> <li>Breichtsweisen</li> <li>Marbeiteinkonfiguration</li> <li>Breichtsweisen</li> <li>Marbeiteinkonfiguration</li> <li>Breichtsweisen</li> <li>Marbeiteinkonfiguration</li> <li>Breichtsweisen</li> <li>Marbeiteinkonfiguration</li> <li>Breichtsweisen</li> <li>Marbeiteinkonfiguration</li> <li>Breiteitweisen</li> <li>Marbeiteinkongen</li> <li>Bestellweisen</li> <li>Finnia</li> <li>Ansprechpartner</li> <li>Bestellwang</li> <li>Rechnung</li> </ul> | Eingang Addissen + Represented<br>Totel Totel Petchanagi 191725440012641 / 696429 / Teleko Reschangi 2016-06-15-4500012 / 81.01.2016 Reschangi 2016-06-15-450001 / 13.02.8116 Reschangi 2016-06-15-450001 / 13.02.8116 Reschangi 2016-06-15-450001 / 13.02.8116 Reschangi 2016-06-15-450001 / 13.02.8116 Reschangi 2016-07-15-450001 / 13.02.8116 Reschangi 2016-07-15-450001 / 13.02.8116 Reschangi 2016-07-15-450001 / 13.02.8116 Reschangi 2016-07-15-450001 / 13.02.8116 Reschangi 2016-07-15-450001 / 13.02.8116 Reschangi 2016-07-15-450001 / 13.02.8116 Reschangi 2016-07-15-450001 / 13.02.8116 Reschangi 2016-07-15-450001 / 13.02.8116 Reschangi 2016-07-15-450001 / 13.02.8116 Reschangi 2016-07-15-450001 / 13.02.8116 Reschangi 2016-07-15-450001 / 13.02.8117 Reschangi 2016-07-15-450001 / 13.02.8117 Reschangi 2016-07-15-450001 / 13.02.8116 Reschangi 2016-07-15-450001 / 13.02.8117 Reschangi 2016-07-15-450001 / 13.02.8116 Reschangi 2016-07-15-450001 / 13.02.8117 Reschangi 2016-07-15-450001 / 13.02.8117 Reschangi 2016-07-15-450001 / 13.02.8117 Reschangi 2016-07-15-450001 / 13.02.8117 Reschangi 2016-07-15-450001 / 13.02.8117 Reschangi 2016-07-15-450001 / 13.02.8117 Reschangi 2016-07-15-450001 / 13.02.8117 Reschangi 2016-07-15-450001 / 13.02.8117 Reschangi 2016-07-15-450000000000000000000000000000000000 | Absorption         O           gestindent am         lettore 1           15.06.2016         15.47           Jahos 2016         15.47           Jahos 2016         15.47           Jahos 2016         15.47           Jahos 2016         14.43           Jobes 2016         14.43           Jobes 2016         14.43           Jobes 2016         14.43           Jobes 2016         14.43           Jobes 2016         14.43           Jobes 2016         14.43           Jobes 2016         14.43           Jobes 2016         14.43           Operation         15.06.2014           Jobes 2014         14.22           Off 0.2.2014         14.22           Off 0.2.2014         15.29           Jobes 201         DOCUMENT           Jobes 201         DOCUMENT           Jobes 201         DOCUMENT           Jobes 201         DOCUMENT           Jobes 201         DOCUMENT           Jobes 201         DOCUMENT           Jobes 201         DOCUMENT           Jobes 201         DOCUMENT           Jobes 201         DOCUMENT           Jobes 201         DOCUMEN | Beetalinumer     2015-06-15-45     Uriferent     4135456-7 beet     Anadelit     beetalinumer     2015-06-15-45     Uriferent     4135456-7 beeta     Anadelit     beetalinumer     Beetalinumer     Beetalin | Descriptioner         Berndloker         Reservicieuri         Defender           2016-05-15-458012         01.01.2016         0         0         0           Unterservic         4133456 / beck-shop de Die Pachbachhandlung         0         111 / 00PA A0         •           Assahlift         Desceller-Orgelinger)         111 / 00PA A0         •         •           Assahlift         Desceller-Orgelinger)         111 / 00PA A0         •         •           Assahlift         Desceller-Orgelinger)         111 / 00PA A0         •         •           Assahlift         Desceller-Orgelinger)         111 / 00PA A0         •         •           Assahlift         Desceller-Standlung         Assahlift         Desceller-Standlunger         •           201733 Mänchen         Assahlift         Desceller-Standlunger         1         •         •           Assahlift         Desceller-Standlunger         Assahlift         Desceller-Standlunger         •         •           Assahlift         Desceller-Standlunger         Assahlift         Desceller-Standlunger         •         •         •         •           Assahlift         Desceller-Standlunger         Assahlift         Desceller-Standlunger         •         •         • |             |                 |                                                    |  |  |   |             |         |
| Codner  Codner  Fimes-Akte  Kitarbeiter-Akte                                                                                                    | Preskmaner Kannesskert Gender     windows.developer     If Skrang Consultants                                                                                                    | 01.06.2016.14.93 Filech.<br>16.06.2016.14.93 Filech.<br>07.02.2014.19.37 Schwell                                                                                                    | <b>NII M</b><br>1 1<br>2 2 2                                                                                                    | Tikelin. Artikeltest                                                                                                    | Ma          | 9 <b>F 58</b> 0 | <b>Aprets Detaig</b><br>45,80 49,80<br>96,90 99,08 |  |  |   |             |         |
| n Bropčose                                                                                                    | Obeniate / Engang / (Exemiting 2016-06-15-658012                                                                                                    | /01.01.2016 / Bestellung                                                                                                    |                                                                                                    |                                                                                                    |             |                 |                                                    |  |  |   | Nill School | ier (0) |

| 비★츠能익단 Engang⊤                                                                                                    | а,                                          | Beate             | tes. Bestelung autgegeben diktionen -                                                           |                                              |     | < 2/24 ≯                      |
|----------------------------------------------------------------------------------------------------|---------------------------------------------|-------------------|-------------------------------------------------------------------------------------------------|----------------------------------------------|-----|-------------------------------|
| Obersicht Eingang Aktionen -     Roweiten                                                                                                    | Ropieren nach + Ablegen in + Ø              | 37                | Bestellung] 2016-06-15-450012 / 01.01.2016<br>© John Hal-15.06.2015 ≠ Schwiber, Will-15.06.2016 | ,                                            | •   | +                             |
| Eingung 🗆 Titel                                                                                                    | geändert am letzt                           | × 0               | P ± 3 Setz = € von1 = + Automatische                                                            | er Zocent 🔒 🖪 🗴                              |     | Bestellung                    |
| Aufgaben Peshwang 19172544012641                                                                                                    | /696429/Teleko., 15.06.201615:47 July       | AL                |                                                                                                 |                                              |     | Laufzettel                    |
| Destendet Desteilung 2016-06-15-45000                                                                                                    | 2/01.01.2016 15.06.2016 17:04 Sch           | red line          |                                                                                                 |                                              | ^   | Dokumente (1)                 |
| Versendung beendet Dessetkung 2016-06-15-450                                                                                                    | 011/12.18.2015 15.06.2016.14.56 0pp         | es.               |                                                                                                 |                                              |     | Local Here (1)                |
| Profestional Bestellung 2016-06-15-450                                                                                                    | 009721.032816 15.06.201614.43 Opp           | ies.              |                                                                                                 |                                              |     | Lieferscheine                 |
| Distribution Distribution Distr | 008/01.02.2016 15.06.2016 14:33 Opp         | en.               |                                                                                                 | DODA AG                                      |     | Eingangenschrangen            |
| Cellacht [Bestellung] 2016-06-15-450                                                                                                    | 001/15.06.2016 15.06.2016 13.57 Ster        | m. 4              |                                                                                                 | DOPA AG                                      |     | Status                        |
| Emichterveren Perthang 41065 / 3268204                                                                                                    | / Diekmanns (147, 15.06.2016 14:27 Ster     | m. 4              |                                                                                                 |                                              |     | Monitor                       |
| Utandartenkonfiguration Eescheinigung Stem (26.01.2                                                                                                    | 013) 07.02.2014.14.22 Ster                  | m. i              |                                                                                                 |                                              |     |                               |
| III Personal vesen     Eeverbung John (05.05.2013)                                                                                                    | 07.02.2014 14:22 Star                       | m, 4              |                                                                                                 |                                              |     |                               |
| 2. Mitabolter Arbeitsunfilhigkeit Schulz (07.                                                                                                    | 05.2013) 07.02.2014.15.18 Pris              | ch,               |                                                                                                 | Bestellung                                   |     | Bitte die Bestellung auslösen |
| + Abvesenheitsliste Eetcheinigung Naumann (H.                                                                                                    | 06.2013) 07.02.2014 15:19 File              | ch.               | DOPA AG   Dokumentienallee 12   64137 Schveibhausen                                             | Destending                                   | 1.5 | and Constraint Antibalist     |
| Australisensen     Lohusteuerkarte Schumann (2                                                                                                    | 97.11.2013) 07.02.2014 15:20 Fes            | 6 <b>6</b> .      | beck-shop.de Die Fachbuchhandlung<br>WitkelsreiterEn D                                          | 2018-06-15-450012 / 2018-01-01               |     |                               |
| Heinemann, Katharina Prof. D                                                                                                    | 07.02.2014.15.41 Set                        | ver               | versererase o                                                                                   | Ansprechpartmen(in)                          |     | Versionen                     |
| Antenchouriner                                                                                                    | 07.02.2014 15:35 Sch                        |                   | 83733 München                                                                                   | Kai John                                     |     |                               |
| Bestellung                                                                                                    | noH 15.06.2016 PC39 Jan                     | n. M              |                                                                                                 | ettal                                        |     | Autor                         |
| Rechnung Engehandt, Desler Pret                                                                                                    | 07.02.2014 15:40 58#                        | m.4               | Diffia linkers Sin arc                                                                          | Sachbearbeilar (in)                          |     | Schreiber, Willi              |
| Kell, Judith Prof. Dr.                                                                                                    | 07.02.2014 15:41 5:55                       | we l              | DOPA AG                                                                                         |                                              |     | letzte Änderung               |
| Same, incertail on                                                                                                    | 010220141840 88                             | -1                | Dokumentenallee 12                                                                              | ettal                                        |     | 15.06.2016 17:05              |
| Po-distip                                                                                                    | 07.02.2014 19.34 588                        | m.4               | 44137 Schreibhausen                                                                             |                                              |     |                               |
| Factorization Add                                                                                                    | 07.02.2014 15:33 Opp                        |                   |                                                                                                 |                                              |     | Version                       |
| Heckmain Constraint Constraint                                                                                                    | 07.02.2014 15:35 .0m                        |                   | Liefertormin                                                                                    |                                              |     | 1.9                           |
| windows developer                                                                                                    | 15.06.2016.14.01 Feb                        |                   | Vianosarvianime.<br>Altadoctoliar                                                               |                                              |     | Karomeniar                    |
| IT Street Constitution                                                                                                    | 07.02.2014.15.07 Sel                        |                   |                                                                                                 |                                              |     |                               |
| - If avoid comparison                                                                                                    | 0130-201412-01                              | <u> </u>          |                                                                                                 |                                              |     |                               |
|                                                                                                    |                                             |                   |                                                                                                 |                                              |     |                               |
|                                                                                                    |                                             |                   | Ein die Inkernden Douitienen erweiten wir ihm Auftransbesi                                      | tilla na                                     |     |                               |
|                                                                                                    |                                             |                   | Bitte senden Sie diese in einem PDF-Dokument an die E-M                                         | fail-Adresse unseres Ansprechpartners.       |     |                               |
|                                                                                                    |                                             |                   | Artikelnr. Artikeltext                                                                          | Menge Stückpreis € Betrag €                  |     |                               |
|                                                                                                    |                                             |                   | 1                                                                                               | 1 49,80 49,80                                |     |                               |
|                                                                                                    |                                             |                   | 2                                                                                               | 1 99,00 99,00                                |     |                               |
|                                                                                                    |                                             |                   | Gesammettowert onne Mwst. EUR                                                                   | 143,80                                       |     |                               |
| 🛥 Ordner                                                                                                    |                                             |                   | Zahlungsbedingung: Sofort Zahlbar ohne Abzug.                                                   |                                              |     |                               |
| 1 Firmen-Akte                                                                                                    |                                             | 11                | Es gallen unsere Albamainen Gruppen Exity Atheritya av                                          | nen Diese faster. Sei auf ungener kinstenane |     |                               |
| III Mitarbeiter-Akte                                                                                                    |                                             |                   | Freundliche Orbite                                                                              | an orac mach of an unorigination             | ¥   |                               |
| A Bropicee Übersicht / Engang / (Sension                                                                                                    | g 2016-06-15-458012 / 01.01.2016 / Dokument | ii (1) / report P | tf                                                                                              |                                              |     | Nili Schwiber 🚺               |

🔍 100% 🔍

| 비★스≝۹묘                                | Engang = Q                                             |                                | Bearbeites Bestelung aufgegeben                         | Attionen -                                                             |                                                        |       | < 2/26 >               |    |
|---------------------------------------|--------------------------------------------------------|--------------------------------|---------------------------------------------------------|------------------------------------------------------------------------|--------------------------------------------------------|-------|------------------------|----|
| + Übensicht<br>Faventen               | Bingang Attioner + Septement                           | · Alaynin • Ø                  | Bestellung 2015-06-15-4<br>0 John, Nal - 15.05.2015 / 0 | Aktionen<br>Bestellung versenden (PDF)<br>Destellung versenden (DMail) |                                                        | *     | ŀ                      | •  |
| Eingung                               | Titlel                                                 | geändert am letzter t          | D Pt & Solar                                            | Bestellung Ettengen Aufward                                            | Suter Tooret                                           | 0 B > | Bestellung             |    |
| Aufgaben                              | Pechnungi 19172544012641 / 686429 / Teleko             | 15.06.2016 15:47 Julin, P      |                                                         |                                                                        |                                                        |       | Laufzettel             |    |
| Gesendet                              | Bestellung 2016-06-15-450012 / 01.01.2016              | 15.06.2016 17:94 Schwill       |                                                         |                                                                        |                                                        | ^     | Dokumanta (7)          |    |
| Versendung beendet                    | Bestellung] 2016-06-15-450011 / 13.10.2015             | 15.06.2016 14:56 Oppen,        |                                                         |                                                                        |                                                        |       | containing (1)         | а, |
| In Arbeit                             | [] Bestellung] 2016-06-15-450009 / 21.03.2016          | 15.06.2016 14:43 Oppen,        |                                                         |                                                                        |                                                        |       | Lieferscheine          |    |
| Zuerzt beeuzzt                        | [Destellung] 2016-06-15-450008./01.02.2016             | 15.06.2016 14:33 Oppen,        |                                                         |                                                                        | BOBL 10                                                |       | Eingangerechnungen     |    |
| reliet                                | [Destellung] 2016-06-15-450001 / 15.06.2016            | 15.06.2016 13:57 Stern, a      |                                                         |                                                                        | DOPA AG                                                |       | Status                 |    |
| Derichtswesen                         | Peshnangi 41055 / 3268204 / Diekmanns (147,            | 15.06.2016 14:27 Sten, a       |                                                         |                                                                        |                                                        |       | Manifest               |    |
| Mandantenkonfiguration                | <ul> <li>Bescheinigung Stem (26.01.2013)</li> </ul>    | 07.02.2014 14:22 Stern, a      |                                                         |                                                                        |                                                        |       | MOTOO.                 |    |
| <ul> <li>Ill Personalwesen</li> </ul> | <ul> <li>Bewerbung John (05.05.2012)</li> </ul>        | 07.02.2014 14:22 Stern, a      |                                                         |                                                                        |                                                        |       |                        |    |
| Is Mitarbeiter                        | Arbeitsunfähigkeit Schulz (07.06.2013)                 | 07.02.2014 15:18 Frisch,       |                                                         |                                                                        | P                                                      |       |                        |    |
| + Abvesenheitsliste                   | <ul> <li>Bescheinigung Naumann (94.06.2013)</li> </ul> | 07.02.2014 15:19 Frisch,       | DOPA AG   Daka                                          | nertienallee 12   -64137 Schwibhauses                                  | Bestellung                                             |       | and Dokament versenden |    |
| # Aufzeichnungen                      | Lohnsteuerkarte Schumann (27.11.2013)                  | 07.02.2014 15:20 Frisch,       | beck-shop.de                                            | Die Fachbuchhandlung                                                   | DetisinummerDatum<br>2016 (05.15.45/0012 / 2018 (01.01 |       |                        |    |
| - Bestellwesen                        | Heinemann, Ketharina Prof. Dr.                         | 07.02.2014 15:41 Schwe         | Wihelmstraße                                            | 9                                                                      | Anosechoarinetiin)                                     |       | Varionen               |    |
|                                       | CONCAF AG                                              | 07.02.201415:36 Schwit         | 80703 Münche                                            | n                                                                      | Kai John                                               |       | 111 100 101            |    |
| Ampricipartier                        | M-net Telekommunikations SmbH                          | 15.06.2016 14:39 Julin, M      |                                                         |                                                                        | ethai                                                  |       | Autor                  |    |
| Rechang                               | Engelhardt, Detlef Prof.                               | 07.02.2014 15:40 Stern, 4      | Distriction for my                                      |                                                                        | Santhourhaller (n)                                     |       | Schreiber, Willi       |    |
|                                       | Keil, Judith Prof. Dr.                                 | 07.02.2014 15:41 Schwe         | DOPA AG                                                 | 1                                                                      | success even (n)                                       |       | Little Indexes         |    |
|                                       | Junker, lise Prof. Dr.                                 | 07.02.2014 15:40 Stern, 4      | Dokumentenal                                            | lee 12                                                                 | eldad                                                  |       | 15.05.2016 17:05       |    |
|                                       | PC-Group                                               | 07.02.2014 15:34 Stern, 4      | 44137 Schwitt                                           | hausen                                                                 |                                                        |       |                        |    |
|                                       | microAccess AD                                         | 07.02.2014 15:35 Oppen,        | 44101 001101                                            |                                                                        |                                                        |       | Version                |    |
|                                       | Deitermann, Erich Prat.                                | 07.02.2014 15:43 Frisch,       | Liefertermitt                                           |                                                                        |                                                        |       | 1.0                    |    |
|                                       | Heckmaier Kanststoff GmbH                              | 07.02.2014 15:35 Oppen,        | Viaronannahme                                           |                                                                        |                                                        |       | Saconedar              |    |
|                                       | windows.developer                                      | 15.06.2016 14:01 Frisch,       | Attadecteller                                           |                                                                        |                                                        |       |                        |    |
|                                       | IT Strong Consultants                                  | 07.02.201415:37 Schwill        |                                                         |                                                                        |                                                        |       |                        |    |
|                                       |                                                        | I                              |                                                         |                                                                        |                                                        |       |                        |    |
|                                       |                                                        | I                              |                                                         |                                                                        |                                                        | -     |                        |    |
|                                       |                                                        | I                              | Für die folgend<br>Ditte seeche S                       | en Positionen erwarten wir hre Auftrags                                | bestäligung.<br>E Mail Adverse upreset Annuncheartners |       |                        |    |
|                                       |                                                        | I                              | Adiator Ar                                              | e dese in enem PDP-Dokument an de<br>Redirect                          | Marca Stickwait & Batrack                              |       |                        |    |
|                                       |                                                        | I                              | 1                                                       | Moleki                                                                 | 1 49.80 49.80                                          |       |                        |    |
|                                       |                                                        | I                              | 2                                                       |                                                                        | 1 99.00 99.00                                          |       |                        |    |
|                                       |                                                        | I                              | Ge                                                      | samtnettowert ohne Mwst. EUR                                           | 148.80                                                 |       |                        |    |
|                                       |                                                        | I                              |                                                         |                                                                        |                                                        |       |                        |    |
| Crdner                                |                                                        | I                              | Zahlungsbedin                                           | gung: Sofort Zahlbar ohne Abzug.                                       |                                                        |       |                        |    |
| III Firmen-Akte                       |                                                        | I                              |                                                         |                                                                        |                                                        |       |                        |    |
|                                       |                                                        | I                              | Es geiten unse                                          | re Allgemeinen Gruppen Einkaufsbeding                                  | gungen. Diese finden Sei auf unserer Homepage.         |       |                        |    |
|                                       | 6                                                      |                                | Freundliche Ge                                          | üße                                                                    |                                                        | v     |                        |    |
| Despitore                             | Operations / Engang / (Remetiang) 2016-06-15-050015    | / 01.01.2016 / Dokumente (1) - | / report.PDF                                            |                                                                        |                                                        |       | Nili Schusber          | ö  |
|                                       |                                                        |                                |                                                         |                                                                        |                                                        |       | S 100% -               |    |

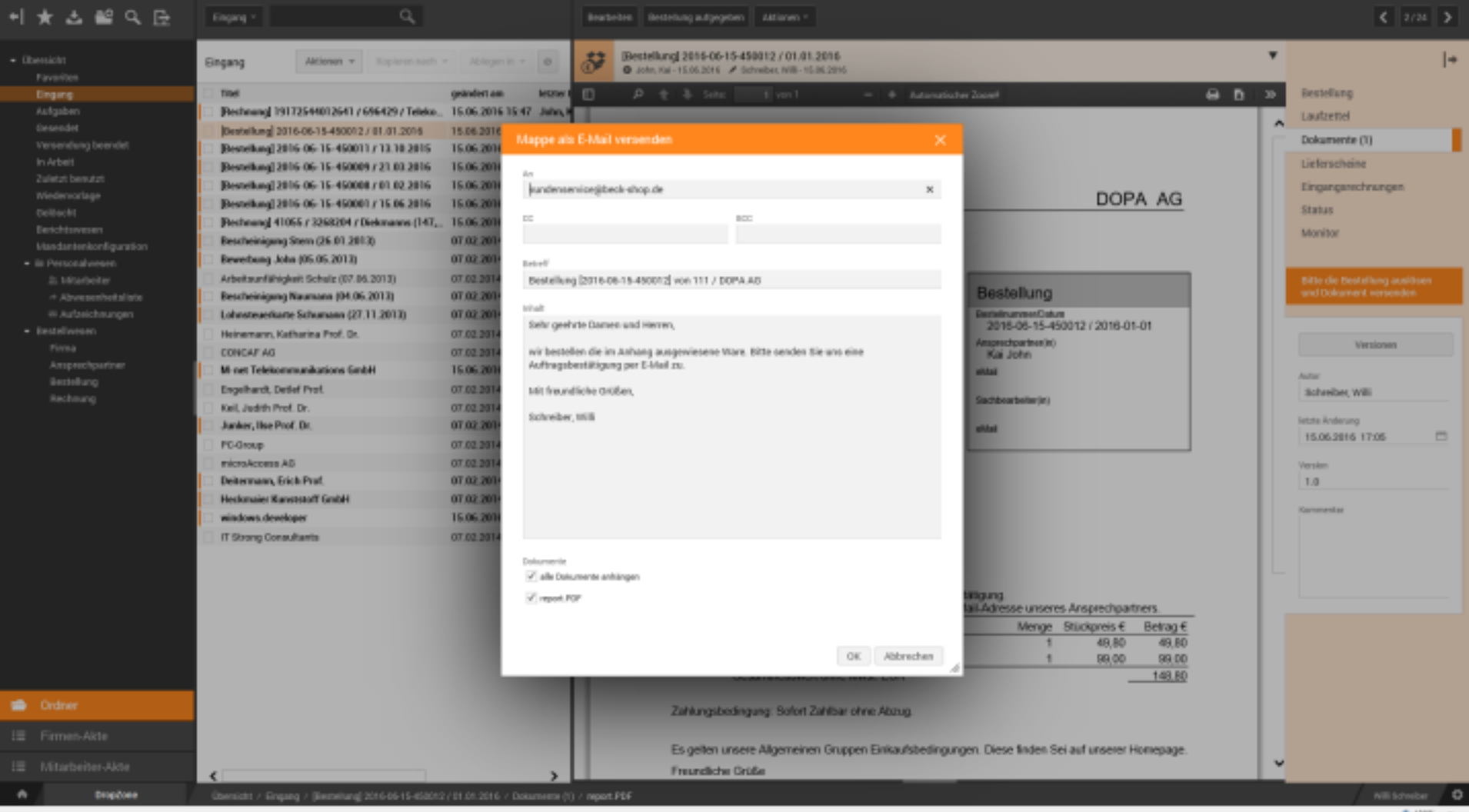

| +I  | ★८≌९⊡                                                                                                    | Enging - Q                                                                                                    |                                                                                                    | Beachedern Destellung aufgegebe                                                                                                    |                                                      |                                                                                                    |                                                                                                    |   | \$ 2/24                                                                                                    | > |
|-----|----------------------------------------------------------------------------------------------------|----------------------------------------------------------------------------------------------------|----------------------------------------------------------------------------------------------------|----------------------------------------------------------------------------------------------------|------------------------------------------------------|----------------------------------------------------------------------------------------------------|----------------------------------------------------------------------------------------------------|---|----------------------------------------------------------------------------------------------------|---|
|     |                                                                                                    | Bingang Aktionen + Kopierer nach                                                                                                    | - Abiegen în + 🛛 🛛                                                                                                    | Bestellung 2016-06-15<br>@ John Kal-15.06.2016                                                                                                    | 459912 / 01.01.2016<br>Schwiber, NW - 15.05.2015     |                                                                                                    |                                                                                                    | ۲ |                                                                                                    | + |
|     | Favoritos  Engang  Antgaben  desendet  Varientivnig beendet  in Arbeit  2alistst besutst  Wedennorlage  Collocht  Berichtowsen  Mandanterikonfiguration  ill: Markeiteritoritiguration  ill: Markeiteritoritoritiguration  ill: Markeiteritoritiguration  ill: Markeiteritoritoritiguration  ill: Markeiteritoritoritiguration  ill: Markeiteritoritiguration  ill: Markeiteritoritiguration  ill: Markeiteritoritiguration  ill: Markeiteritoritoritiguration  ill: Markeiteritoritoritiguration  ill: Markeiteritoritoritiguration  ill: Markeiteritoritoritiguration  ill: Markeiteritoritoritiguration  ill: Markeiteritoritoritiguration  ill: Markeiteritoritiguratio | Titel         Pechanangi 19172544012641 / 666429 / Teleko.         Descelungi 2016-06-15-450012 / 81.01.2019         Descelungi 2016-06-15-45001 / 13.10.2015         Descelungi 2016-06-15-450001 / 13.10.2015         Descelungi 2016-06-15-450001 / 13.10.2016         Descelungi 2016-06-15-450001 / 13.10.2016         Descelungi 2016-06-15-450001 / 15.02.2016         Descelungi 2016-06-15-450001 / 15.02.2016         Descelungi 2016-06-15-450001 / 15.02.2016         Descelungi 2016-06-15-450001 / 15.02.2016         Descelungi 2016-06-15-450001 / 15.02.2017         Bescheinigung Naumann (26.01.2013)         Arbeitsumfährighert Schalz (07.10.2013)         Bescheinigung Naumann (26.11.2013)         Heinemann, Katharia Prof. Dr.         DOHCAF AG         M net Telekonsmunkations SmbH         Engelment, Defel Prof.         Kat, Judth Prof. Dr.         Janker, Hoe Prof. Dr.         PC-Ocop         microstacces AB         Dekenmann, Erich Prof.         Hestamier Kausssont ContH         Windows.developer         IT Storng Consultants | grandertam         tetter           15.06.2016         15.47           15.06.2016         15.47           15.06.2016         January           15.06.2016         January           15.06.2016         January           15.06.2016         January           15.06.2016         January           15.06.2016         January           15.06.2016         January           07.02.2014         January           07.02.2014         Baharget           07.02.2014         Saharget           07.02.2014         Autischer, Gritor           07.02.2014         January           07.02.2014         January           07.02.2014         January           07.02.2014         January           07.02.2014         January           07.02.2014         January           07.02.2014         January           07.02.2014         January           07.02.2014         January           07.02.2014         January           07.02.2014         January           07.02.2014         January           07.02.2014         January           07.02.2014         January | Construction to construct the second of the second of | In the sender tile uns eine<br>Preis Betrag<br>96,80 | <ul> <li>Attenuistus Zoord</li> <li>X</li> <li>Bees</li> <li>Dermit</li> <li>Z27</li> <li>Anson</li> <li>Satura</li> <li>Satura</li> <li>Satura</li> <li>Satura</li> <li>Satura</li> <li>Satura</li> </ul> | DOPA AG<br>Vellung<br>urrestDatus<br>5-05-15-450012 / 2018-01-01<br>dourhen(h)<br>atbilite(k)<br>atbilite(k)<br>see unseres Ansprechpathress.<br>Menge Stuckpreis € Betrag € |   | Bestellung<br>Laufzettel<br>Dokumente (V)<br>Lieferscheine<br>Eingungenschnungen<br>Status<br>Movilior<br>Status<br>Status<br>Movilior<br>Versionen<br>Aufür<br>Schreiber, Willi<br>Isofo 2016 17:05<br>Version<br>1.0<br>Commenter |   |
| -   | Ordner                                                                                                    |                                                                                                    |                                                                                                    | Zatkungstei                                                                                                    | ok<br>Ingung: Sofort Zahlbar of                      | Abbrechen d                                                                                                    | 1 49,80 49,80<br>1 99,00 99,00<br>                                                                                                    |   |                                                                                                    |   |
|     |                                                                                                    |                                                                                                    |                                                                                                    | Es gelten un                                                                                                    | sere Algemeinen Gruppe                               | n Einkaufstedingungen. Dies                                                                                                    | e finden Sei auf unserer Homepage.                                                                                                    |   |                                                                                                    |   |
|     |                                                                                                    | <                                                                                                    | >                                                                                                    | Freundiche                                                                                                    | Grüße                                                |                                                                                                    |                                                                                                    | × |                                                                                                    |   |
| - # | DropZone                                                                                                    | Operations / Engang / (Restrictions) 2016-06-15-45001                                                                                                    | / 01.01.2016 / Dokumente (1                                                                                                    | () / report.PEF                                                                                                    |                                                      |                                                                                                    |                                                                                                    |   | Nill Scholar                                                                                                    | 0 |

| +I  | *                                                                                                    | ż | Engang +                                                                                                    |                                                                                                    | Q,                                    |                                                                                                    |                                                                                                    | Brateb                                              | n. Neve Re                      | schnung Abdi                                                    | ones v                                                                       |                                                                              |                          |                                                                                   |                                          |                                           |
|-----|----------------------------------------------------------------------------------------------------|---|----------------------------------------------------------------------------------------------------|----------------------------------------------------------------------------------------------------|---------------------------------------|----------------------------------------------------------------------------------------------------|----------------------------------------------------------------------------------------------------|-----------------------------------------------------|---------------------------------|-----------------------------------------------------------------|------------------------------------------------------------------------------|------------------------------------------------------------------------------|--------------------------|-----------------------------------------------------------------------------------|------------------------------------------|-------------------------------------------|
| • 0 | versicht<br>Favoriten                                                                                                    |   | Eingang                                                                                                    | Altionen + To                                                                                                    | pleren sach -                         | - Abligan in +                                                                                                    | 0                                                                                                    | ₿                                                   | Bestellung]<br>Ø. John, Kai - 1 | 2010-06-15-45<br>5.05.2015 🖌 Se                                 | 0012/01.01.20<br>hvelbet, Will-15.06.3                                       | 1 <b>6</b><br>1816                                                           |                          |                                                                                   | *                                        |                                           |
|     | Eingung<br>Aufgaben<br>Einsendet<br>Versendung beendet                                                                                                    |   | Titel Fechnung Bestelkung Bestelkung                                                                                                    | 1917254401264176964<br>2816-06-15-450011773<br>2816-06-15-45000972                                                                                                    | 29 / Teleko<br>3.10.2015<br>1.03.2016 | geändert am<br>15.06.2016 15.47<br>15.06.2016 14.54<br>15.06.2016 14.47                                                                                                    | lettrer I<br>7. Julin, R<br>6. Oppen,<br>3. Oppen,                                                                                                    | John Kai                                            | onitor                          | Status<br>Spent                                                 | Ethalben am<br>15.05.2015 17:09                                              | Reaktion am                                                                  | Mappe DK                 | Aufgabe<br>Bitte Absoluut. der Bestellung prüfen                                  | Konmentar                                | Bestellung<br>Laufzettel<br>Dokumente (1) |
|     | In Arbeit<br>Zuletzt benutzt<br>Wedenvorlage<br>Gelöscht<br>Enrichtsomen                                                                                                    |   | Bestellung<br>Bestellung<br>Bestnung<br>Bescheinigu                                                                                                    | 2016-06-15-450000.70<br>2016-06-15-450001.71<br>41065.73258204.7Dieku<br>ng Stern (26.01.2013)                                                                                                    | 1.02.2016<br>5.06.2016<br>wanns (147, | 15.05.2016 14.22<br>15.05.2016 14.22<br>15.05.2016 14.22<br>07.02.2014 14.22                                                                                                    | Oppen,<br>Stern, J<br>Stern, J<br>Stern, J<br>Stern, J                                                                                                    | Einkauf (S<br>Sohreiber,<br>Eintscheid<br>John, Kai | chreiber, Viiii)<br>Wili<br>ang | Vielbergeleibet<br>Vielbergeleibet<br>Duschlaarten<br>Versendet | 15.06.2016 17:04<br>15.06.2016 15:29<br>15.06.2016 15:29<br>15.06.2016 15:27 | 15.06.2916 17:09<br>16.06.2916 17:04<br>15.06.2916 15:29<br>15.06.2916 15:29 | Ja<br>Ja                 | Bitte die Bestellung auslitzen und Dokument versend<br>Bitte den Dedarf Treigeben | Sen. Bestallung votse<br>Avapeschpartner | Eingangsrechnungen<br>Status              |
|     | Leichannen<br>Handsteinkonfiguration<br>III: Personalweisen<br>III: Mitarbeiter<br>Atwessenheitsfiete<br>III: Autwesen<br>Restellweisen<br>Pirma<br>Amprechpartner<br>Bestellung<br>Rechmung |   | Bewebung -<br>Arbeitsunfül<br>Bescheinige<br>Lohnstreach<br>Heinemann,<br>CONCAF AO<br>Minet Telek<br>Engehandt, 1<br>Keil, Judith 1<br>Janker, Hee<br>PC-Group<br>micro.Access<br>Deitermann,<br>Heckmaiet M<br>windows.de<br>IT Strang Co | John (05.05.2013)<br>higheir Schulz (07.06.201<br>ing Niaurann (04.06.201)<br>karte Schumann (27.11.2)<br>Katherina Prof. Dr.<br>communikations GmbH<br>Defef Prof.<br>Prof. Dr.<br>Prof. Dr.<br>Prof. Dr.<br>s AD<br>"Erich Prof.<br>Karvetstoff GmbH<br>weloper<br>onsultants | 3)<br>8)<br>013)                      | 07 02:2014 14:22<br>07 02:2014 15:10<br>07 02:2014 15:10<br>07 02:2014 15:21<br>07 02:2014 15:21<br>07 02:2014 15:41<br>07 02:2014 15:40<br>07 02:2014 15:40<br>07 02:2014 15:40<br>07 02:2014 15:40<br>07 02:2014 15:40<br>07 02:2014 15:40<br>07 02:2014 15:40<br>07 02:2014 15:40<br>07 02:2014 15:40<br>07 02:2014 15:40<br>07 02:2014 15:40<br>07 02:2014 15:40<br>07 02:2014 15:40<br>07 02:2014 15:40 | 2 Stern, J<br>Prisch,<br>Frisch,<br>Schwei<br>Schwei<br>Stern, J<br>Stern, J<br>Stern, |                                                     |                                 |                                                                 |                                                                              |                                                                              |                          |                                                                                   |                                          | Monitor                                   |
|     | Ordner                                                                                                    |   |                                                                                                    |                                                                                                    |                                       |                                                                                                    |                                                                                                    | <<br>Ne<br>1<br>2                                   | Artikele<br>1<br>2              | w. Antikel                                                      | leri                                                                         | Menge<br>1<br>1                                                              | Stockprets<br>45)<br>55) | Demag           00         40,00           00         99,00                       | <u> </u>                                 |                                           |
|     |                                                                                                    |   |                                                                                                    |                                                                                                    |                                       |                                                                                                    |                                                                                                    |                                                     |                                 |                                                                 |                                                                              |                                                                              |                          |                                                                                   |                                          |                                           |
|     |                                                                                                    |   | <                                                                                                    |                                                                                                    |                                       |                                                                                                    | >                                                                                                    |                                                     |                                 |                                                                 |                                                                              |                                                                              |                          |                                                                                   |                                          |                                           |
| ٠   | Dropitone                                                                                                    |   | Obersicht / Er                                                                                                    | ingang / [Electricitung] 2016                                                                                                    | 06-15-658012                          | 701.01.2016 / Mer                                                                                                    | eitar                                                                                                    |                                                     |                                 |                                                                 |                                                                              |                                                                              |                          |                                                                                   |                                          |                                           |

ø

+

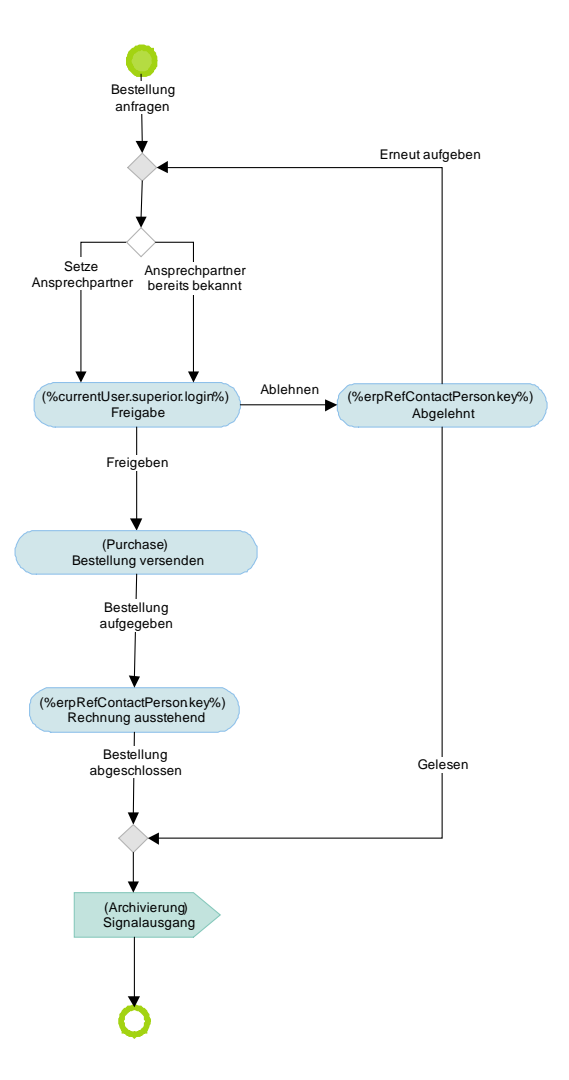
| ୶★ଅଲେଟ⊡                  | Engang = Q,                                                                                                    |                                  |                                   | Brackellen Hene Fa            | ohnung Abd                      | omen v                                    |                    |           |                      |                    |   |
|--------------------------|----------------------------------------------------------------------------------------------------|----------------------------------|-----------------------------------|-------------------------------|---------------------------------|-------------------------------------------|--------------------|-----------|----------------------|--------------------|---|
| + Übersicht<br>Favoriten | Eingang                                                                                                    | Attienen + Koj                   | iaran nach = Ablagan is = Ø       | Bestellungi<br>10 John, Kal-1 | 2016-06-15-45<br>5.05.2015 × 54 | 0012 / 01.01.20<br>hvelber, Willi-15.06.3 | 8 <b>6</b><br>1916 |           | •                    | ,                  | ŀ |
| Eingung                  | Titlel                                                                                                    | geändert am letzter Bearbeiter   | angelegt.am Eigentämer            | Lil Monitor                   |                                 |                                           |                    |           |                      | Bestellung         |   |
| Aufgaben                 | [] Bestmang 19172544012641 / 696429 / Teleko                                                                                                    | 15.06.2016 15:47 Julio, Rai      | 15.06.2016 15:42 John, Kai        | in station                    |                                 |                                           |                    |           |                      | Laubettel          |   |
| Desendet                 | Bestellung 2016-06-15-450011 / 13.10.2015                                                                                                    | 15.06.2016 14:55 Oppen, Bernhard | 15.06.2015 14:50 Oppen, Bernhard  | Beautrer                      | Status                          | Ethalten am                               | Realition am       | Mappe OK  | Adjabe               | Land Land          |   |
| Versendung beendet       | [Bestellung] 2016-06-15-450009 / 21.03.2016                                                                                                    | 15.06.2016 14:43 Oppen, Bernhard | 15.06.2016 14:37 Oppen, Bernhard  | John, Kai                     | Spent                           | 15.06.2016 17:08                          |                    |           | Bitte Abschluß der I | Dokumente (1)      |   |
| In Arbeit                | Bestellung 2016-06-15-450000 / 01.02 2016                                                                                                    | 15.06.2016 14:33 Oppen, Bernhard | 15.06.2016 14:26 Oppen, Bernhard  | Enkauf (Schreiber, VIII)      | Weitergeleitet                  | 15.06.2016 17:04                          | 15/06/2016 17:09   | Ja        | Bitte de Bestelung   | Lieferscheine      |   |
| Zuletzt benutzt          | [Bestellung] 2016-06-15-450001 / 15.06.2016                                                                                                    | 15.06.2016 13:57 Stern, Andrea   | 15.06.2016 13:52 Stern, Andrea    | Solveiber, Willi              | Weitergeneitet                  | 15.06.2016 15:25                          | 15/06/2016 17:04   | 38        | Bills den Bedarf fre | Eingangsrechnungen |   |
| Wiedervorlage            | Bestmangl 41065 / 3268204 / Diekmanns (147,                                                                                                    | 15.06.2016.14:27 Stern, Andrea   | 15.06.2016 13:46 Oppen, Bernhard  | Entscheidung                  | Durchlaufen                     | 15.06.2016 15:29                          | 15-05-2016 15:29   |           |                      | 51+1+1+            |   |
| Delbacht                 | Rescheinigung Stem (26.01.2012)                                                                                                    | 07.02.2014.14.22 Stevn, Andrea   | 07.02.201414:22 Schwiber, Willi   | John, Kal                     | Versendet:                      | 15.06.2016 15:27                          | 15/06/2016 15:29   |           |                      | 018109             |   |
| Berichtswesen            | Reverbang John (05.05.2012)                                                                                                    | 07.02.2014 14:22 Stevn, Andrea   | 07.02.2014 14:22 Schwiber, Will   |                               |                                 |                                           |                    |           |                      | Monitor            |   |
| - in Desce descen        | Arbeitzunfähigkeit Schulz (07.06.2013)                                                                                                    | 07.02 2014 15:58 Frinch Eve      | 07.02.2014.15.18 Schwiber Milli   |                               |                                 |                                           |                    |           |                      |                    |   |
| in Disabeler             | Rescheinigung Naurann (M. 06 2013)                                                                                                    | 07.02.2014 15:19 Erisch, Eva     | 07.02.2014 15:19 Schreiber, Will  |                               |                                 |                                           |                    |           |                      |                    |   |
| A Abuse nambail aliain   | Lobosteverkarte Schumann (27.11.2013)                                                                                                    | 07.02.2014 15:20 Erisch, Eva     | 07.02.2014 15:20 Schwiber, Will   |                               |                                 |                                           |                    |           |                      |                    |   |
| # Aufzeichmungen         | Heinemann Katharina Prof. Dr.                                                                                                    | 07.02.2014.15.41 Schutz Stefan   | 07.02.2014.15.41 Simon Live       |                               |                                 |                                           |                    |           |                      |                    |   |
| - Restellwesen           | CONCAF 40                                                                                                    | 07.02.2014.15.26 Schmiber Milli  | 07.02.2014.15.26 Klass Marco      |                               |                                 |                                           |                    |           |                      |                    |   |
|                          | M- net Telekommunikations GmbH                                                                                                    | 15.06.2016.14.29 Jaho, Kai       | 07.02.2014 15:34 Just Lothar      |                               |                                 |                                           |                    |           |                      |                    |   |
| Ansprechpariner          | Enablerit Delef Peri                                                                                                    | 07.02.2014.15.40 Stern Andrea    | 07.02.2014.15-00 Heimann Saucha   |                               |                                 |                                           |                    |           |                      |                    |   |
| Bestellung               | Kell Judith Bod Dr.                                                                                                    | OT 02 2014 15 41 Schoot Stefan   | 17 12 2014 15 dl Ferner Maile     |                               |                                 |                                           |                    |           |                      |                    |   |
| Rechnung                 | Junker, Stee Pard, Dr.                                                                                                    | 07.02.2014.15:40 Stars, Andrea   | 07.02.2014 15:40 Mediai Karin     |                               |                                 |                                           |                    |           |                      |                    |   |
|                          | Difference in the second second secon | OT 02 2014 18-24 Steep Andrea    | 07.02.2014.18.36 Desireb Demar    |                               |                                 |                                           |                    |           |                      |                    |   |
|                          | Possiop                                                                                                    | OT 02 2014 15:25 Orean Bernhard  | 07.02.2014 19.24 Obrach, Ochar    |                               |                                 |                                           |                    |           |                      |                    |   |
|                          | Deitermann, Erich Part                                                                                                    | 07.02.2014 15:43 Elisch Eva      | 07.02.2014 15:43 Schedy Temes     |                               |                                 |                                           |                    |           |                      |                    |   |
|                          | Heckmain Revenue V Coubli                                                                                                    | 07.02.2004.35.35 Ocean Barnhord  | 07.02.2014 15:35 Dealers Sono     |                               |                                 |                                           |                    |           |                      |                    |   |
|                          | windows deathcast                                                                                                    | 15.05.2014 14.35 Opper Semare    | 07.02.2014 15:35 John Kai         |                               |                                 |                                           |                    |           |                      |                    |   |
|                          | IT firms Constitution                                                                                                    | OT 02 2014 18-27 February 1915   | or on and all of the pairs of the |                               |                                 |                                           |                    |           |                      |                    |   |
|                          | In solang consumers                                                                                                    | 07.02.2014 15.37 Scheider, Hill  | 07.02.2014 (5:37 Senud, 1994)     |                               |                                 |                                           |                    |           |                      |                    |   |
|                          |                                                                                                    |                                  |                                   |                               |                                 |                                           |                    |           |                      |                    |   |
|                          |                                                                                                    |                                  |                                   |                               |                                 |                                           |                    |           |                      |                    |   |
|                          |                                                                                                    |                                  |                                   |                               |                                 |                                           |                    |           |                      |                    |   |
|                          |                                                                                                    |                                  |                                   |                               |                                 |                                           |                    |           |                      | <u>~</u>           |   |
|                          |                                                                                                    |                                  |                                   | <                             |                                 |                                           |                    |           | >                    |                    |   |
|                          |                                                                                                    |                                  |                                   | N Artholy                     | K. Arskel                       | leat                                      | Menge              | Suckpress | Betag                |                    |   |
| Autorgabectit - Wenchieb | em                                                                                                    |                                  |                                   | 1 1                           |                                 |                                           | 1                  | 49        | 49,80                |                    |   |

2 2 1 98,00

Crdner 🗠

Nill Scheiber O

99,00

| +  ★ ▲ ≌ ۹. ⊡<br>• Desister | Eingung + Q.<br>Bingang Attimum + Kop                     | inn set - Abge is - 0            | Speichen Abbrichen ERP Dokument E-Mail (Eingang) / 2 Groeber, vill - 15.05.201 / 2 Scheber, vill | 016-06-15-450012<br>N/8-15.05.2016 |         | •<br>•                  |
|-----------------------------|-----------------------------------------------------------|----------------------------------|--------------------------------------------------------------------------------------------------|------------------------------------|---------|-------------------------|
| Enging                      | Test                                                      | geändert am letzter Bealbeiter   |                                                                                                  |                                    |         | Feider                  |
| Autgaben                    | Bestmang 19172544012641 / 696429 / Teleko                 | 15.06.2016 15:47 July, Kai       |                                                                                                  |                                    |         | Dokumente (1/2)         |
|                             | Bestellung] 2816-06-15-450011 / 13.18.2815                | 15.06.2016 14:56 Oppen, Bernhard |                                                                                                  |                                    |         | The base                |
|                             | Bestellung] 2016-06-15-450009 / 21.03.2016                | 15.06.2016 14:43 Oppen, Bernhard |                                                                                                  |                                    |         | STATUS                  |
| In Arbeit                   | Besteilung] 2016-06-15-450000.r 01.02.2016                | 15.06.2016 14:33 Oppen, Bernhard |                                                                                                  |                                    |         |                         |
|                             | Bestellung] 2816-06-15-450001 / 15.06.2816                | 15.06.2016 13:57 Stern, Andrea   |                                                                                                  |                                    |         |                         |
|                             | Pestmangl 41065 / 3268204 / Diekmanns (147,               | 15.06.2016 14:27 Stern, Andrea   |                                                                                                  |                                    |         | Versionen               |
|                             | Eescheinigung Stern (26.01.2013)                          | 07,02,2014 14:22 Stem, Andrea    |                                                                                                  |                                    |         | The second based of the |
|                             | Eewerbung John (05.05.2013)                               | 97 Referenz Objekt               |                                                                                                  |                                    |         | DOMOTER   DEPOSITOR IN  |
|                             | Arbeitsunfähigkeit Schalz (07.86.2013)                    | 07                               |                                                                                                  |                                    |         | Art der Referenz        |
|                             | Eescheinigung Naumann (04.06.2013)                        | 07 -sectra C                     | L.                                                                                               |                                    |         | Bestehung *             |
|                             | <ul> <li>Lohnsteuerkarte Schumann (27.11.2013)</li> </ul> | 01                               |                                                                                                  |                                    |         |                         |
|                             | Heinemann, Katharina Prof. Dr.                            | 07 Bedelinummer Bedelida         | uns Liefecunt                                                                                    | Ansprechpartner E-Mail Sac         | ung 450 | Typ                     |
|                             | CONCAF AG                                                 | 07 2016-06-15-450308 01.02.28    | 6 6490360 / mailingwork bribH                                                                    | oppengidopa.ag                     | .,,     | n-vas (nudaud)          |
|                             | M-net Telekommunikations 6mbH                             | 16 2016-06-15-450306 06.06.20    | 6 470211 / Tuhibo Coffee Sanice Bridet                                                           | schubet(sdopa.ag                   |         | Reference Displicit     |
|                             | Dingelhardt, Detlef Prot.                                 | 07 2016-06-15-450301 15:06:20    | 6 3460012 / Kuttler DruckManagment Ombri                                                         | stengidapa.og (                    |         | 2016-06-15-450012 Q     |
|                             | Kell, Judith Prof. Dr.                                    | 07 2016-0615-450303 01.06.20     | 6 6368649 / Locarvet oH3                                                                         | oppengidopa.ag (                   |         | 7000                    |
|                             | <ul> <li>Junker, Ilse Prof. Dr.</li> </ul>                | 01 2016-06-15-450011 13.10.20    | 5 7420212 / park inn                                                                             | oppengidopa.ag (                   |         | 15/05/2016              |
|                             | PC-Group                                                  | 2016-06-16-460309 21.03.28       | 6 4864543 / MPS GirbH                                                                            | oppen@dopa.ag (                    |         | 10002010                |
|                             | microAccess AD                                            | 2016-0615-450307 09.06.20        | 6 8767663 / windows.developer                                                                    | meyer(i)dopa.ag r                  |         | Beacheabung             |
|                             | <ul> <li>Deitermann, Erich Prat.</li> </ul>               | 01 2016-06-16-460010 01.03.20    | 6 488594 / Deutsche Post AG                                                                      |                                    |         |                         |
|                             | Heckmaier Kanststoff GrabH                                | 00 2016-06-16-460013 15.06.20    | 6 1844872 / Activo Inductries                                                                    | oppen@dopa.ag 1                    |         |                         |
|                             | windows.developer                                         | 16 2016-0615-450005 08.06.20     | 6 5892337 / Schüssler Objekteinrichtungen Om                                                     | determans@dopa.ag /                |         |                         |
|                             | T Strong Consultants                                      | CT C 2016-06-16-460002 07.06.20  | 6 8035937 / Printus OnbH                                                                         | maier@dopa.ag t                    |         |                         |
|                             |                                                           |                                  | Entrag Kische                                                                                    | n OK Abbrechen "                   |         |                         |

Ordner
 Ordner
 Emmen-Akte
 Mitarbeiter-

<

Obernicht / Eingang / (ERP Dokument) E-Mail (Eingang) / 2016-06-15-658012 / Dokumente (2) / Aaftragsbestäldigung zur Bestellung 458012 vom 15 06 2016 meg

2

E London 0

| +I | ★盐醫९⊞                          | Engang - Q,                                               |                                        | Speichern  | abeches                                           |                                                |                           |            |                                                                                                    |           |               |
|----|--------------------------------|-----------------------------------------------------------|----------------------------------------|------------|---------------------------------------------------|------------------------------------------------|---------------------------|------------|----------------------------------------------------------------------------------------------------|-----------|---------------|
|    | kessicht<br>Favoriten          | Eingang Aktionen + Ko                                     | planensch + Roleganie + Ø              | 2          | RP Dakument) E-Mail<br>Schreiber, Will - 15.06.30 | l (Eingang) / 2016-00<br>16 ≠ Schniber, Will+1 | 6-15-450012<br>(5.05.2016 |            |                                                                                                    |           | ,             |
|    | Enging                         | Titel                                                     | geändert am letzter Beabeiter          | Bearbeiten |                                                   | Extern anseigen                                | Deveload Attione          | n -        |                                                                                                    |           | Felder        |
|    | Aufgaben                       | Peshnangi 19172544012641 / 696429 / Teleko                | 15.06.2016 15:47 Julio, Bai            |            |                                                   |                                                |                           |            |                                                                                                    |           | Dokumente (2) |
|    | Gesendet                       | Bestellung] 2016-06-15-450011 / 13.10.2015                | 15.06.2016 14:56 Oppen, Bernhard       | Dokumen    | benavame                                          |                                                |                           | GG. 965.   | white the second second second second second second second second second second second second second second se | Version   | Status        |
|    | Versendung beendet             | Bestellung] 2016-06-15-450009 / 21.03.2016                | 15.06.2016 14:43 Oppen, Bernhard       | Auftrage   | bestätigung zur Besti                             | ellung 450012 vom 15                           | 06 2016.mag               | 175. 15.0. | 17:14                                                                                                    | 1.0       | 018189        |
|    | En verbeit<br>Zulahrt bassahrt | [Bestellung] 2016-06-15-450008 / 01.02.2016               | 15.06.2016 14:33 Oppen, Bernhard       | AB_Dop4    | a43.pdf                                           |                                                |                           | 150. 15.0. | 17:16                                                                                                    | 1.0       |               |
|    | Wedenorlage                    | [Bestellung] 2016-06-15-450001 / 15.06.2016               | 15.06.2016 13:57 Stern, Andrea         |            |                                                   |                                                |                           |            |                                                                                                    |           |               |
|    | Dellacht                       | Peshnungi 41055 / 3268204 / Diekonanns-(147,              | 15.06.2016 14:27 Stern, Andrea         |            |                                                   |                                                |                           |            |                                                                                                    |           |               |
|    | Berichtswesen                  | <ul> <li>Bescheinigung Stem (26.01.2013)</li> </ul>       | 07.02.2014 14:22 Stern, Andrea 1       |            |                                                   |                                                |                           |            |                                                                                                    |           | Faurdama      |
|    | Mandantenkonfiguration         | <ul> <li>Bewerbung John (05.05.2013)</li> </ul>           | 07.02.2014 14:22 Stern, Andrea 1       |            |                                                   |                                                |                           |            |                                                                                                    |           | LTIPLOUD      |
|    | ili Personalwesen              | Arbeitsunfähigkeit Schalz (07.06.2013)                    | 07.02.201415:18 Frisch, Eve 1          |            |                                                   |                                                |                           |            |                                                                                                    |           |               |
|    | 21. Mitarbeiter                | Eescheinigung Naumann (04.06.2012)                        | 07.02.2014 15:19 Frisch, Eva 1         |            |                                                   |                                                |                           |            |                                                                                                    |           |               |
|    | + Abvesenheitaliste            | <ul> <li>Lohnsteuerkarte Schumann (27.11.2013)</li> </ul> | 07.02.2014 15:20 Frisch, Eva 1         |            |                                                   |                                                |                           |            |                                                                                                    |           |               |
|    | # Aufzeichnungen               | Heinemann, Katharina Prof. Dr.                            | 07.02.201415:41 Schwer, Stefan (       |            |                                                   |                                                |                           |            |                                                                                                    |           |               |
|    | Eestelivesen                   | CONCAP AG                                                 | 07.02.201415:36 Schreiber, Willi (     |            |                                                   |                                                |                           |            |                                                                                                    |           |               |
|    |                                | M-net Telekommunikations 6mbH                             | 15.06.2016 14:39 Juhn, Kai I           |            |                                                   |                                                |                           |            |                                                                                                    |           |               |
|    | Antprichpariner                | Engelhardt, Detlef Prot.                                  | 07.02.2014 15:40 Stern, Andrea (       |            |                                                   |                                                |                           |            |                                                                                                    |           |               |
|    | westerung<br>Australian        | Keil, Judith Prof. Dr.                                    | 07.02.201415:41 Schwer, Stefan (       |            |                                                   |                                                |                           |            |                                                                                                    |           |               |
|    | neurosay                       | Junker, lise Prof. Dr.                                    | 07.02.2014 15:40 Stern, Andrea 0       |            |                                                   |                                                |                           |            |                                                                                                    |           |               |
|    |                                | PC-Group                                                  | 07.02.201415:34 Stern, Andrea 0        |            |                                                   |                                                |                           |            |                                                                                                    |           |               |
|    |                                | microAccess AD                                            | 07.02.201415:35 Oppen, Bernhard (      |            |                                                   |                                                |                           |            |                                                                                                    |           |               |
|    |                                | Deitermann, Brich Praf.                                   | 07.02.2014 15:43 Frisch, Eva 1         |            |                                                   |                                                |                           |            |                                                                                                    |           |               |
|    |                                | Hestomatier Kanststoff GmbH                               | 07.02.2014 15:35 Oppen, Bernhard 1     |            |                                                   |                                                |                           |            |                                                                                                    |           |               |
|    |                                | windows.developer                                         | 15.06.2016 14:01 Frisch, Eva 1         |            |                                                   |                                                |                           |            |                                                                                                    |           |               |
|    |                                | IT Strong Consultants                                     | 07.02.201415:37 Schneiber, Willi (     |            |                                                   |                                                |                           |            |                                                                                                    |           |               |
|    |                                |                                                           |                                        |            |                                                   |                                                |                           |            |                                                                                                    |           |               |
|    |                                |                                                           |                                        |            |                                                   |                                                |                           |            |                                                                                                    |           |               |
|    |                                |                                                           |                                        |            |                                                   |                                                |                           |            |                                                                                                    |           |               |
|    |                                |                                                           |                                        |            |                                                   |                                                |                           |            |                                                                                                    |           |               |
|    |                                |                                                           |                                        |            |                                                   |                                                |                           |            |                                                                                                    |           |               |
|    |                                |                                                           |                                        |            |                                                   |                                                |                           |            |                                                                                                    |           | -             |
|    |                                |                                                           |                                        | Bentter    | Status                                            | Erhalten am                                    | Reaktion are              | Mappe OK   | Aufgabe                                                                                                    | Kommentar |               |
|    |                                |                                                           |                                        |            |                                                   |                                                |                           |            |                                                                                                    |           |               |
|    |                                |                                                           |                                        |            |                                                   |                                                |                           |            |                                                                                                    |           |               |
| -  | Ordner                         |                                                           |                                        |            |                                                   |                                                |                           |            |                                                                                                    |           |               |
|    |                                |                                                           |                                        |            |                                                   |                                                |                           |            |                                                                                                    |           |               |
|    |                                | <                                                         | >                                      |            |                                                   |                                                |                           |            |                                                                                                    |           |               |
| •  | Despilore                      | Obersicht / Engang / ERP Solument E-Mail (Engan           | a) / 2016-06-15-452012 / Bolsamente K8 |            |                                                   |                                                |                           |            |                                                                                                    |           | NEScheber     |

🔍 100% 📼

ö

| +I | * 4 *                                                                                                    | ۹ <i>م</i> .                                 | Ð |           | te:    | telung -                                                                                                    |                                                                                                    | ۹,                                                                                                    |                            |                                                                                                    |                                                                                                    |             | leate | iten New Restmung AM                                                                                                    | tianen -                                            |         |                                                                                        |       |
|----|----------------------------------------------------------------------------------------------------|----------------------------------------------|---|-----------|--------|----------------------------------------------------------------------------------------------------|----------------------------------------------------------------------------------------------------|----------------------------------------------------------------------------------------------------|----------------------------|----------------------------------------------------------------------------------------------------|----------------------------------------------------------------------------------------------------|-------------|-------|----------------------------------------------------------------------------------------------------|-----------------------------------------------------|---------|----------------------------------------------------------------------------------------|-------|
|    | sessicht<br>Favoriten                                                                                                    |                                              |   |           | Best   | ellung (13)                                                                                                    |                                                                                                    |                                                                                                    |                            | Alcione                                                                                                    | n 💌 Ripleren nach                                                                                             | - 0         | ð     | Bestellung 2016-05-15-4<br>Ø Frisch, Dvs-15-05-2015                                                                                                    | 50002 / 07.06.2016<br>Schreiber, Villi - 15.05.2016 | ٠       |                                                                                        | +     |
|    | Eingeng<br>Aufgaben                                                                                                    |                                              |   |           |        | Bestellsunner<br>2016/06-15-450                                                                                                    | Bestelldatu<br>01.2 01.01.2010                                                                                                    | n Lieferant<br>4136490 / beck-shop.de Die Fa                                                                                                    | chbuchhandlung             | Ansprechpartner E-Mail                                                                                          | Saciliteratives E-Mail                                                                                        | Bestelweite | 0 1   | t 🖡 🛛 t von 2 😑                                                                                                    | +                                                   | 30<br>A | Bestellung<br>Laufzettel                                                               |       |
|    | seeendert<br>Versendung ber<br>In Arbeit<br>Zuletzt bewatzt<br>Niedensorlage<br>Deltocht<br>Berichtsweisen<br>Vlandantenkord<br>ill Personalweis<br>21 Ministeite<br>* Abweisteite | endet<br>figuration<br>en<br>v<br>reitaliste |   |           | Bee    | 2895-06-15-45<br>2816-06-15-450<br>2816-06-15-450<br>2816-06-15-450<br>2816-06-15-450<br>2816-06-15-450<br>2816-06-15-450<br>2816-06-15-450<br>stellarg solistindi<br>stellar Warewett<br>restricted Zahlung | 2012 16.06.200<br>2007 06.06.201<br>2018 01.03.201<br>2018 06.06.201<br>2016 06.06.201<br>2016 06.06.201<br>2017 06.201<br>2017 06.201<br>2017 06.201<br>2018 06.06.201<br>2018 06.201<br>2018 06.201<br>2018 06. | 1844872 / Actues Industries     8767953 / windows.developer     408954 / Deutsche Post AG     470211 / Tchibo Ceffee Service     9992337 / Schüsnier Objektein     4226653 / Berlen.com     8039937 / Printus GmbH     8039937 / Printus GmbH     804 | e OmbH<br>richtungen Om    | espesytépes ag<br>mepenjidopa ag<br>schubertjidopa ag<br>deltermæmijidopa ag<br>homijidopa ag<br>malenjidopa ag | alboragódoja ag<br>schweißdopa ag<br>michels@clopa.ag<br>stern@clopa.ag<br>albora@clopa.ag<br>albora@clopa.ag | 1           |       | ATA A SUCCESSION OF A STATE<br>FOR A STOP<br>STATE OF<br>STATE OF<br>SUCCESSION<br>SUCCESSION<br>SUCCESSIO | COPA AD                                             | Ĩ       | Dokumente (1)<br>Lieferscheine<br>Eingengenechnungen<br>Status<br>Monitor<br>Versionen |       |
|    | e Autoriche<br>Restellwesen<br>Pirma<br>Amprechpar<br>Restellung<br>Rechnung                                                                                                    | ungen<br>forer                               |   |           | n<br>J | tle<br>Rechnung] 3587658                                                                                                    | / 0035937 / Pin                                                                                                    | xai GmbH (53,69 DUR) / 13.06.201                                                                                                    | Zastand<br>6 Vianeneingang | Netto-Summe<br>53,69,- EUR                                                                                      |                                                                                                    |             |       | A DECEMBENT OF A DECEMBENT OF A DECE                                                                                                    |                                                     |         | Autor<br>Schweiber, Willi<br>Inter Anderung<br>16.06.2810-16.03<br>Version<br>1.0      |       |
|    |                                                                                                    |                                              |   |           | :      | 2815-06-15-45<br>2815-06-15-45<br>2815-06-15-45                                                                                                    | 0011 13.10.201<br>0005 21.03.201<br>0006 01.02.201                                                                                                    | 7420212 / park inn<br>4864543 / MPS Grabh<br>6490360 / mailingwork Grabh                                                                                                    |                            | oppenijdopa.og<br>oppenijdopa.og<br>oppenijdopa.og                                                              | altornijdopa.ag<br>altornijdopa.ag<br>oppenijdopa.ag                                                          |             |       | Annue besse for die officie of the officient<br>series of the series of the officient<br>series of the series of the officient<br>series of the series of the officient<br>series of the series of the series of the series of the<br>series of the series of the series of t                                                                                                    | POPULAT.<br>2010/00/00/                             |         |                                                                                        |       |
|    |                                                                                                    |                                              |   |           |        | 2815-06-15-45                                                                                                    | 3003 01.06.201                                                                                                    | 6 3360649 / LocalVert oHG<br>6 3460012 / Kattler DruckManag                                                                                                    | prent GribH                | oppenijdopa ag                                                                                                  | oppmijidopa ag<br>sternijidopa ag                                                                             |             | Γ     | a por cas ignore top manage                                                                                                    | COPA AD                                             |         |                                                                                        |       |
| •  | Ordner                                                                                                    |                                              |   |           |        |                                                                                                    |                                                                                                    |                                                                                                    |                            |                                                                                                    |                                                                                                    |             |       |                                                                                                    |                                                     |         |                                                                                        |       |
| Ш  | Firmen-Akte                                                                                                    |                                              |   |           |        |                                                                                                    |                                                                                                    |                                                                                                    |                            |                                                                                                    |                                                                                                    |             |       |                                                                                                    |                                                     |         |                                                                                        |       |
|    |                                                                                                    |                                              |   |           | <      |                                                                                                    |                                                                                                    |                                                                                                    |                            |                                                                                                    |                                                                                                    | ,           |       |                                                                                                    |                                                     | ×       |                                                                                        |       |
| ٠  | 04                                                                                                    | 9905099                                      |   | Obersicht | / Both | iting / [Restriking]:                                                                                                    | 016-06-15-453083                                                                                                    | / 67.06.2016 / Dokumente (1) / reg                                                                                                    | port.PDF                   |                                                                                                    |                                                                                                    |             |       |                                                                                                    |                                                     |         | Nili Schol                                                                             | e / 0 |

|                                                                                                    | ╡★५ቘ╺८⊡                               | Bestellung - Q <sub>4</sub> Bestelles HOOI Atrianen -                                                                                                    | -                 |
|----------------------------------------------------------------------------------------------------|---------------------------------------|----------------------------------------------------------------------------------------------------|-------------------|
| Coder       Adapting       Notesting with the state of the state of the s                                                                                                    | Obersicht     Favariten               | Bestellung (13) Rectnang 13507055 / 8035937 / Printes GmbH (53,69 EUR)                                                                                                    | +                 |
|                                                                                                    | Eingung                               | Bestellammer Bestellamm Uefeant Anspectparture 🔲 🖉 🛊 🕹 Soto 🔳 von 1 🖛 🛊 Automaticater Zocart 😝 🔂 🔅                                                                                                    | Rechnung          |
|                                                                                                    | Autgaben                              | 2 2016-06-15-450012 01.01.2016 4130498 / beck-shop de Die Fachbuchhandlung                                                                                                    | Laufzettel        |
|                                                                                                    | Gesendet                              | 2016-06-15-458013 15:06:2016 1844872./ Actives industries oppengidops.a                                                                                                    | Delements (2/2)   |
| Markad Markad Marka                                                                                                    | Versendung beendet                    | 2 2016-05-15-468007 09.06.2016 6767663 / windows.developer meyer@dops.a                                                                                                    | commence (0.2)    |
| Corr     Corr                                                                                                    | in Arbert<br>Substati bere stati      | © 2016-06-15-460010 01.03.2016 400594 / Destadre Post A0                                                                                                    | Status            |
| Codew         Codew          Codew          Codew         Codew         Codew         Codew         Codew         Codew         Codew         Codew          Codew                                                                                                    | Wedeworlage                           | 2015-05-15-459006 06.06.2016 470211 / Tchbo Coffee Service Omb/H schubert@dops - RECHNONG Definition     7000 Diffeeture     7000 Diffeeture                                                                                                    | Manitar           |
| <ul> <li>Code</li> <li>Code</li> <li< td=""><td>Delbacht</td><td>2016-06-15-450005 08.06.2016 9832337 / Schüssler Objekteinrichtungen Om., deitermannijde     term feite und einer die Umer Ante einer die Umer Ante einer die Ume</td><td></td></li<></ul> | Delbacht                              | 2016-06-15-450005 08.06.2016 9832337 / Schüssler Objekteinrichtungen Om., deitermannijde     term feite und einer die Umer Ante einer die Umer Ante einer die Ume      |                   |
| Codar         Codar         Codar <th< td=""><td>Berichtswesen</td><td>2016-06-15-450004 09.06.2016 422035 / Refericom hom@dops.ag     Docs 45     Refericom Refericom</td><td></td></th<>                                                                                                    | Berichtswesen                         | 2016-06-15-450004 09.06.2016 422035 / Refericom hom@dops.ag     Docs 45     Refericom Refericom                                                                                                    |                   |
| <ul> <li>Lingtowned packed with a set of the set of the set of</li></ul>                                                                                                    | Mandantenkonfiguration                | 2016-06-15-458002 07.06.2016 0035937 / Printus Deb04 maler@cbps.ac Doursetsr.dv/le 1     Kontense to an an an an an an an an an an an an an                                                                                                    | Rechmungans.      |
| • Coder           • Coder           • Coder <td><ul> <li>III Personalwesen</li> </ul></td> <td>Resetting volkting addefett twin</td> <td>3507655</td>                                                                                                    | <ul> <li>III Personalwesen</li> </ul> | Resetting volkting addefett twin                                                                                                    | 3507655           |
| • Accession datase<br>• Backbarder           • Backbarder                                                                                                    | 2s Mitarbeiter                        | Resetler Naterwert 53.60, EUR                                                                                                    | 8.4               |
| Index discarged<br>Take       Take                                                                                                    | + Abvesenheitsliste                   | Ansatchende Zahlang 53.60, EUR                                                                                                    | 900800017         |
| Name         Name         Name <th< td=""><td># Aufzeichnungen</td><td>Tale Talend Half Form</td><td></td></th<>                                                                                                    | # Aufzeichnungen                      | Tale Talend Half Form                                                                                                    |                   |
| Num         Num         Num <td>- peutoren</td> <td>Territoria STATERE (2018) 17 (Backer Park) (2148 PTP) 13 (213) (214) (214) (21</td> <td>Seatellung</td>                                                                                                    | - peutoren                            | Territoria STATERE (2018) 17 (Backer Park) (2148 PTP) 13 (213) (214) (214) (21 | Seatellung        |
| Name         Name         Name <th< td=""><td>Anteneticative</td><td>head in the advances of the second second se</td><td>2016-06-15-450802</td></th<>                                                                                                    | Anteneticative                        | head in the advances of the second second se | 2016-06-15-450802 |
| Backwarg            • Other             • Other <td>iestelung.</td> <td>100 345-79 1 9000 171204 400 19901 502460 22.09 12.09 1<br/>6 09 100 00001 100 19901 502400 1 100 1710 171 0 101 101</td> <td>Rethildeing</td>                                                                                                    | iestelung.                            | 100 345-79 1 9000 171204 400 19901 502460 22.09 12.09 1<br>6 09 100 00001 100 19901 502400 1 100 1710 171 0 101 101                                                                                                    | Rethildeing       |
| • Cutrer           • Cutrer                                                                                                    | Rechnung                              | T. 221 - 29 T AUDIT COLUMN AN ANALYSIS (1) 10 T T AUDIT COLUMN ANALYSIS (1) 10 T T AUDIT COLUMNA    | 53,60             |
| • Cutor           • Cutor           • Cutor <td></td> <td>1969 1919 201 - 19 201 - 1960 1970 1970 1970 1970 1970 1970 1970 197</td> <td></td>                                                                                                    |                                       | 1969 1919 201 - 19 201 - 1960 1970 1970 1970 1970 1970 1970 1970 197                                                                                                    |                   |
| • Order           • Order           • Order <td></td> <td></td> <td>Maria Malar 6</td>                                                                                                    |                                       |                                                                                                    | Maria Malar 6     |
| <ul> <li></li></ul>                                                                                                    |                                       |                                                                                                    | Maria Maria       |
| • 2016-06-15-6488000 21.03.2016 4484543 / MPS GedH         • opengildgen         · 0016-06-15-6488000 10.02.016 6489036 / nalangeneti GedH         · opengildgen         · 0016-06-15-6488000 10.02.016 6489036 / nalangeneti GedH         · opengildgen         · 0016-06-15-6488000 10.50.016 5486454 / LacaMet olf6         opengildgen         · 0016-06-15-6488000 10.50.016 5486454 / LacaMet olf6         opengildgen         · 0016-06-15-6488000 10.50.016 5486454 / LacaMet olf6         opengildgen         · 0016-06-15-6488000 10.50.016 5486045 / LacaMet olf6         opengildgen         · 0016-06-15-6488000 10.50.016 5486045 / LacaMet olf6         opengildgen         · 0016-06-15-6488000 10.50.016 5486045 / LacaMet olf6         opengildgen         · 0016-06-15-6488000 10.50.016 5486045 / LacaMet olf6         opengildgen         · 0016-06-15-6488000 10.50.016 5486045 / LacaMet olf6         opengildgen         · 0016-06         · 0016-06         · 0016-06         · 0016-07         · 0016-06         · 0016-07         · 0016-06         · 0016-07         · 0016-06         · 0016-07         · 0016-06         · 0016-07         · 0016-06         · 0016-07         · 0016-06         · 0016-07         · 0016-06         · 0016-07         · 0016-07         · 0016-07         · 0016-07         · 0016-07         · 0016-07         · 0016-07         · 0016-07         · 0016-07         · 0016-07         · 0016-07         · 0016-07         · 0016-07         · 0016-07         · 0016-07         · 0016-07         · 0016-07         · 0016-07         · 0016-07         · 0016-07         · 0016-07         · 0016-07         · 0016-07         · 0016-07         · 0016-07         · 0016-07         · 0016-07         · 0016-07         · 0016-07         · 0016-07         · 0016-07         · 0016-07         · 0016-07         · 0016-07         · 0016-07         · 0016-07         · 0016-07         · 0016-07         · 0016-07         · 0016-07         · 0016-07         · 0016-07         · 0016-07         · 0016-07                                                                                                    |                                       | 2018-06-15-458011 13.10.2015 7420212 / park im oppen@dops.a                                                                                                    | Technungapitaler  |
| 2016-96-15-450000 01.02.2016       6490260 / mailingwork Gridett       oppengidopan         2016-96-15-450000 10.05.2016       6490010 / Locabler of 15       oppengidopan         2016-96-15-450000 11.505.2016       2460012 / Kelfer DruckManagewert Gridett       sternagidipan         With the first state of 15       oppengidopan         2016-96-15-450000 11.505.2016       2460012 / Kelfer DruckManagewert Gridett       sternagidipan         With the first state of 15       oppengidopan         With the first state of 15       oppengidopan         2016-96-15-450000 11.505.2016       2460012 / Kelfer DruckManagewert Gridett       sternagidipan         With the first state of 15       main sternagidipan       with state of 15         With the first state of 15       2016-96-15-450000 12 / Kelfer DruckManagewert Gridett       sternagidipan         With the first state of 15       Mithed sternagidipan       with state sternagidipan         With the first state of 15       Mithed sternagidipan       with state sternagidipan         With the first state of 15       Mithed sternagidipan       with state sternagidipan         With the first state of 15       Mithed sternagidipan       with state sternagidipan         With the first state of 15       Mithed sternagidipan       with state sternagidipan         With the first state sternagidipan       with state st                                                                                                    |                                       | 2018-96-15-450009 21.03.2016 4864543 / MPS GmbH oppen@dops.a                                                                                                    | ÷.                |
| 2016-06-15-458000 01.06.2016       6368464 / Lacalet of 15       oppengidopan         2016-06-15-458000 115.06.2016       3460012 / Kottler DruckManagenere Greibil       sterniglidipant         1       2016-06-15-458000 115.06.2016       3460012 / Kottler DruckManagenere Greibil       sterniglidipant         1       2016-06-15-458000 115.06.2016       3460012 / Kottler DruckManagenere Greibil       sterniglidipant         1       1       40.01       1       60.01       1       60.00       1       1       60.01       1       60.00       1       1       60.01       1       1       60.01       1       1       1       1       1       1       1       1       1       1       1       1       1       1       1       1       1       1       1       1       1       1       1       1       1       1       1       1       1       1       1       1       1       1       1       1       1       1       1       1       1       1       1       1       1       1       1       1       1       1       1       1       1       1       1       1       1       1       1       1       1       1       1                                                                                                           |                                       | 2018-06-15-450000 01.02.2016 6490386 / mallingwork Grahf oppengidopa.a                                                                                                    |                   |
| 2014-94-15-458001 15.06.2016       3400012 / Koffer DrockManagenerit Griffet       internijdeganag         Image: State State Sta                                                                                                    |                                       | 2018-05-15-450003 01.05.2016 6369649 / Lscallet of 1G oppen@dops.a Bir data Date size et fut yearship 2010                                                                                                    |                   |
| Ordner         Ni         Atlantation         None         None                                                                                                    |                                       | 2018-06-15-450001 15.06.2016 2460012 / Koffer DruckManagment GmbH stem@dogs.ag                                                                                                    |                   |
|                                                                                                    |                                       |                                                                                                    |                   |
| Printus       torquere tracks, and quere tracks, and quere tra                                                                                                    |                                       | Chart E. Isheel, In: Note Ky-chart, Robust, Miller, Harter, Harter, Harter, M. Freihers, M. Preihers, M. 2022                                                                                                    |                   |
| NI       Atlakin,       Atlakin,       Atlakin,       Atlakin,       Menge       Notice       Notice         1       430 132.44       PII Thermonolien lites.       1       5,40       5,40       6,40       6,40       6,40       6,40       6,40       6,40       6,40       6,40       6,40       6,40       6,40       6,40       6,40       6,40       6,40       6,40       6,40       6,40       6,40       6,40       6,40       6,40       6,40       6,40       6,40       6,40       6,40       6,40       6,40       6,40       6,40       6,40       6,40       6,40       6,40       6,40       6,40       6,40       6,40       6,40       6,40       6,40       6,40       6,40       6,40       6,40       6,40       6,40       6,40       6,40       6,40       6,40       6,40       6,40       6,40       6,40       6,40       6,40       6,40       6,40       6,40       6,40       6,40       6,40       6,40       6,40       6,40       6,40       6,40       6,40       6,40       6,40       6,40       6,40       6,40       6,40       6,40       6,40       6,40       6,40       6,40       6,40       6,40       6,40 <t< td=""><td></td><td>Printus Serv quelte to Audit, and quelte for Audit.</td><td></td></t<>                                                                                                    |                                       | Printus Serv quelte to Audit, and quelte for Audit.                                                                                                    |                   |
| Image: Conduct of Decidency of Decidency of Decidenc                                                                                                    |                                       | No Artikelest Menge Stackpress Betrag KST Konto                                                                                                    |                   |
| 2       108 248-79       Harna Tischi, LED schwarz       1       22,99       22,39         3       850 468-09       PN Nickersschi, 1P-1067K       5       0,99       4,85       -         4       723 221-79       Avery Collegibi, A4 KAA       1       5,19       5,19       -         6       55       732 778-79       Will TA Energy Dati, AAA 10er       1       4,69       4,89       -         1       Mitacher 16,10       1       4,69       4,89       -       -       -         1       Mitacher 18,10       1       9,99       0,99       -       -       -         1       Mitacher 19,17       Herself 19,90       10,90       0,99       -       -         1       Mitacher 19,17       Beist, 9000 + Radeeg, H0 12er       1       9,48       -       -         1       Optioner       Considet / Berselung / Berselung /                                                                                                    |                                       | 1 430132-64 P11 Thermorollen Max. 1 5,40 5,43                                                                                                    |                   |
| 0 000000       0 0000000       0 0000000       0 0000000       0 0000000       0 0000000       0 0000000       0 0000000       0 0000000       0 0000000       0 0000000       0 0000000       0 0000000       0 0000000       0 0000000       0 0000000       0 0000000       0 0000000       0 0000000       0 0000000       0 0000000       0 0000000       0 0000000       0 00000000       0 0000000       0 0000000       0 0000000       0 0000000       0 0000000       0 0000000       0 0000000       0 0000000       0 0000000       0 0000000       0 0000000       0 0000000       0 0000000       0 0000000       0 0000000       0 0000000       0 0000000       0 00000000       0 00000000000000000000000000000000000                                                                                                    |                                       | 2 108 246-79 Hansa Tischi. LED schwarz 1 22,99 22:99                                                                                                    |                   |
| Cridner      Cridner                                                                                                    |                                       | 3 853 458-09 PTI Richamschill 1P-105TK 5 0,99 4,95                                                                                                    |                   |
| III         Firmen-Akte         5         732 778-79         Will TA Energy Bat. AAA 10er         1         4,69         4,89         1           III         Firmen-Akte         6         958 718-79         Multicips 12em Farba. 125TK         1         0,99         0,99           III         Mitarbeiter-Akte         7         779 222-79         Beist. 9000 + Badlerg. H0 12er         1         9,46         9,48         1           Mitarbeiter-Akte         C         C         VIII A Energy Dat. AAA 10er         1         9,48         1                                                                                                    | · Codere                              | 4 723 231-79 Avery Collegebl. A4 KAR 1 5,19 5,19                                                                                                    |                   |
| III Firmen-Akte         6         \$587718-79         Multiclips 12mm Parbs. 12574.         1         0,99         0,99           III Mitarbeiter-Akte         7         779 212-79         Bleist. 9000 + Radierg. HD 12mm         1         0,46         9,48            Monower         Compose         C         C         V         V                                                                                                    |                                       | 5 732 776-79 VARTA Energy Bett. AAA 10er 1 4,60 4,00                                                                                                    |                   |
| III INStarbeiter-Akter         7         779 212-78         Bleist. 5000 + Radierg. HB 12er         1         9,46         9,48           M Bropheler         C         C         >         >         >         >         >         >         >         >         >         >         >         >         >         >         >         >         >         >         >         >         >         >         >         >         >         >         >         >         >         >         >         >         >         >         >         >         >         >         >         >         >         >         >         >         >         >         >         >         >         >         >         >         >         >         >         >         >         >         >         >         >         >         >         >         >         >         >         >         >         >         >         >         >         >         >         >         >         >         >         >         >         >         >         >         >         >         >         >         >         >         >         >                                                                                                    |                                       | 6 959 718-79 Multiclips 19mm Facts. 1257K 1 0,90 0,99                                                                                                    |                   |
| 101     Ntorbetler-Akte     C       A Brokkee     Operators / Bestellung / (Bestellung / 2016/06.15-65002 / 67.06.2016 / Eliganguretneagen / (Bestellung / 2017/05.2016 / Eliganguretneagen / (Bestellung / 2017/05.2016 / Eliganguretneagen / Eliganguretneagen / Eliganguretneag                                                                                                    |                                       | 7 779 272-79 Divisit 9000 + Radierg, HB 12ar 1 9,40 9,48                                                                                                    |                   |
| Despilere     Despilere                                                                                                    | 12 Metarbeiter-Akte                   |                                                                                                    |                   |
|                                                                                                    | A Despôsee Obersidat                  | / Bestellung / (Bestellung) 2016 06-15-652032 / 87.06 2016 / Eleganguescheungen / (Bestellung) 2017655 / 8020437 / Primus Ember (51,68 83.89) / Dokumente (5) / Primus pdf                                                                                                    | Nill Schreiber 0  |

#### +| ★ 스 ≅ ۹ ⊡

#### Printus Grabil 8035907

- Restallances (1)

i Ordner

Despôsee

٠

07.06.2016; 2016-06-15-450802
 Rechnungen

- 13.06.2016: 3507665 (53.69 EUR)
- 13.06.2016: 3507658 (5)

| Firma (10 | 90           |        |           |          |         |      |           |      | 0      |   |
|-----------|--------------|--------|-----------|----------|---------|------|-----------|------|--------|---|
| KD-NL     | Firmemane    | Status | Beweitung | Bettevel | Telefon | Fax  | State/M.  | PLZ  | 0/1    | 1 |
| 4685      | Access-In.,  | Kunde  | Offen     | Schrei   | +49.2   | +49_ | Eberswal. | 585  | Kier   |   |
| 1211_     | Telekom D    | Kunde  | Offen     | Schrei   | 0900    | 088  | Landgrab  | 632  | Bonn   | ľ |
| 1798-     | beck-shop    | Kunde  | Offen     | Schwi    | 089/    | 089  | Wilhelma  | 607  | Min.   |   |
| 3234_     | park inn     | Liefe  | Offen     | Oppen    | +49.3., | +49_ | Nexande_  | 101_ | Berlin |   |
| 3068      | Deutsche     | Kunde  | Offen     | Schrei   | +49.9   | +49  | Versandz  | 926  | Mei.   |   |
| 7772_     | M-net Tel_   | Kunde  | Offen     | Oppen    | +49(    | +49_ | Ennry-N_  | 889_ | Mi.    |   |
| 3627_     | MPS GrabH    | Liefe  | Offen     | Oppen    | +49.6., | +49_ | Xawer-Fe  | 684  | Fia_   |   |
| 9631_     | mailingeo    | Liefe  | Offen     | Schrei   | +49.3., | +49_ | Bidenve_  | 095_ | 0ed    |   |
| 6984      | LocaNet e    | Liefe  | Offen     | Oppen    | +49.2   | +49_ | Baraper   | 442  | Dort_  |   |
| 7578_     | windows      | Liefe  | Offen     | Oppen    | +49.3., | +49_ | Dorrwstä  | 685  | Fia_   |   |
| 9158      | Tchibo Co    | Liefe  | Offen     | Schrei   | +49.2.  | +49  | Überseeri | 222  | Ha_    |   |
| 9109_     | Schüssler    | Liefe  | Offen     | Schrei   | +49.2.  | +49_ | Esenhitt  | 441_ | Dort_  |   |
| 9116      | Beifes.com   | Liefe  | Offen     | Schrei   | +49.9   | +49  | Are Stadt | 336  | Biel_  |   |
| 2641_     | Koffler Dr   | Liefe  | Offen     | Schrei   | +49.2.  | +49_ | Emil-Fig. | 442_ | Dort_  |   |
| 1049      | Heise        | Kunde  | Offen     | Schrei   | +49.3., | +49_ | Eeskirch  | 140_ | Berlin |   |
| 5785      | Printue G.,  | Liefe  | Offen     | Oppen,   | +495    | +49  | Carl-Zeis | 776  | Offe.  |   |
| 9267_     | BMW AG       | Kunde  | Offen     | Schrei   | +49.2.  |      | Northisch | 442  | Dort.  |   |
| 1919_     | Diekmanns    | Kunde  | Offen     | Schrei   | +496    | +49_ | Leipziger | 362  | Bad_   |   |
| 7064      | Commerz_     | Kunde  | Offen     | Oppen    | +49.2.  | +49_ | Breneth   | 613_ | Lev.   |   |
| 5932_     | Ernestos     | Liefe  | Offen     | Oppen,   | +493    | +49  | Lastrens  | 985  | Hild.  |   |
| 2502      | Pocelecos    | Kunde  | Offen     | Schrei   | +492    | +49  | Paderbor. | 478  | Kref., |   |
| 9094_     | bile softw   | Kunde  | Offen     | Schrei   | +49.9   | +49  | Waldkrai  | 954. | Day_   |   |
| 2298      | Internatio   | Liefe  | Offen     | Schrei   | +492    | +49  | Karlaruha | 585  | And    |   |
| 0586.     | connects     | Kunde  | Offen     | Schrei   | +492    | +49  | Bed Kreu  | 588  | Her    |   |
| 8821_     | greitvogel   | Liefe  | Offen     | Oppen    | +49.2.  | +49  | Siegener_ | 637_ | Sie    |   |
| 6625.     | IT Strong    | Liefe  | Offen     | Oppen,   | +497    | +49  | Neubran   | 716  | Lod.   |   |
| 7546      | acome co     | Liefe  | Offen     | Oppen,   | +411    | +49  | Aurichetz | 7260 | Dav.   |   |
| 9481_     | IPC Labo     | Liefe  | Offen     | Oppen,   | +493    | +49  | Sylalize  | 163  | Sch.,  |   |
| 9067_     | CONCAF A.,   | Liefe  | Offen     | Oppen,   | +495    | +49  | Mihlacke  | 497  | Mep.   |   |
| 7441_     | Airport Lo., | Liefe  | Offen     | Schwi.   | +49.4   | +49_ | Neuvied_  | 236  | Gro    |   |
| 0968      | PWHC0 St.    | Liefe  | Offen     | Oppen,   | +49.9   | +49  | Stalsurd. | 934  | Sch    |   |
| 5739_     | Digital Me   | Liefe  | Offen     | Oppen,   | +495    | +49  | Keheime   | 317  | Ha.    |   |
| 4079_     | Grimmbec     | Liefe  | Offen     | Schwi.   | +49.7   | +49  | Dennes,   | 684  | Dibe.  |   |
| 2759_     | bile softw   | Kunde  | Offen     | Schwi.   | +49.9   | +49  | Statiget  | 960  | De.    |   |
| 4158_     | Dreaston     | Liefe  | Offen     | Schrei   | +493    | +49  | Diekelsb  | 018  | Disc.  |   |
| 1656      | Sciniun AG   | Liefe  | Offen     | Oppen,   | +497    | +49  | Göppinge  | 713  | Mai.   |   |
| <         |              |        |           |          |         |      |           |      | >      |   |
|           |              |        |           |          |         |      |           |      |        |   |

Ψ. Printus GribH Burger, Maike - 07.82.2014 / Princh, Des - 15.05.3016 Firma ^ Firmenmente **Bestellinformationen** Printus GmbH Status Kundermanner Firmmenter Shelue. Bewerkung Lieferant/99. Offen ~ 8035507 \$78556335 Digene Plummer Seim Partner Abrilung Define and 791029479 Entwicklung Oppen, Bernhard Telefon Fax +49 554 54756 +49.0511.47110-44 5-Hall Informationille http://www.printus.de @ Annette Krupe@ninvana.nz Hauptanechrift Simple / No. Land Cad-Zeise-Str. 1 Destschland Advessporetz Region Baden-Württemberg PL2 Ort. PLZ Postfach Postfach 77656 Offenburg \* Weitere Firmeninformationen Arcahl Mitabelter United 6160,66 62 branche Handel - allgemein ~ Vomame Nachname Firma Pesition Telefon No.64 E-Mail Keine Einträge vorhanden ۲. э

•

#### +| ★ ☆ 📽 ۹ 🕞

#### Printer Gradel 8235817

- Sestellanges (1)

07.06.2816; 2016-06-15-450802

13.06.2016: 3507665 (53.69 EUR)

#### - Rechnungen (2)

i Ordner

٠

13.06.2016; 2507655 (53.69 EUR

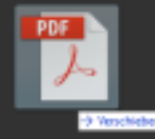

| 32     RD-Hit, Fixmemane Status Bewenting Betrevel Telefun Fax Statle/Hit, PLZ Ott Bit     Bit       9665, Action-In, Kunde Offen Schrei, +H9.2, +H9. Eberwalt, S85, Ker.,     A       1211, Telekon D, Kunde Offen Schrei, 9800, 080, Landgab, 532, Born     A       1798, beskvahop, Kunde Offen Schrei, 9897, 089, Wilhelma, 807, M01, B     Berleine | Beleger.<br>903000025<br>Bestellung |
|----------------------------------------------------------------------------------------------------|-------------------------------------|
| 9685.         Attos-In.         Kunde         Offen         Schrei.         +492.         +49.         Eberswal.         585.         Ker.                                                                                                    | beleger.<br>900000025<br>Bestellung |
| 12.00 EURI         1211_Telekon D_Kunde Offen Schrei, 0000_000_Landgrab, 532_Bonn           1756_beckshop_Kunde Offen Schrei, 0007_000_Withelma_007_Min.         Berieline                                                                                                    | Bestellung                          |
| 1798. beckshop. Kunde Offen Schnei, 8897., 088. Wilhelma, 887., Mün., Setteller,                                                                                                    | Bestellung                          |
|                                                                                                    |                                     |
| 3234_ parkinn Liefe. Offen Oppen. +49.3. +49. Alexande. 101. Berlin                                                                                                    |                                     |
| 3008. Deutsche, Kunde Offen Schrei, +49.9. +49. Versandz, 526. Wei.                                                                                                    | Listerast                           |
| 7772_ M-set Tel_ Kunde Offen Oppen_ +49(_ +49_ Emmy-N_ 809_ Mil                                                                                                    | RE39877 / Printus Codel             |
| 3527_ MPS Gn0H Liele. Offen Oppen. +49.6. +49. Xaver-Fe. 604. Fia.                                                                                                    | CONTRACT CONTRACTOR                 |
| 5631_ mailingwo_ Liele_ Offen Schrei. +49.3. +49. Birkenwe_ 095. 0ed Octain                                                                                                    |                                     |
| 6984_Localiet.e., Liele., Offen Oppen., +49.2, +49., Baruper., 442., Dort.,                                                                                                    |                                     |
| 75TB, windows., Liefe, Offen Oppen, +49.3, +49, Darmstä, 665, Fia, Bestrungsdeten Dirgorgelature Decharge                                                                                                    | stetum Fällspieltsdatum             |
| 9158. Tchibo Co., Liefe., Offen Schrei., +49.2, +49. Überseeri. 222. Ha.                                                                                                    |                                     |
| 9109_ Schüssler, Liefe, Offen Schrei, +49.2, +49. Eisenhüm, 441_ Dort. tomology taxts                                                                                                    | mutolemag                           |
| chen 9116., Belles.com Liefe., 0ffen Schrei, +49.9., +49. Am Stadt., 336., Biel. 0,00 0,00                                                                                                    | 0,00                                |
| 2641_ Koffler Dr., Liefe., Offlen Schreis, +49.2, +49. Emil-Fig. 442_ Dort.                                                                                                    |                                     |
| 1049_Heise Kunde Offen Schrei, +49.3, +49_ Euskinch, 148_ Berlin                                                                                                    |                                     |
| 5785. Printus G., Liefe., Often Oppen., +49.5., +49. Garl-Zeis., 776., Offe.,                                                                                                    |                                     |
| 9257_ BMW AG Kunde Offen Schrei. +49.2. Narthitch. 442_ Dort.                                                                                                    |                                     |
| 1919. Diekmanns Kunde Offen Schrei. +49.6. +49. Leipziget. 362. Bad.                                                                                                    |                                     |
| 7054_ Commerz_ Kunde Offen Oppen_ +49.2_ +49_ Bremerh_ 513_ Lev.                                                                                                    |                                     |
| 5932. Dreeston, Liefe., Often Oppen,, +493., +49. Lastrene, 586. Hild.                                                                                                    |                                     |
| 2502. Pacelecce. Kunde Offen Schrei. +49.2. +49. Paceber. 478. Kref.                                                                                                    |                                     |
| 9054_bila softw., Kunde Offen Schrei, +49.9, +49. Waldktal, 554, Bay.                                                                                                    |                                     |
| 2258. Internatio Liefe Offen Schrei +49.2 +49 Karlandee 586 And                                                                                                    |                                     |
| 3586. connects. Kunde Offen Schrei. +49.2. +49. Back/ireu. 588. Her.                                                                                                    |                                     |
| 8821. greitvagel. Liele Offen Oppen +49.2 +49                                                                                                    |                                     |
| 6826 IT Strong Liefe Often Oppen +497 +49 Neubran 716 Lad                                                                                                    |                                     |
| 7545 acome co., Liefe., Often Oppen, +411 +49 Aurichatz 7260 Dav                                                                                                    |                                     |
| 9481_ IPO Labs., Liefe., Often Oppen., +49.3., +49. Syttaliee., 183., Sch.,                                                                                                    |                                     |
| 9067., CONCAT A., Liefe., Often Oppen., +49.5., +49., Milhlacke., 497., Mep., Hr Antikeler, Antikeler,                                                                                                    | Menge Stäckpreis Betrag             |
| 7441_ Aleport Lo., Liefe., Often Schreil., +49.4., +49. Neuwied., 236., Gro.,                                                                                                    |                                     |
| 9988. PWHOD St. Liefe. Often Oppen., +49.9. +49. Stalaund, 534. Sch. Keine F                                                                                                    | änträge vorhanden                   |
| 5739. Digital Vie., Liefe., Often Oppen., +495., +49. Kelheime., 317., Ha.,                                                                                                    |                                     |
| 4079. Germebec., Linte., Often Schnei, +49.7., +49., Desses., 684., Bibe.,                                                                                                    |                                     |
| 2759. bissofter. Nurde Offen Schrei, +49.9. +49. Statigert, 563. Ba.                                                                                                    |                                     |
| 4158. Drestos. Liefe. Offen Schrei, +493. +48. Diskeleb. 018. Disc.                                                                                                    |                                     |
| 1886. Scinkun AG Liefe. Offen Oppen., +497., +49. Göppinge. 713. Wai.                                                                                                    |                                     |
|                                                                                                    |                                     |
| Oberstote / Finna / (Rectange) / 8035037 / Pinnas Grobi ((),01 (0.4)) / Rectang                                                                                                    |                                     |

₩ |+

Ŧ

+-

۰.

Dionio

KST Kento

>

Rechnung Laufzettel Dokumente (1)

Status

Monitor

Nill Scheiber O

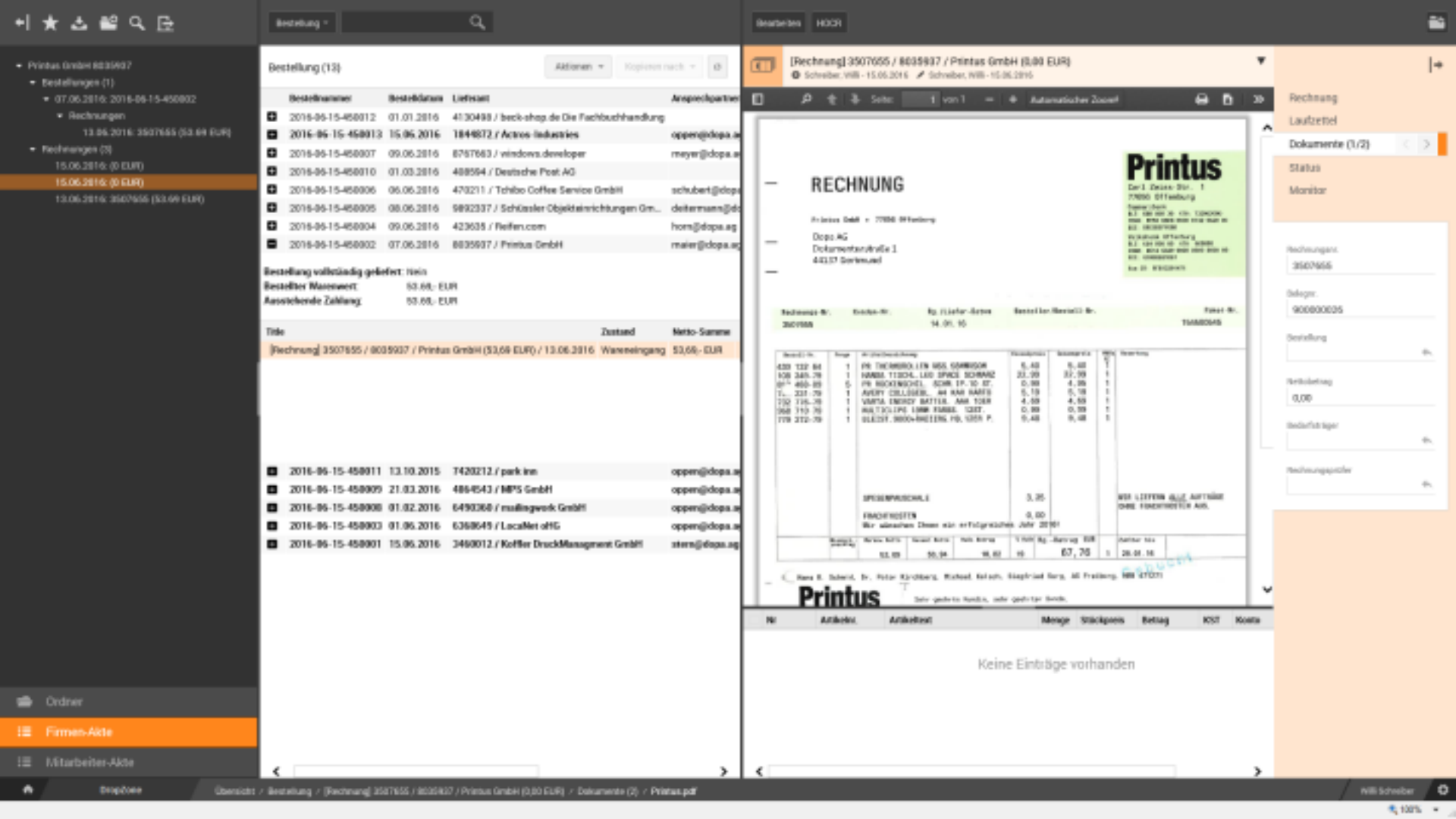

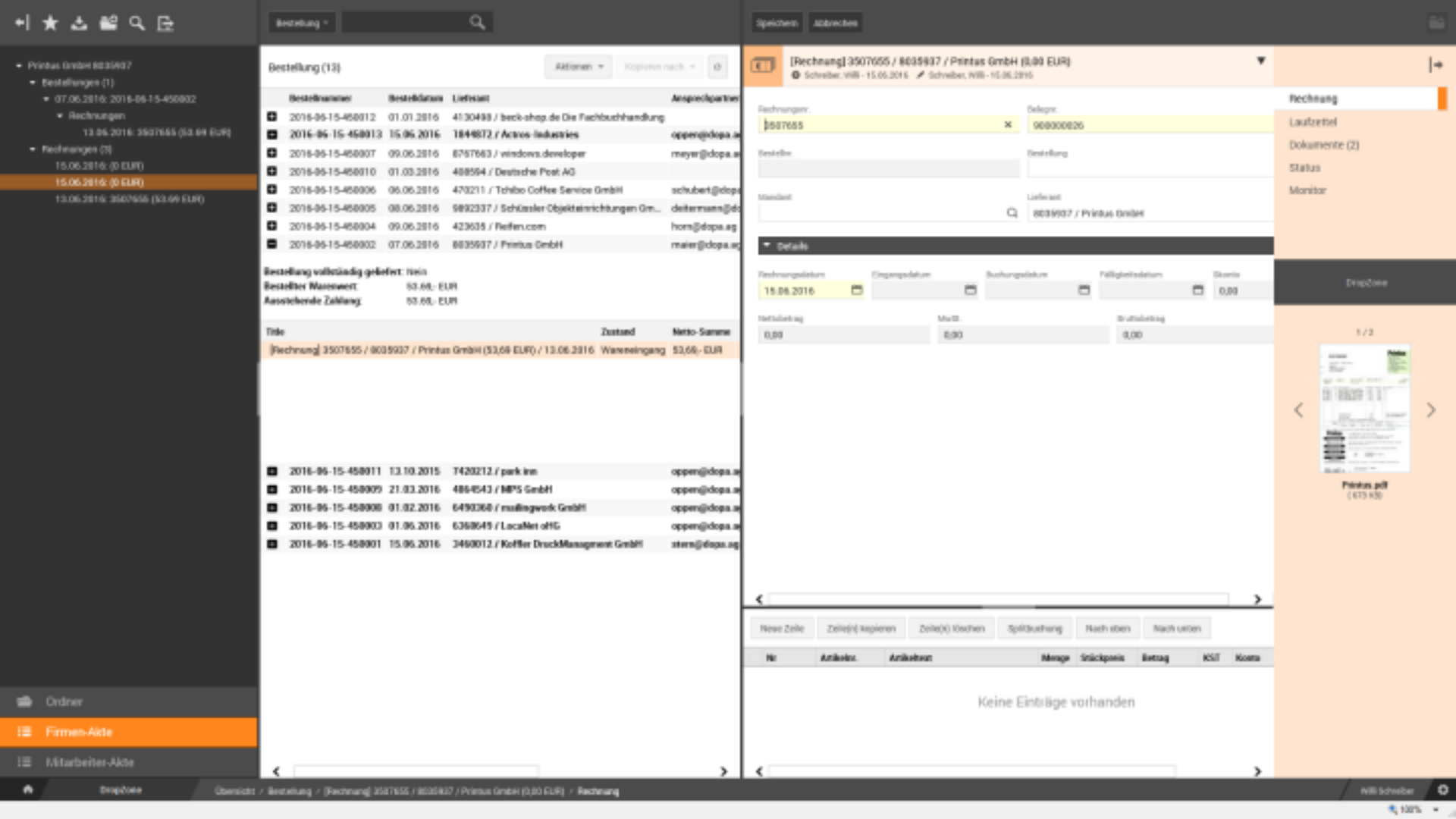

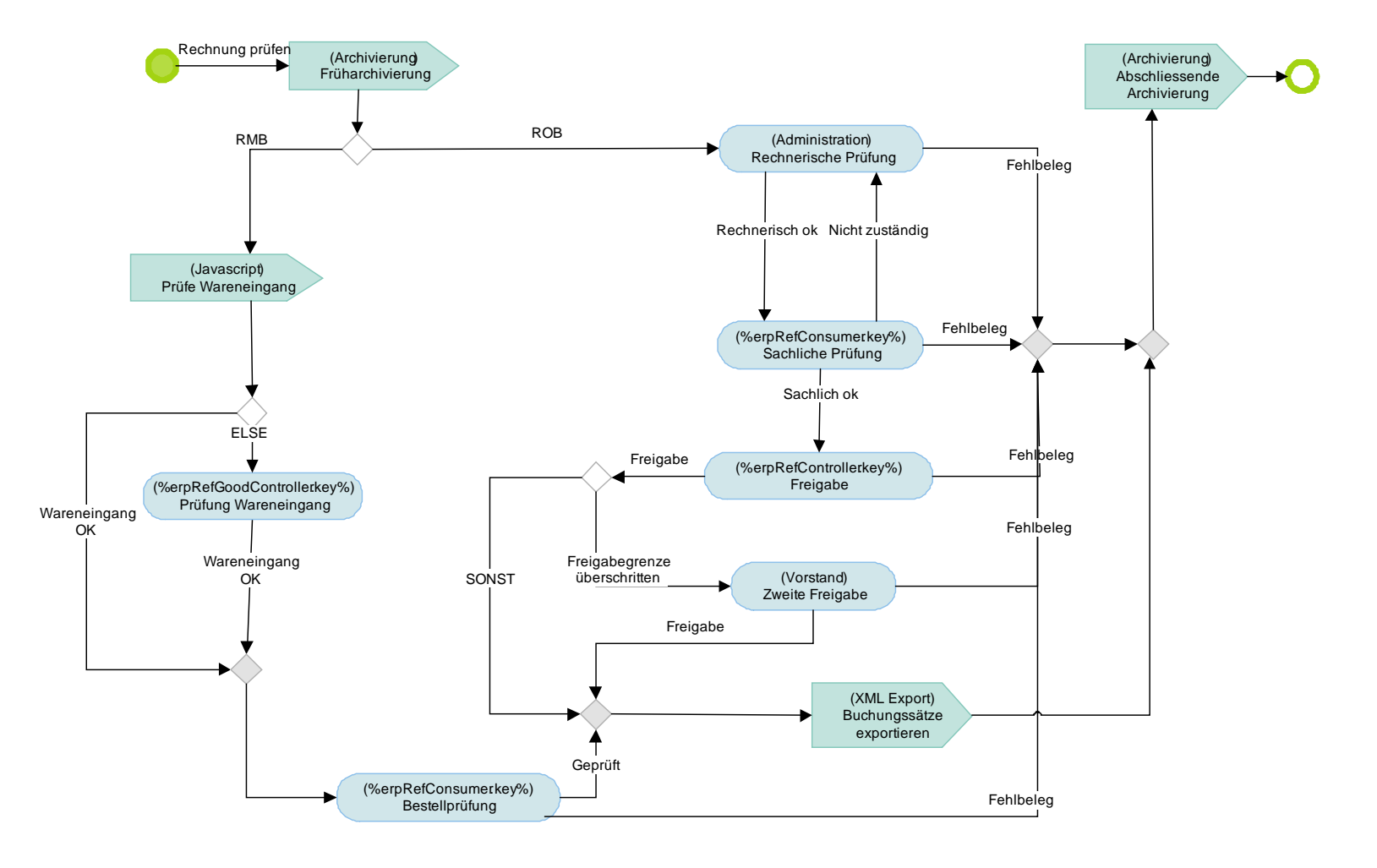

# DOCUMENTS-Lösungen

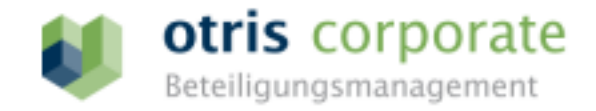

Modernes Beteiligungsmanagement für mehr Transparenz in der Unternehmensgruppe

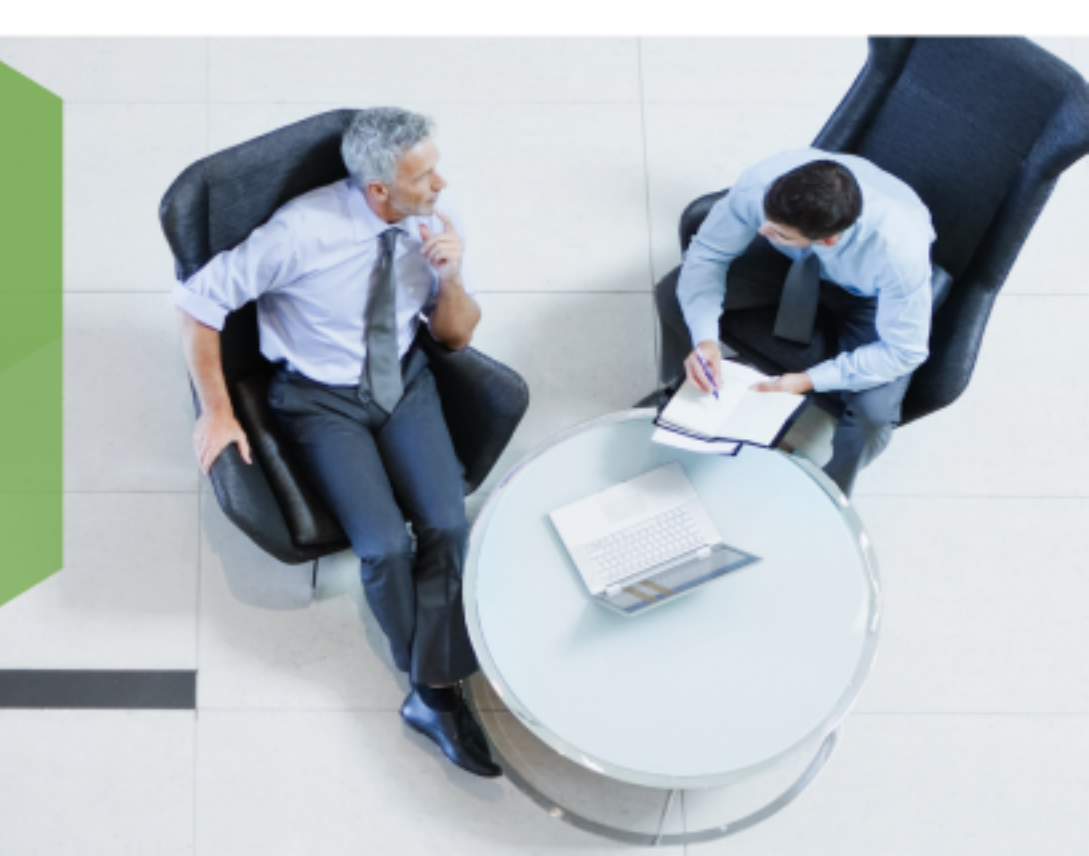

# Beteiligungsmanagement

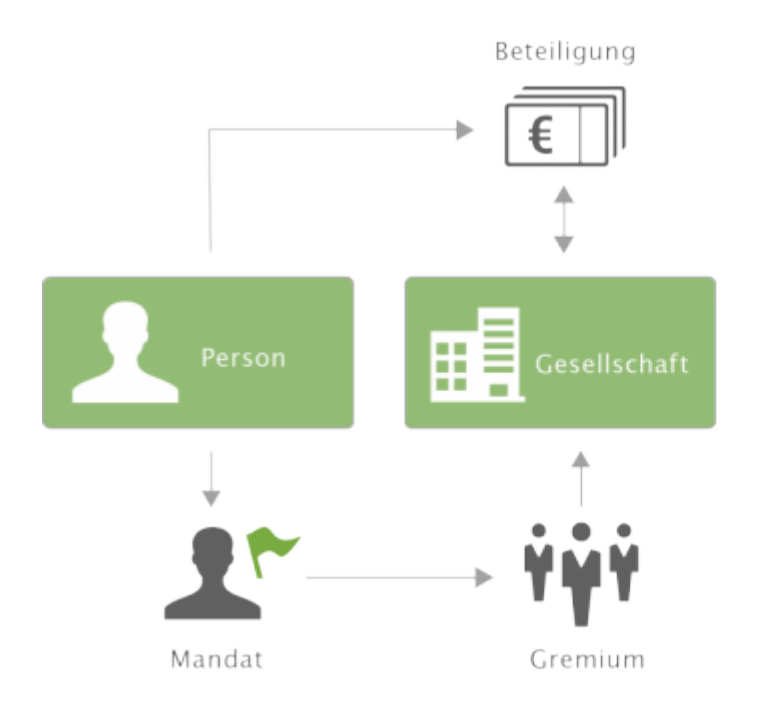

Dokumente

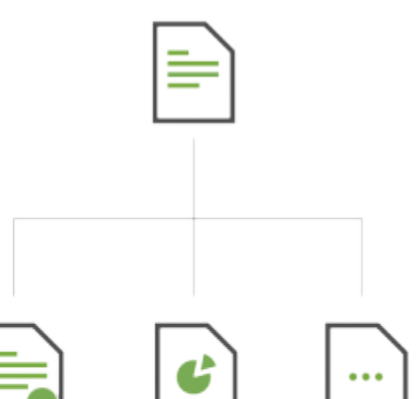

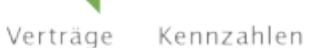

Sonstige

| E 🕘 🧭 https://corpo | orate.otris.de          | , ♀ ↔ 🧔 otris software AG | ×   | - □ ×<br>ଜ☆® <sup>©</sup> |
|---------------------|-------------------------|---------------------------|-----|---------------------------|
|                     |                         |                           |     |                           |
|                     |                         |                           |     |                           |
|                     | _                       | _                         | -   |                           |
|                     | 🔰 otris corporate       |                           |     |                           |
|                     | Benutzername: schreiber | Deutsch +                 |     |                           |
|                     | Fd33WULL                |                           | 1/1 |                           |
|                     | nzenziert               | TO OUTS SOLWARE NO        |     |                           |
|                     |                         |                           |     |                           |
|                     | lizenziert              | für otris software AG     |     |                           |

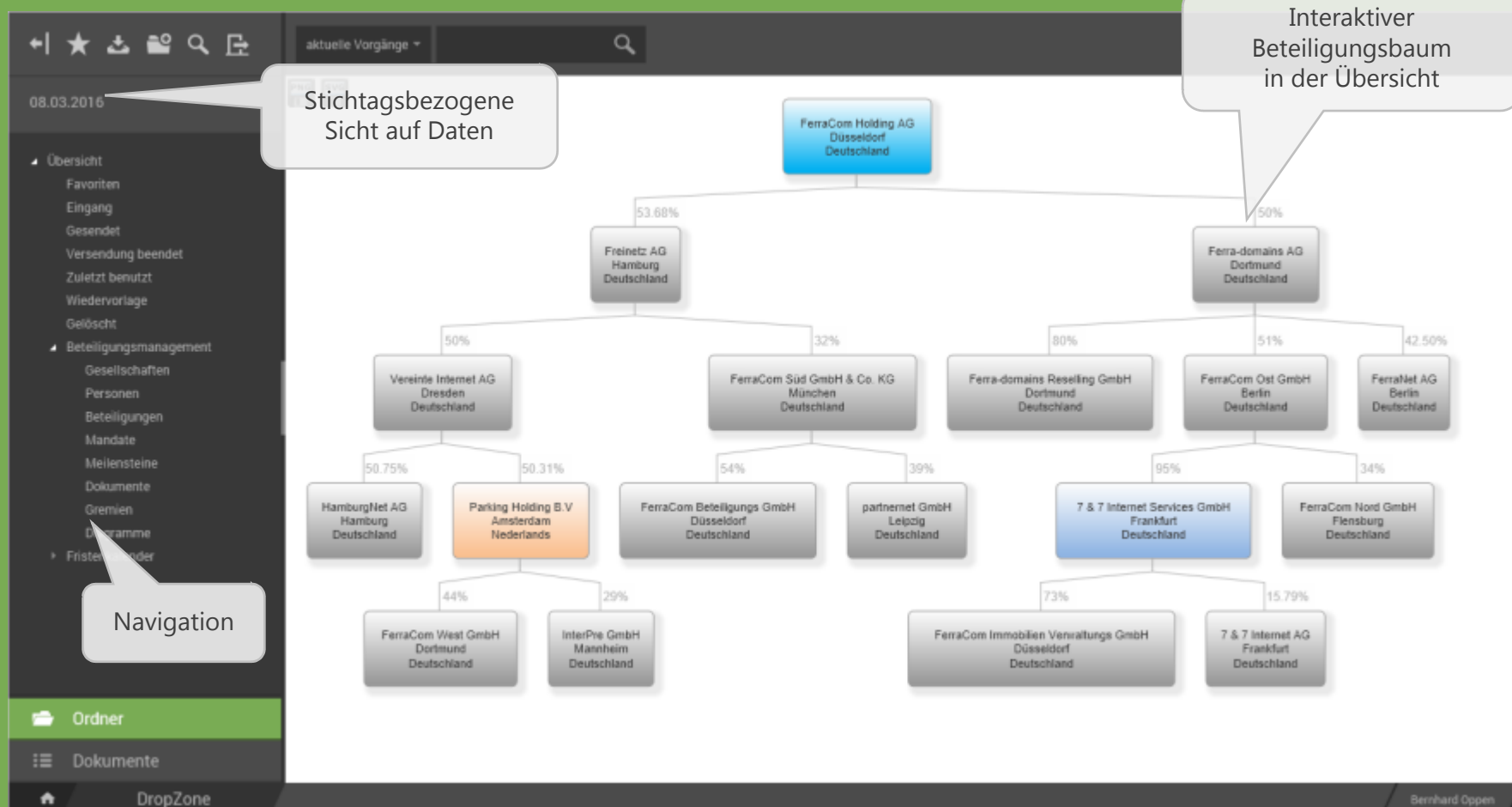

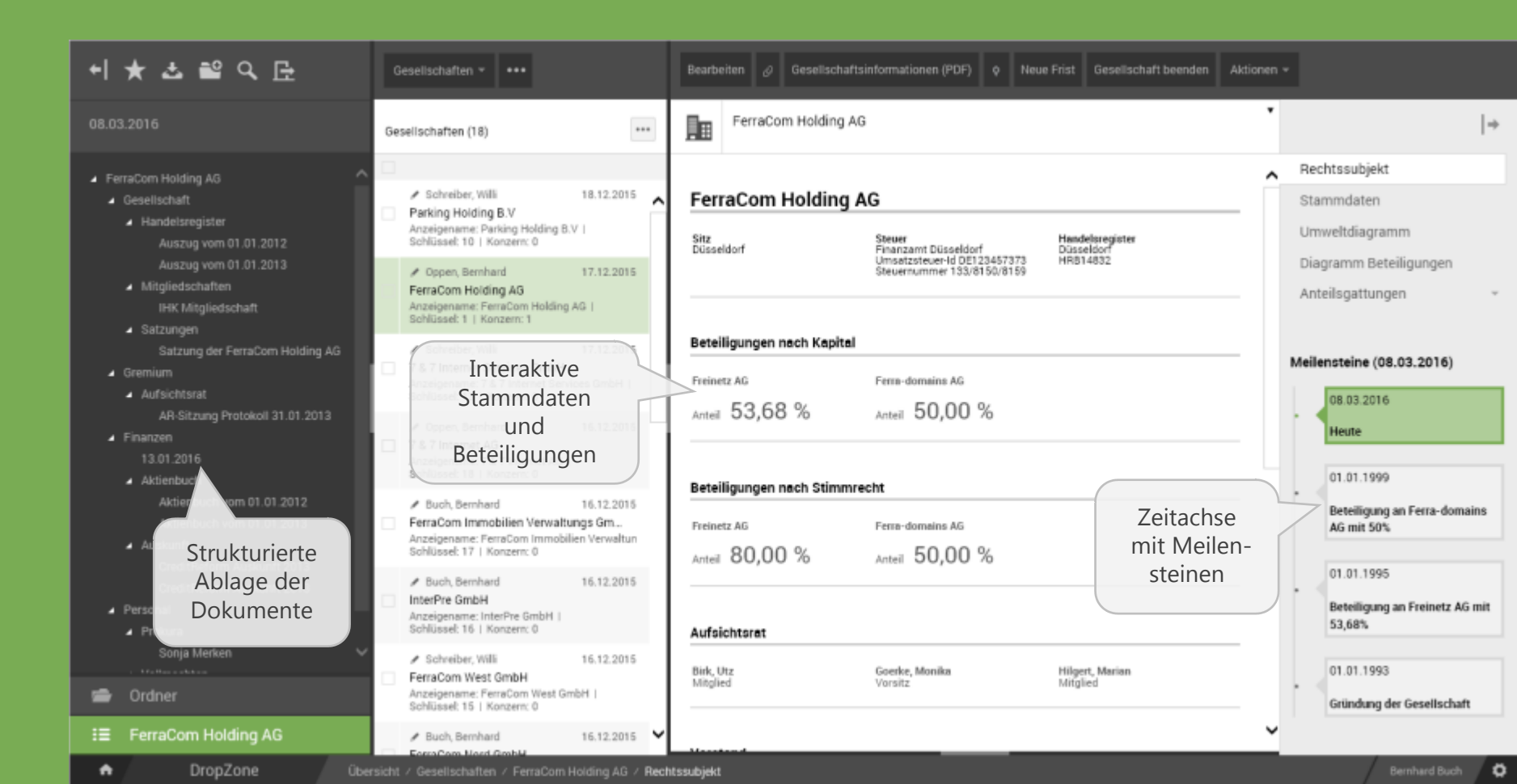

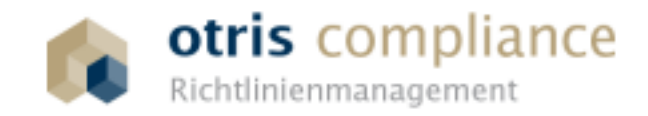

Konsequentes Richtlinienmanagement für Corporate Governance und Compliance

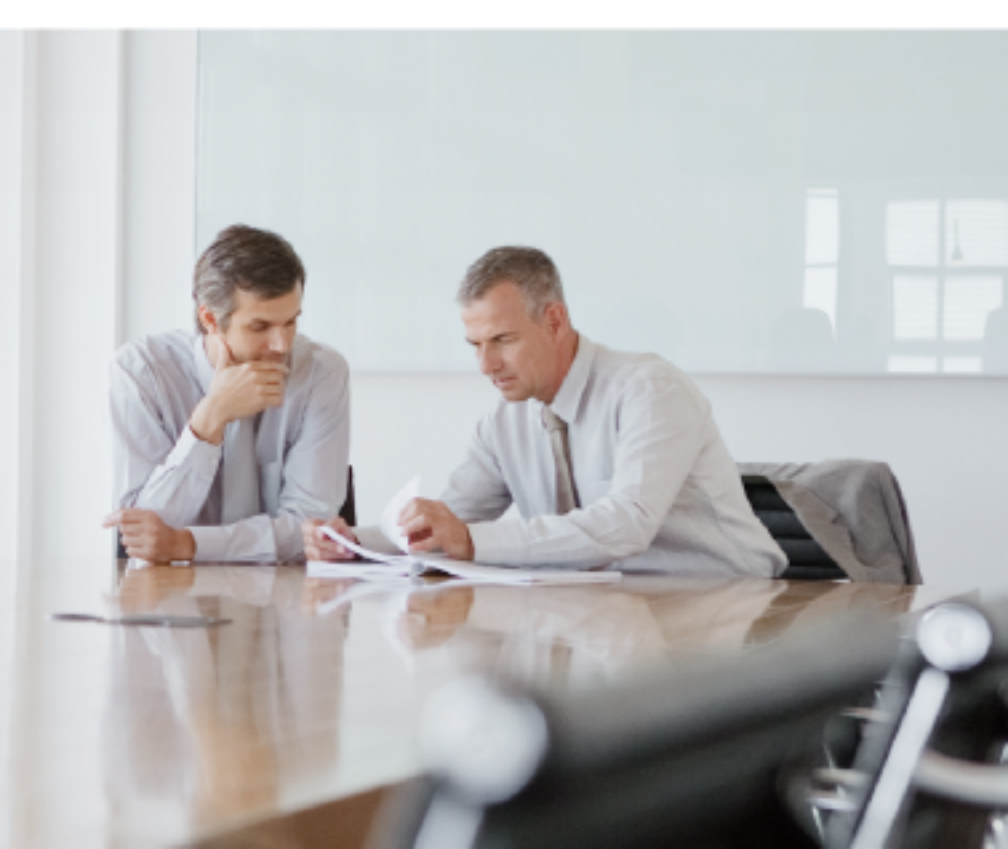

### **Compliance Management System**

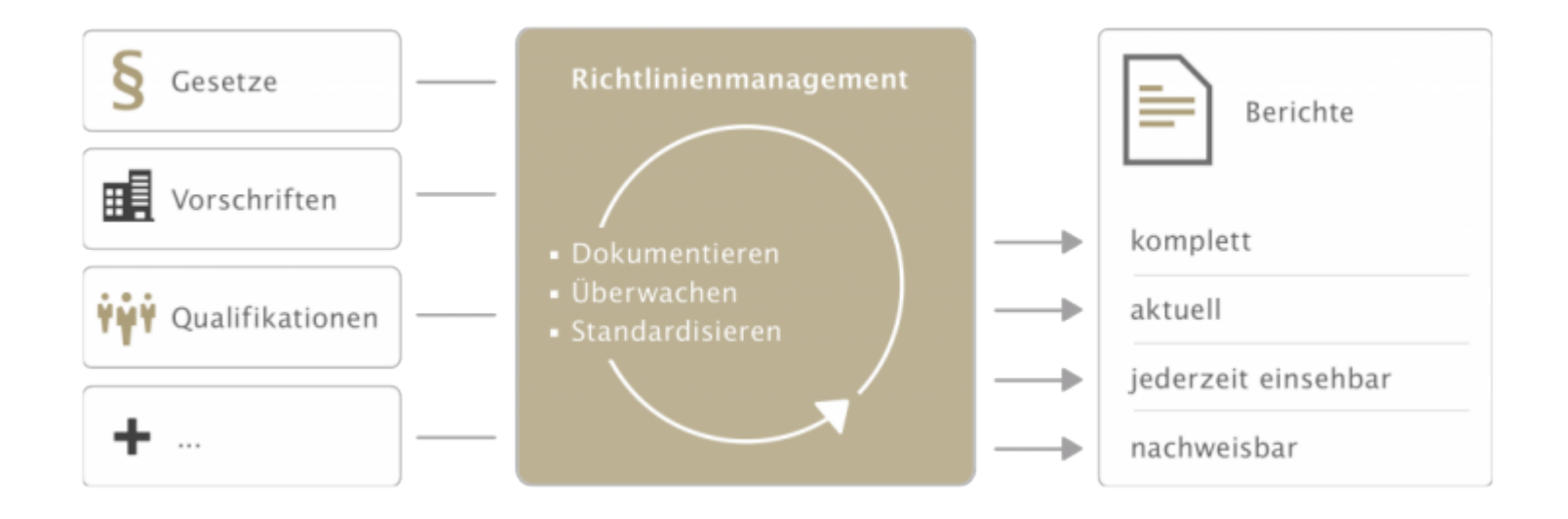

### **Compliance-Thema**

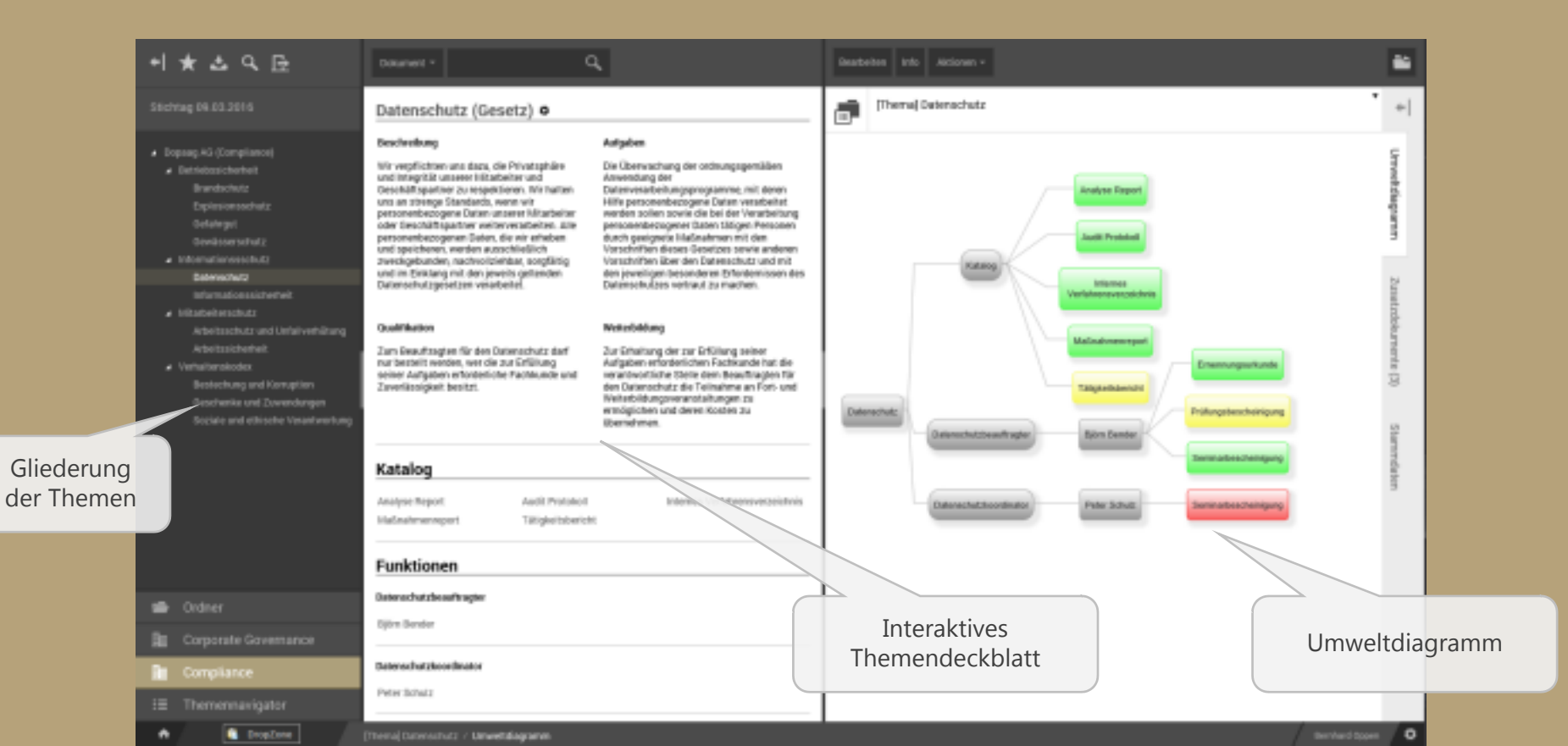

## Compliance-Dashboard

| Hinzufügen,                | Übereicht - Passes                                                                                                    |    |                                                                      |                                                                                                    |                               |
|----------------------------|----------------------------------------------------------------------------------------------------|----|----------------------------------------------------------------------|----------------------------------------------------------------------------------------------------|-------------------------------|
| entfernen und              | Abgelaufene Dokumente                                                                                                    | କୁ | Neue Dokumente im Datenschut                                         | z 🗣                                                                                                 | Veränderte                    |
| bewegen von                | Person Bericht Status Ablautdatum Econogi                                                                                                    |    | Kontext Dokumententyp                                                | Erzeugt                                                                                             | Dokument eines                |
| Kacheln                    | Bericht Tätigkeitsbericht abgelaufen 26.11.2014 02.12.2014                                                                                    |    | Björn Bender Seminarbescheinigung                                    | 01.12.2014                                                                                          | Themas nach                   |
|                            | Björn Bender Prüfungsbescheinigung abgelaufen 04.02.2015 01.12.2014                                                                           |    | Björn Bender Präfungsbescheinigung                                   | 01.12.2014                                                                                          | lotztor Appoldung             |
|                            | Peter schuz seminarbescheinigung nicht geunden U1.12.2014                                                                                     |    | Bericht Analyse Hepott                                               | 02.12.2014                                                                                          | letzter Anmeldung             |
|                            |                                                                                                    |    | Bericht Tätigkeitsbericht                                            | 02.12.2014                                                                                          |                               |
|                            |                                                                                                    |    | Bericht Internes Verfahrensverzeich                                  | nis 02.12.2014                                                                                      |                               |
|                            |                                                                                                    |    | Björn Bender Emennungsurkunde                                        | 01.12.2014                                                                                          |                               |
|                            | Wiedervorlage 🕘 Aktualitätsreport Datenschutz                                                                                                 | ٥  | Eingangskorb 📩                                                       | Zuletzt benutzt 🕓                                                                                   |                               |
| Zu ersetzende<br>Dokumente | Müller, Erwin 22.06.2015 16.14<br>Dokument) Desparate Governance /<br>01.08.2017 00.15 Kuntrolle de Setzung<br>Müller, Erwin 22.06.2015 15.14 |    | Nüller, Strein 22.06.2015 18:14<br>[Dokument] Corporate Governance / | Miller, Erwin 22:06:2015 15:14<br>[Dokument] Datemachutz / Analys<br>Miller, Erwin 22:06:2015 15:14 | Zuletzt benutzte<br>Dokumente |
|                            | Dokument) Deporte Genemarce /<br>28.08.2010 14.18 Planung mit den<br>Ergebnissen abgfeldhen                                                   |    |                                                                      | Dokumen() Datenschutz / Audit.                                                                      |                               |
|                            |                                                                                                    |    |                                                                      | (Dokument) Corporate Governano                                                                      |                               |
|                            |                                                                                                    |    |                                                                      | Muller, Erwin 22.08.2015 18:14<br>[Dokument] Corporate Governanc                                    |                               |

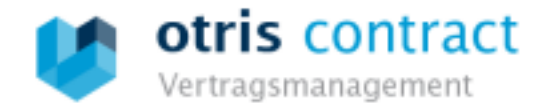

## Volle Kontrolle über Ihre Verträge

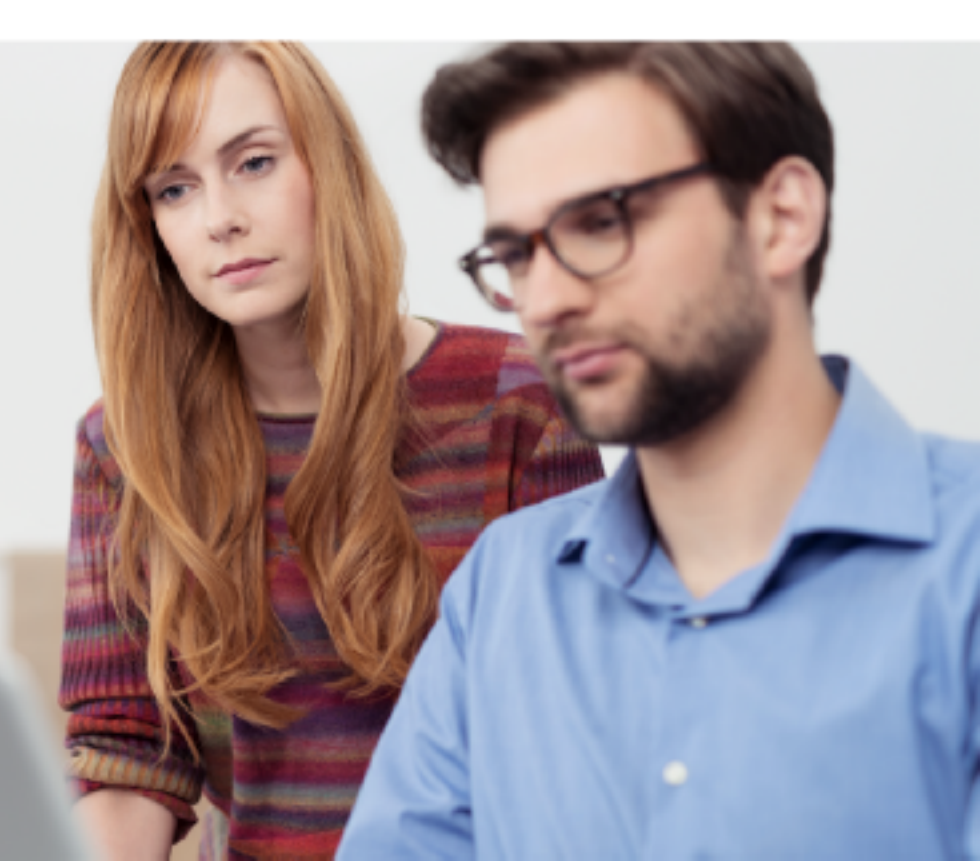

Konfigurierbares (Multi-) Dashboard

> Klassische DOCUMENTS-Ordner

Spezielle Kacheln für contract (Ordner und Diagramme)

| Ubersicht Bearbeiten                                                                                                    |                                                                                                    |                           |                                          |                |                             |                    |
|----------------------------------------------------------------------------------------------------|----------------------------------------------------------------------------------------------------|---------------------------|------------------------------------------|----------------|-----------------------------|--------------------|
| Eingangskorb                                                                                                    | చ                                                                                                    | ٠T                        | Verträge nach Vertragsarten              |                | Verträge nach l             | Mandanten 💿        |
| Titel         Geär           [TERM] 00022 / Standort Düsseldorf         22.0           [LEAS] Farblaserdrucker Xorro HP21 (00004)         21.0                                                                             | dert am Letzter Bearbeiter<br>4.2016 09:59 Administrator, CON<br>4.2016 13:58 Schreiber, Willi                            | ^                         | 20                                       |                |                             |                    |
| [DL] Wartung Aufzug Büro Dortmund (00002)       09.02         [DL] Rechtsberatung Expansion PRC (00001)       09.02         [TERM] 00030 / Hauptsitz Hamburg       04.02         [TERM] 00031 / Büro Amsterdam       04.02 | 3.201615:20 Schreiber, Willi<br>3.201615:20 Schreiber, Willi<br>3.201616:47 Oppen, Bernhard<br>3.201616:47 Buch, Bernhard | Ĵ                         | 15                                       |                | FerraCom Hold               | ng AG: 17          |
| TERMI 00038 / Produktionsstätte Düsseldorf_04.03                                                                                                    | 3.2016 16:47 Buch. Bernhard                                                                                               |                           | 5                                        |                | MeinFristensta              | tus 💿              |
| Titel [DL] Zentralheizung Service-Intervall Standort Hamb [MIET] Büro Amsterdam (00031) [PARTNER] Hommingberger Versicherungs AG                                                                                           | Geändert am Le<br>urg (00003) 09.06.2016 12:35 Sc<br>09.03.2016 15:54 Sc<br>09.03.2016 11:35 Sc                           | etzi<br>chr<br>chr<br>chr |                                          |                |                             |                    |
| INTERNET State Disseldorf (00038)                                                                                                    | 09.03.2016 15:54 Sc<br>09.03.2016 15:16 Ad                                                                                | dm                        |                                          |                |                             |                    |
| K                                                                                                    | >                                                                                                    | +                         | G                                        | che Monata     |                             | 5                  |
| veruagsende in diesem Jahr                                                                                                    | ¥.                                                                                                    |                           | vertragsverlangerung binnen se           | chs monate     |                             | ¥.                 |
| IKEZ LEAS VW Golf Variant 1.6 TDI (00005)                                                                                                    | ADD Autodienst Deutschland                                                                                                | на                        | IVERS] Eahrzeun-Versicherung für CON-TR  | 15 (00016)     | Vertragspartner             | Hauptgesellschaft  |
| [KFZ_LEAS] Skoda Octavia 1.4 TSI (00002)                                                                                                    | ADD Autodienst Deutschland                                                                                                | ^                         | [VERS] Versicherung (VK/TK) für CON-TR 1 | 14 (00015)     | HVAG                        | FerraCom Holding   |
| [KFZ_LEAS] Skoda Octavia 2.0 TDI (00001)                                                                                                    | ADD Autodienst Deutschland                                                                                                | Т                         | [VERS] Versicherungsschutz Hauptsitz Ha  | mburg (00048)  | Bergische Versicherungen AG | HamburgNet AG      |
| [KFZ_LEAS] Skoda Superb 2.0 TDI (00003)                                                                                                    | Bevis Leasinggroup AG                                                                                                    |                           | [VERS] KFZ-Versicherung (VK/TK) für CON  | -TR 16 (00017) | HVAG                        | FerraCom Holding   |
| [KFZ_LEAS] VW Passat 2.0 TDI (00004)                                                                                                    | Bevis Leasinggroup AG                                                                                                    | Т                         | [VERS] KFZ-Versicherung (VK/TK) für CON  | -TR 13 (00014) | HVAG                        | FerraCom Holding   |
| [VERS] CON-TR 11 KFZ-Versicherung (VK/TK) (0001)                                                                                                    | 2) Bergische Versicherungen AG                                                                                            | 1                         | [VERS] Vollkasko für CON-TR 12 (00013)   |                | HVAG                        | FerraCom Holding . |
| IVERSI Gebäudehaftoflicht Hauptsitz Berlin (00043)                                                                                                    | Beraische Versicherungen AG                                                                                               |                           | IVERSI CON-TR 11 KEZ-Versicherung /VK/   | TK) (00012)    | Bergische Versicherungen AG | FerraCom Holding . |

## **Dashboard-Konfiguration**

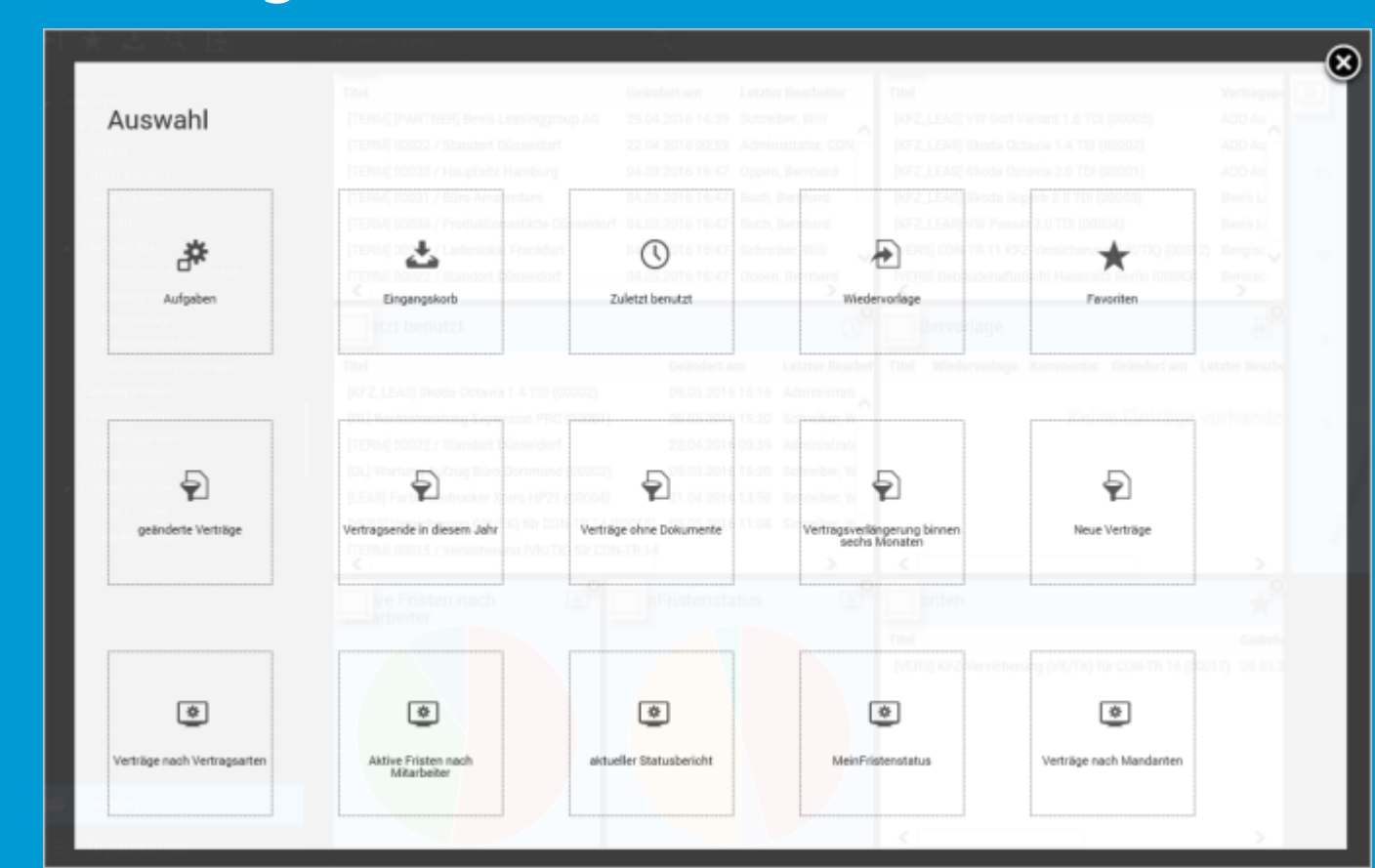

# Verarbeitung von E-Mails und Dokumenten

### Schnellablage per QuickDropZone

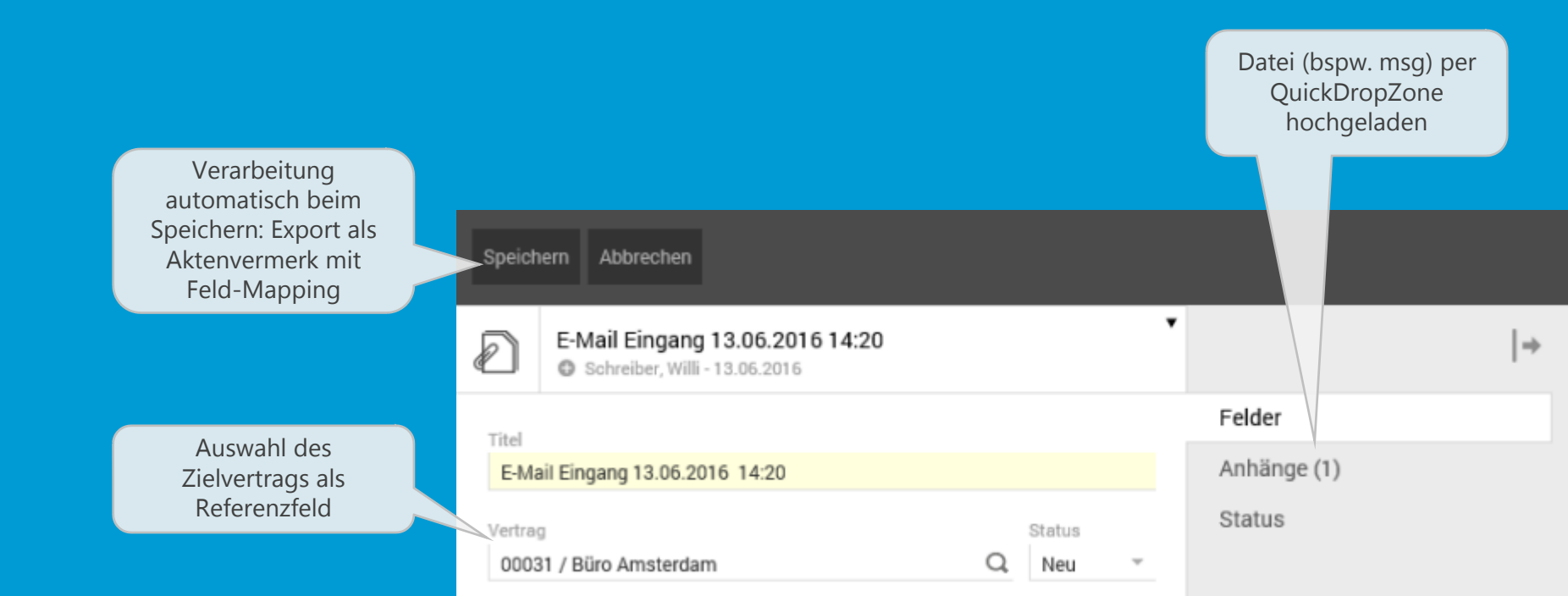

### Integration in Outlook

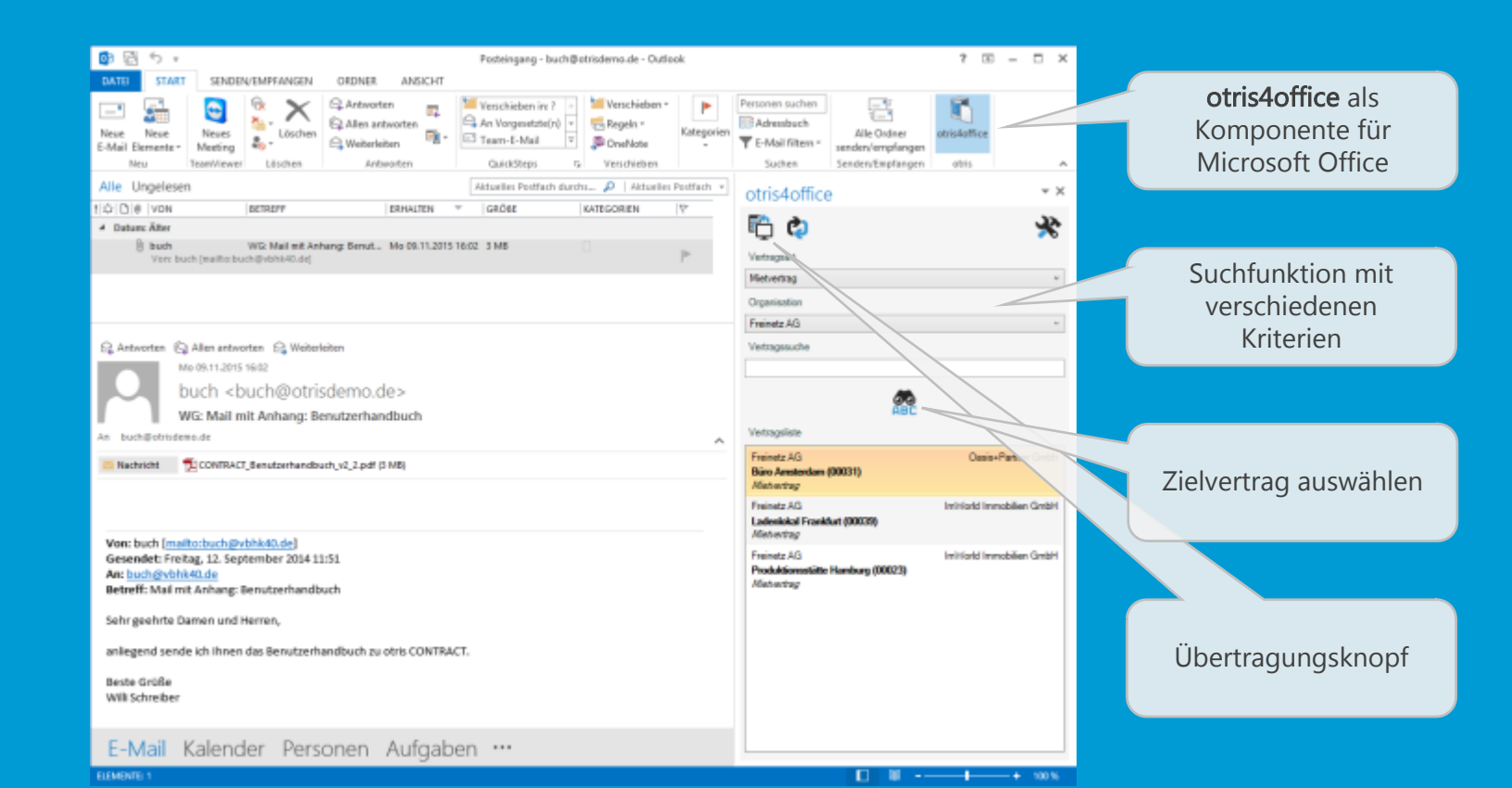

### Integration im gesamten Office-Paket

| Stat Butlow Butlow Butlow Butlow Butlow Butlow Butlow Butlow Annale Annale Annal                                                                                                    | 🛐 🖬 🕤 - 🗇 + 🔰 Word                                                                                                    | 7 🖂 – 🗆 🗙                                                                     |                                                               |
|----------------------------------------------------------------------------------------------------|----------------------------------------------------------------------------------------------------|-------------------------------------------------------------------------------|---------------------------------------------------------------|
| Krz-LEASINGVERTRAG FÜR FIRMENWAGEN   Krz-LEASINGVERTRAG FÜR FIRMENWAGEN   Austein Nikteröfiscipativik als Lassingahmen   und den vervitzbaldete Berries   Nicht Company, umbildhet Kallen Kallen                                                                         | Control     START     BNRÜGEN     ENTWURFS     SEITENLAVOUT     VERWEISE     SEIDUNGEN     ÜBERPRÜFEN     ANSICHT       Start     Calbei (Texts - 16     A <sup>+</sup> A <sup>+</sup> Aa - 4/2     E - 12 - 12 - 12 - 12 - 12 - 12 - 12 - 1 | Armelden<br>BCC AABaCc1 AABoCcD                                               | <b>otris4office</b> als<br>Komponente für<br>Microsoft Office |
| Autore Witchergenergenergenergenergenergenergenerge                                                                                                    | KFZ-LEASINGVERTRAG FÜR FIRMENWAGEN                                                                                                    | otris4office **                                                               |                                                               |
| SkiellonCompany.orm2.pt%. SkiellonCompany.orm2.pt%. Data unsettigen. Lessing-Bodingungen und zu den der Betzleing beigrügten Algemeinen Varbad- und Läuferbeichgungen des Tahzeug-beistellen folgendes Tahzeug- das des SkiernCompany.Skierd/Lauferbeichgungen des Tahzeug-beistellen folgendes Tahzeug- das des SkiernCompany.Skierd/Lauferbeichgungen des Tahzeug-beistellen folgendes Tahzeug- das des SkiernCompany.Skierd/Lauferbeichgungen des Tahzeug-beistellen folgendes Tahzeug- das des SkiernCompany.Skierd/Lauferbeichgungen des Tahzeug-beistellen folgendes Tahzeug- das des SkiernCompany.Skierd/Lauferbeichgungen des Tahzeug-beistellen folgendes Tahzeug- das des SkiernCompany.Skierd/Lauferbeichgungen des Tahzeug-beistellen folgendes Tahzeug- das des SkiernCompany.Skierd/Lauferbeichgungen des Tahzeug-beistellen folgendes Tahzeug-beistellen folgendes Tahzeug-beistellen folge | Zwischen WillomPrincipa®Wi als Leasingnehmen<br>und den vermittelnden Betrieb<br>WillomCompanyNM<br>WillomCompany.comStreetNM                                                                                                    | vertragaat<br>KF2-Leasinpertrag<br>Organisation<br>v<br>Vertragasuche         | Identische Suche in<br>allen Office<br>Anwendungen            |
| Wr bestellen bei der Witkmönnemprecht zu unseitigen Lessing-Bedingungen und zu den der Bestellung<br>beigefügten Algemeinen Virkauß- und Lüferbedingungen des Tahzaughentellen Tolgendes Tahzaug, das des<br>Skörnnompers/SK auf unserne Wurkauß- und Lüferbedingungen des Tahzaughentellen Tolgendes Tahzaug, das des<br>Skörnnompers/SK auf unserne Wurkauß- und Lüferbedingungen des Tahzaughentellen Tolgendes Tahzaug, das des<br>Skörnnompers/SK auf unserne Wurkauß- und Lüferbedingungen des Tahzaughentellen Tolgendes Tahzaug, das des<br>Skörnnompers/SK auf unserne Wurkauß- und Lüferbedingungen des Tahzaughentellen folgendes Tahzaug, das des<br>Skörnnompers/SK auf unserne Wurkauß- und Lüferbedingungen des Tahzaughentellen folgendes Tahzaughentellen folgendes Tah       | Silvef.lonCompany.cm2pNN SNref.lonCompany.cmOtyNN                                                                                                    | <u>ø</u>                                                                      |                                                               |
| Solart Company Skill and Valuetine Wattach errorite:       Production for Madding AG       Production for Madding AG       ACD Autodient Deutschland         (1) Vertragsdauer: WiklemdartDaneWik bis Weitrigsdauer: WiklemdartDaneWik bis Weitrigsdauer: WiklemdartDaneWik bis Weitrigsdauer: WiklemdartDaneWik bis Weitrigsdauer: WiklemdartDaneWik       ACD Autodient Deutschland       Weitree Parameter zur Beschreibung des Solard Deutschland         (2) Jahrliche Fahrteistung in km: Das Pahreaug wird in Jühlichen Straßenverkehr nammal genutzt:       Pers/Com Mading AG       Bevis Lessingmup AG       Bevis Lessingmup AG         (3) Undertermin/ Underfinit: ab Vertragsabschlad.       Monthless Easing Rate Je Tehrzeug:       Bevis Lessingmup AG       Bevis Lessingmup AG       Bevis Lessingmup AG         Die während der Vertragsabsuer zu entrichtenden Betrieb separat berechnet.       Bewis Lessing Rate Je Tehrzeug:       ACD Autodient Deutschland       Heiter Automation         Besider Vertragsabsuer zu entrichtenden Betrieb separat berechnet.       Besider AGC       ACD Autodient Deutschland       Heiter Automation         Besider Vertragsabsuer zu entrichtenden Betrieb separat berechnet.       Besider AGC       ACD Autodient Deutschland       Heiter Automation                                                                                                    | Wir bestellen bei der NNürnCompanyNN zu unseitigen Leasing-Bedingungen und zu den der Bestellung<br>beigefügten Allgemeinen Verkaufs und Lieferbedingungen des Fahrzeughenstellens folgendes Fahrzeug, das die                               | Vertragsliele<br>Vertragsliele                                                |                                                               |
| (1) Vertragsdauer: WilcmätartDate/Wil bis Wilcmänd/Date/Wil         (2) Jahriche Fahrbeitsen über Alls Staßenverkehr namal genutzt.         (3) Ueforterverk/Lieferfist: ab Vertragsdauer zu estrichtenden Staßenverkehr namal genutzt.         (3) Ueforterverk/Lieferfist: ab Vertragsdauer zu estrichtenden Staßenverkehr namal genutzt.         (3) Ueforterverk/Lieferfist: ab Vertragsdauer zu estrichtenden Staßenverkehr namal genutzt.         (3) Ueforterverk/Lieferfist: ab Vertragsdauer zu estrichtenden Staßenverkehr namal genutzt.         (3) Ueforterverk/Lieferfist: ab Vertragsdauer zu estrichtenden Staßenverkehr namal genutzt.         (3) Ueforterverk/Lieferfist: ab Vertragsdauer zu estrichtenden Lessing-Raten berücksichtigen nicht die Überführung- und Zulsssagkkatte. Diese werden von auslefenden Betrieb separat berechnet.         Eesender Vereikbarvegen                                                                                                    | South Longery w aurunteren wanten erwetet:                                                                                                    | Skudi Ostavia 1.4 TSI (2002)<br>NF2-Lassing-refus                             | Waitara Paramatar zur                                         |
| (2) Jährliche Fährteistung in km: Das Fähreeug wird in üblichen Straßenverkehr namal genutzt.     (4) VPC-Caamgiverwig     Die vallerfinit: das Vertragsabschieß.       (3) Defertermin/ Leferfinit: ab Vertragsabschieß.     FarroCam Stoffing AG     Beinis Leasinggroup AG       Monatlike Leasing Rate je Fahrzeug:     Die während der Vertragsabschieß.     Die während der Vertragsabschieß.       Die während der Vertragsabschieß.     Beinis Leasing Rate je Fahrzeug:     Die während der Vertragsabschieß.       Besiel Leasing Rate je Fahrzeug:     Die während der Vertragsabschieß.     Die während der Vertragsabschieß.       Besiel Leasing Rate je Fahrzeug:     Die während der Vertragsabschieß.     Die während der Vertragsabschieß.       Besiel Leasing Rate je Fahrzeug:     Die während der Vertragsabschieß.     Die während der Vertragsabschieß.       Besiel Leasing Rate je Fahrzeug:     Die während der Vertragsabschieß.     Die während der Vertragsabschieß.       Besiel Leasing Rate je Fahrzeug:     Die während der Vertragsabschieß.     Die während der Vertragsabschieß.                                                                                                    | (1) Vertragodauer: WillowdtartDateWik bis WillowEndDateNik                                                                                                    | FerraCom Holding A/G ACD Autodienet Deutschland * Stocksvis 2.0 TDI (\$90001) | Beschreibung des                                              |
| (3) Defention wind/ Defention: ab Vertragalabschuß.     Stocks Saperb 28 TER (80003)<br>NF2/Catalityserting     DOCKUTTIENTS       Monatliche Leasing Rate je Fahrzeng:<br>Die während der Vertragadauer zu entrichtenden Betrieb separat berechnet.     ATRI Autofisient Die stockband     DOCKUTTIENTS       Besendere Vereinkharwegeni     Beschreibung     Beschreibung     Beschreibung                                                                                                    | (2) Jährliche Fahrtleistung in km: Das Fahrzeug wird im üblichen Straßerverkehr normol genutzt.                                                                                                    | Ferra/Com Holding AG Bevia Leasinggroup AG                                    | Dokumonts                                                     |
| Monatlikke Leaking Rate je Tahrzeug:     Exection lidélon AC     ACTI Autodisour Disutchand       Die während der Vertragsdauer zu estrichtenden Leasing-Raten berücksichtigen nicht die Überführungs- und<br>Zulsssungkkatten. Diese winden von ausliefennden Betrieb separat berechnet.     Eesenfl       Besinderer Vereinkanangeni     Easthreibung                                                                                                    | (3) Lieferterwin/ Lieferfrist: ab Vertragialischluß.                                                                                                    | Skoda Superb 2.0 TDI (00003)<br>XFZ-( analogawitag                            | Dokuments                                                     |
| Die während der Verfragsdauer zu entrichtenden Leasing-Raten berücksichtigen nicht die Überführungs- und<br>Zulsssungkkatten. Diese winden vom ausliefennden Betrieb separat berechnet.<br>Besandere Vereinkharungeni<br>Beschreibung                                                                                                    | Monatliche Leasing Hate je Fahrzeug:                                                                                                    | FerrerTom Holdon AG ATD Autodeput De Architect                                |                                                               |
| Besandere Vereinharungen Besandere Vereinharungen Besandere Vereinharungen                                                                                                    | Die während der Vertragsdauer zu entrichtenden Leasing-Raten berücksichtigen nicht die Überführungs- und<br>Zulassungskasten. Diese werden vom ausliefernden Betrieb separat berechnet.                                                      | Betref                                                                        |                                                               |
|                                                                                                    | Besondere Vereinborungen:                                                                                                    | Lessingvertrag Entwulf 1<br>Beschreibung                                      |                                                               |
| Ktz-Haltpflichtwenicherung mit NikolDeckungszummehilk Euro Deckung, Ktz-Violiversicherung, Fahrzeug-<br>Schadenabwicklung und Versusligung unfallbedingter Reparaturkzeten beim Leasing-Fahrzeug.                                                                                                    | Rh-Haftpflichtversicherung mit Nikefbeckungszammeltik Euro Deckang, Rh-Vollversicherung, Fahrzeug-<br>Schaderabwicklung und Versuulagung unfallbedingter Reparaturkosten beim Leasing-Fahrzeug.                                              |                                                                               |                                                               |
| Bei Abschluß bitte ankreszen.                                                                                                    | Bei Abschluß bitte ankreuzen.                                                                                                    |                                                                               |                                                               |
| WideRusseLewung                                                                                                    | Wideskufseelewkung                                                                                                    |                                                                               |                                                               |
|                                                                                                    |                                                                                                    |                                                                               |                                                               |

# Die neue Vertragsakte

| Vertragsjournal                   |                                                                                                    | Aktion für PDF-<br>Ausdruck                                                                                         |                                                                                                    |
|-----------------------------------|----------------------------------------------------------------------------------------------------|----------------------------------------------------------------------------------------------------|----------------------------------------------------------------------------------------------------|
| Infos zur                         | Bearbeiten Neue Zahlungsnehe Neue Frist gr Aktionen +                                                                                                    |                                                                                                    | < 1/2 >                                                                                                    |
| Vertragsladizeit                  | O Perior, Barrier 10:112015 2 Solveber, 100-17:112015     O Perior, Barrier 10:112015 2 Solveber, 100-17:112015     O Perior, Barrier 10:112015 2 Solveber, 100-17:112015     O Perior, Barrier 10:112015 2 Solveber, 100-17:112015     O Perior, Barrier 10:112015 2 Solveber, 100-17:112015 | Veringsbeginn<br>01.01.2014                                                                                         | Vertrag<br>KPZ-Daten                                                                                                 |
| Interne und                       | Vertwageesde Laafzeit (Mosane)<br>31 12 2016 35                                                                                                    | Rectinutzeit (Mourte)<br>14                                                                                         | Dokumente (3)<br>Vermerke                                                                                            |
| externe<br>Vertragspartner        | Vertragingesellochaften                                                                                                    |                                                                                                    | Zahlungsplan<br>Bericht<br>Übersicht                                                                                 |
| Kündigung und                     | (42)TO Düsseldort                                                                                                    |                                                                                                    | Status                                                                                                    |
| Verlängerung:<br>Nächste Optionen | ADD Antodensst Deutschland<br>Langefrügen bei Hannoversit. 3<br>96655 linenau                                                                                                    |                                                                                                    | 1 / 2                                                                                                    |
|                                   | Kündigung                                                                                                    |                                                                                                    |                                                                                                    |
| Zahlungsplan                      | Nunderwetziege für desen herting zinderke zum Jahresende.<br>Die nichste Kündigungandiglichkeit ist em 31.30.2016 mit Nickaenkeit zum 31.12.2011                                                                                                    | 6.                                                                                                    | NFZ-Leasingwettrag CDN<br>(200 KR)                                                                                   |
|                                   | Zehlungsplen<br>Morefiche Lessingate                                                                                                    |                                                                                                    | 17.11.2015<br>Newes Dokument<br>KFZ Überlansung an                                                                   |
| HTML-Journal mit<br>Mappen-Links  | Pequin Evide Geantites<br>61% 2014 31.12.2016 13.600.00<br>Pixckkauf selbstverschalderer Schaden<br>Begine Evide Geantites<br>61.06.2016 1.265.09<br>                                                                                                    | ing Zahlungsperiode Zahlungsfluss<br>Harveflon Ausgellen<br>Ing Zahlungsperiode Zahlungsfluss<br>Einnolig Ausgellen | Mitarbeiter docx<br>16.08.2015<br>Anderung Status<br>Der Vertragsstatus wurde von<br>"Entruut" auf "gütig" geändert. |

# Auswertungen und Reports

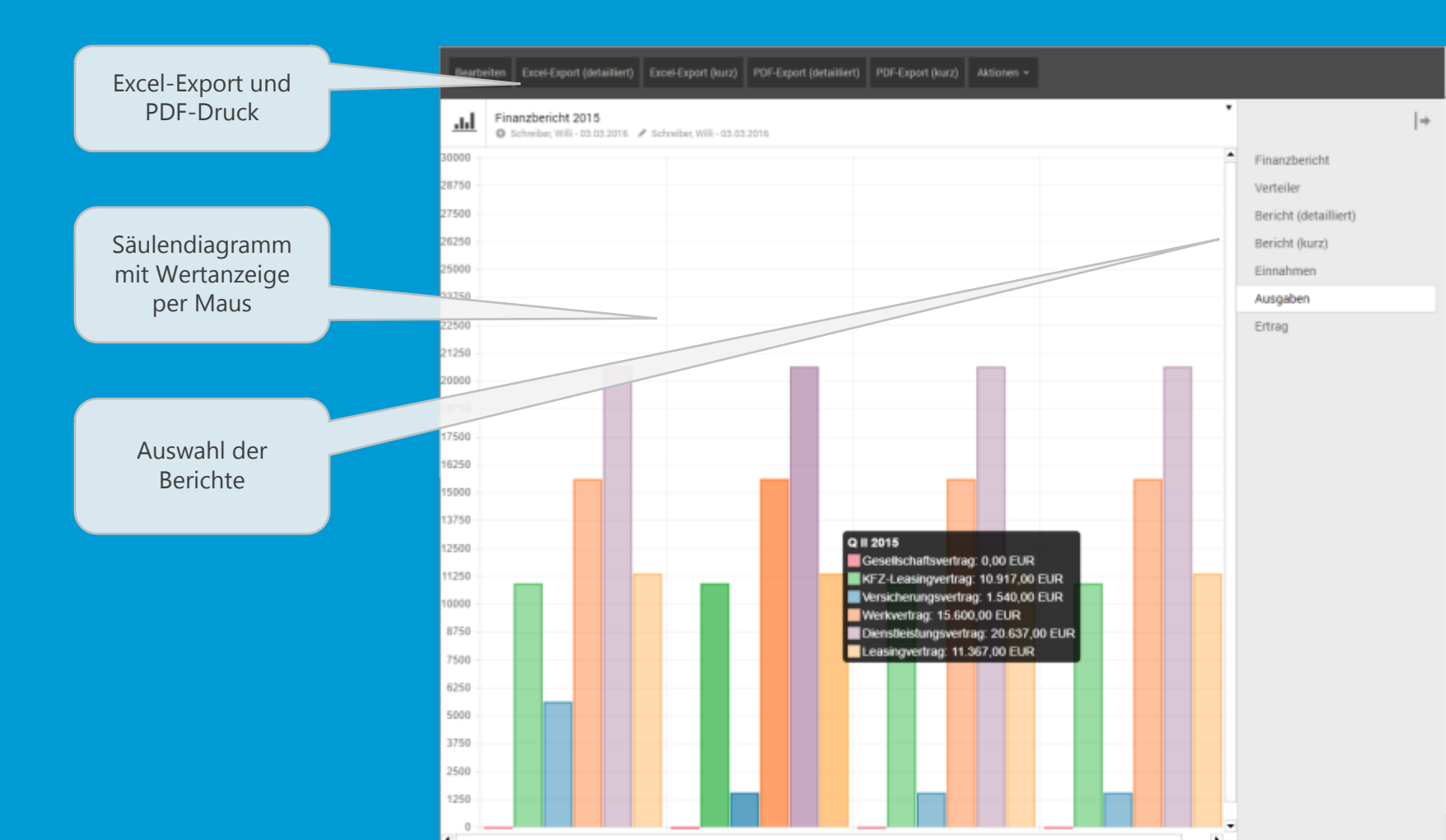

### Vertragsbericht / Einzelbericht

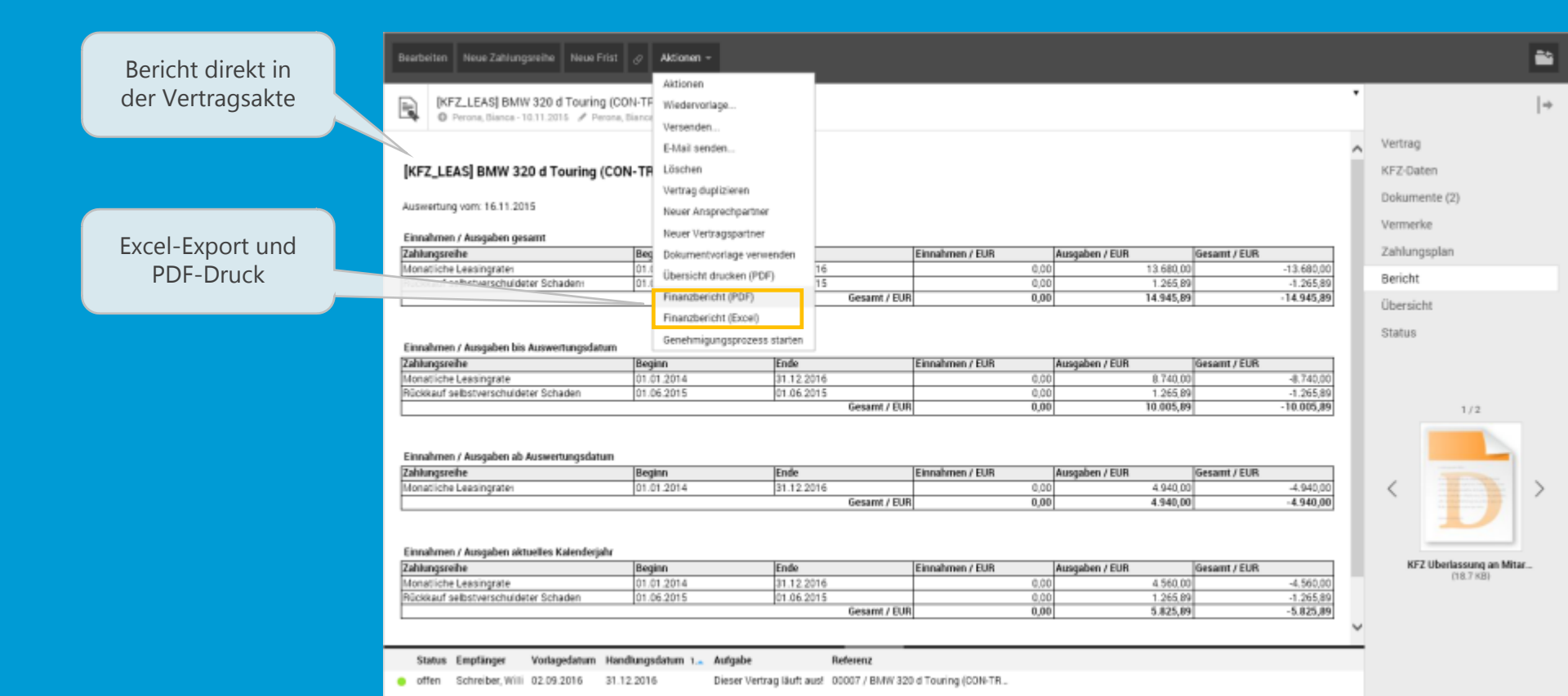

# Otris LABS Forschung & Entwicklung

### Entwicklungsschwerpunkte

**DOCUMENTS** in der Cloud

**OCR und Dokumenten-Viewer** 

Office-Schnittstelle für DOCUMENTS

JSON im Zusammenspiel mit eigenen Online-Apps

Performance, Monitoring und Benchmarking

### seit 1993 ...

### ...entwickeln Sie zusammen Software

- Forschungsprojekt JANUS
- 1998 Firmengründung
- 2000 dieses Foto
- Und 2016 sein "erstes Mal"

### Dr. Christoph Niemann

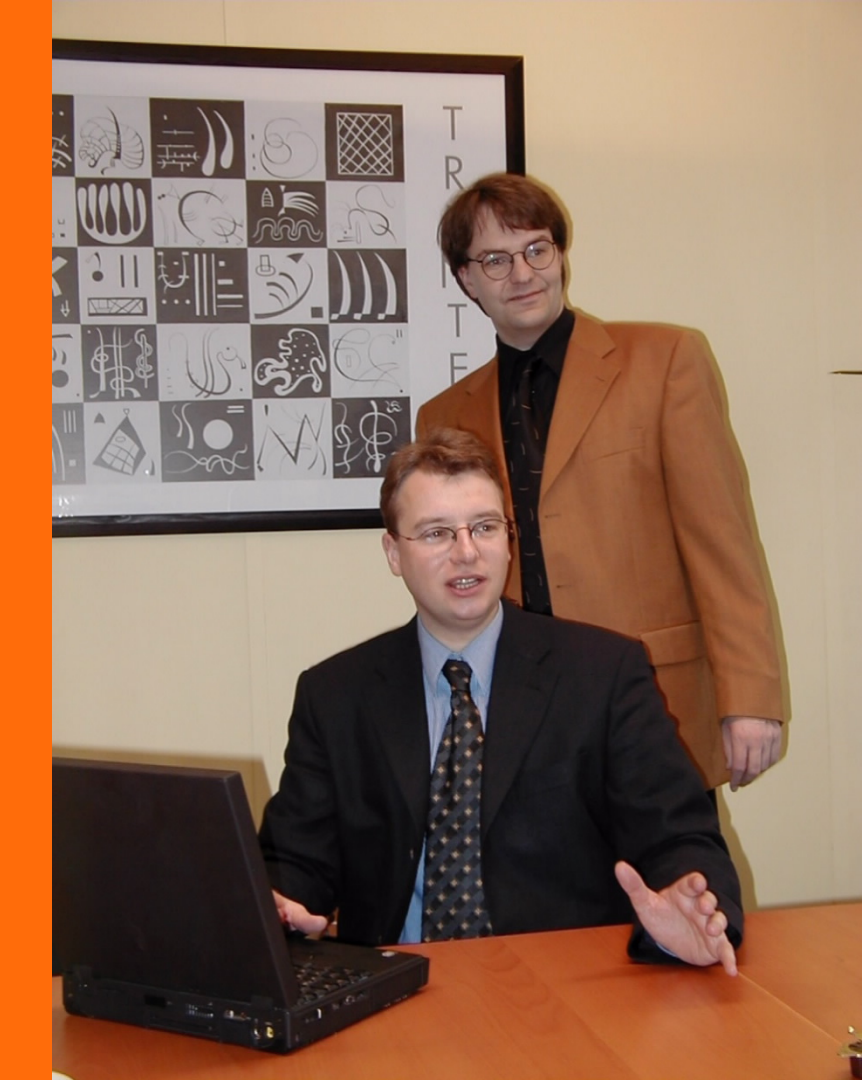

# Die Performance von DOCUMENTS 5

### Was macht uns das Leben schwer?

- Flexibilität!
  - Je offener und anpassungsfähiger das System ist, desto schwieriger wird es, für jeden Anwendungsfall ein performantes System bereitzustellen.
  - Mit den richtigen Skripten bekommt man jede Installation langsam! Siehe auch El Clásico: Tipps & Tricks
- Was erleichtert uns die Arbeit?
  - Strenge Trennung von Frontend und Server. Hier wird nur der Server betrachtet!
  - Trennung zwischen JANUS-Framework und DOCUMENTS
# Die Performance von DOCUMENTS 5

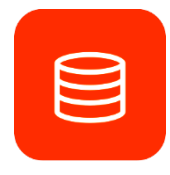

#### Datenbank

- Suche
- Editieren/Speichern
- Nutzung einer entfernten Datenbank

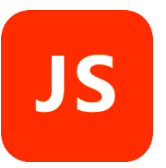

### Scripting

• Caches

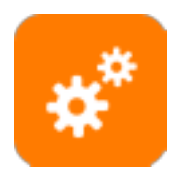

#### Für Entwickler/Adminstratoren

- Datensicherung
- Ändern von Mappentypen

# Die Performance von DOCUMENTS 5

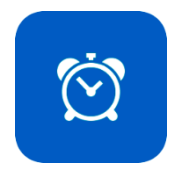

#### Und wie misst man die Performance?

- Mit einem DOCUMENTS-Benchmark
  - Einfach anzuwenden auch auf bestehenden Installationen
  - Aussagekräftige Informationen

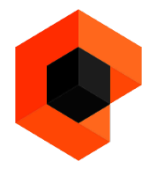

#### In DOCUMENTS 5.0a integriert

- Einloggen im DOCUMENTS-Manager als (import/import)
- Menü Hilfe -> Benchmark Server

### Benchmark your DOCUMENTS

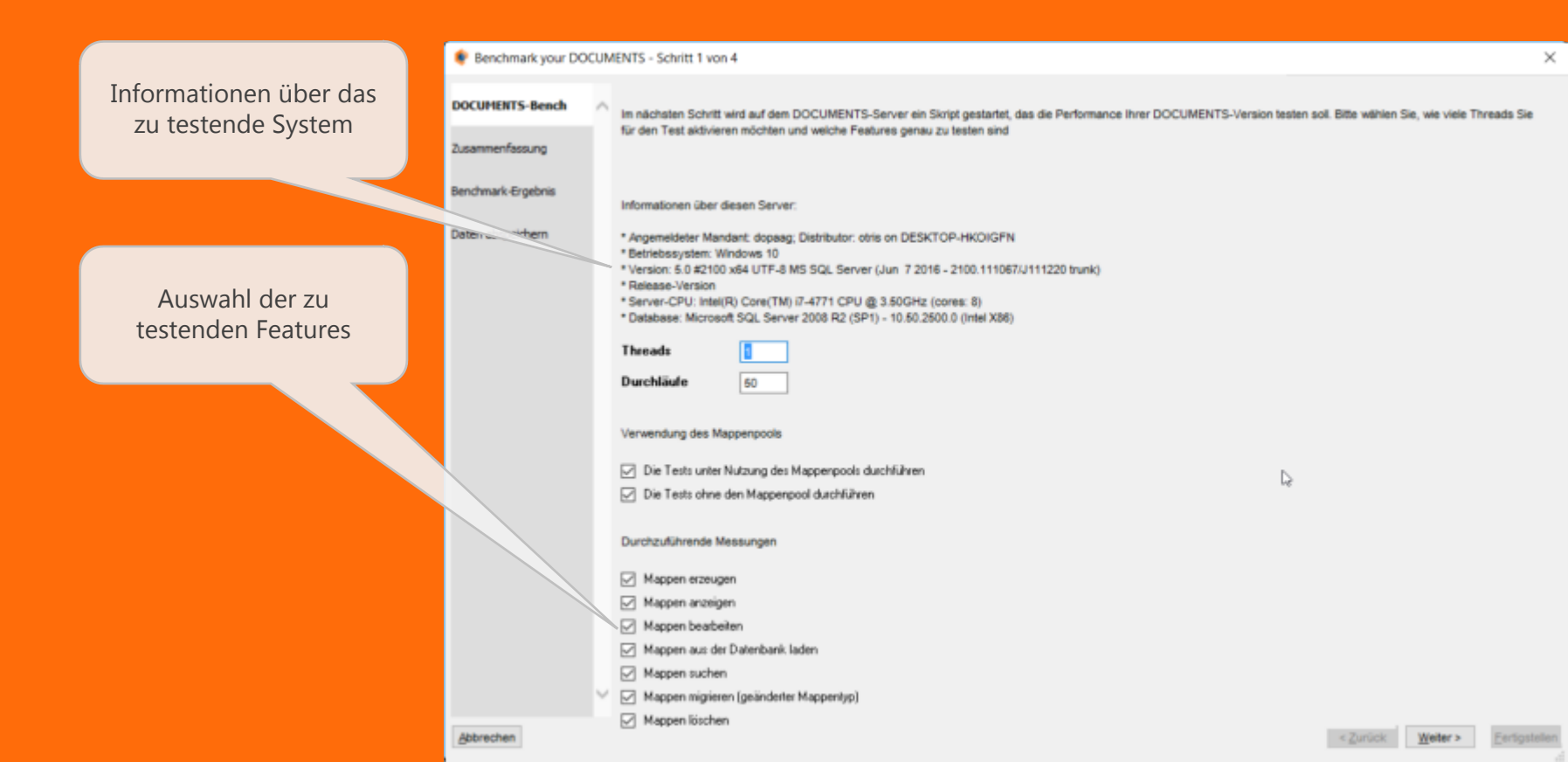

D.

### Benchmark your DOCUMENTS

Benchmark your DOCUMENTS - Schritt 3 von 4

Performance-Zahl (relativ zu Version 5.0a)

Einzelergebnisse im Vergleich zum Standardsystem

### **Results for host DESKTOP-HKOIGFN/dopaag**

Benchmark-Ergèbnis

DOCUMENTS-Bench

Daten abspeichern

Intel(R) core, CPU @ 3.50GHz running 5.0 #2100 x64 UTF-8 MS SQL Server (Jun 7 2016 - 2100.111067/J111220 trunk) on CPU Server 2008 R2 (SP1) - 10.50.2500.0 (Intel X86)

| - |                             |     | Avg. Time | Min. Line | Hay Time | Points |
|---|-----------------------------|-----|-----------|-----------|----------|--------|
|   | Overall Result              |     |           |           |          | 179    |
|   | Creating files              |     | 942       | 695       | 8992     | 119    |
|   | Showing files               |     | 61        | 41        | 716      | 177    |
|   | Editing files               |     | 1052      | 783       | 8019     | 136    |
|   | Loading files               |     | 191       | 181       | 269      | 100    |
|   | Searching files             |     | 249       | 115       | 1141     | 90     |
|   | Changing files              |     | 539       | 539       | 539      | 708    |
|   | Deleting files              |     | 300       | 152       | 1175     | 987    |
|   | Creating files (with Pool)  |     | 443       | 86        | 1635     | 44     |
|   | Showing files (with Pool)   | t i | 48        | 41        | 120      | 209    |
|   | Editing files (with Pool)   |     | 829       | 170       | 9255     | 34     |
|   | Loading files (with Pool)   |     | 205       | 173       | 274      | 94     |
|   | Searching files (with Pool) |     | 158       | 126       | 231      | 143    |
|   | Changing files (with Pool)  |     | 3158      | 3158      | 3158     | 122    |
|   | Deleting files (with Pool)  |     | 24        | .14       | 132      | 66     |
|   |                             |     |           |           |          |        |

# Benchmark your DOCUMENTS

Grafische Darstellung im Vergleich zur Referenz

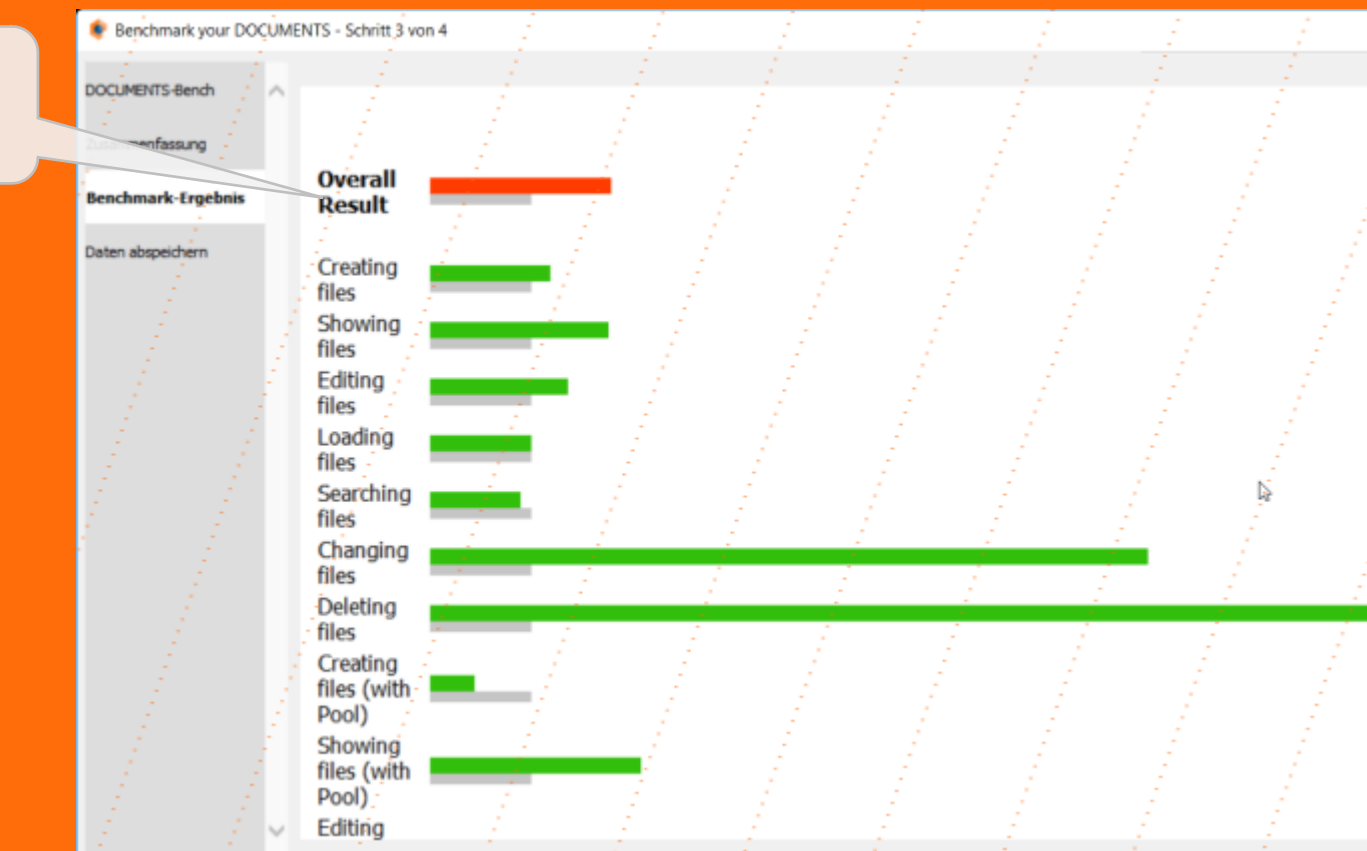

### **Bisherige Resultate**

#### Speichern/Bearbeiten von Mappen

• 35% Verbesserung

### Ändern des Mappentyps

• 700% Verbesserung

#### Lesen einzelner Felder (Skripting)

• 80% Verbesserung in interaktiv laufenden Skripten

#### Einspielen/Erstellen einer Datensicherung (JEX-Import)

• 30%/300% Verbesserung

### Was bleibt zu tun?

#### Suche in DOCUMENTS

- Insbesondere: Volltextindizierung
- Skripting
- Behandlung von Dokumenten

#### Datenbanken Oracle und MySQL

- Bislang alle Tests mit SQLServer
- Ergebnisse sollten übertragbar sein

#### Alle Änderungen werden Teil von DOCUMENTS 5.0b

### Werden die Anwender etwas bemerken?

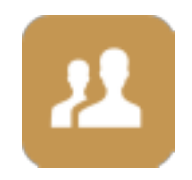

#### Das kommt darauf an...

- Je weniger Skripte, desto eher
- Es muss wenigstens 20-30% schneller werden
- Die "typischen" Aktionen müssen flüssiger laufen

### Apropos: JANUS-Framework ?!

Um JANUS weiterzuentwickeln, wurde otris 1998 gegründet

#### Neue JANUS-Features nach einiger Zeit auch in DOCUMENTS-Welt

- Direkte Anbindung an Exchange-Server über EWS
- EWS-C++-Framework wird auch als OpenSource-Produkt veröffentlicht
- Frischerer Look für den DOCUMENTS Manager

### Ausblick: Exchange-Server ansprechen

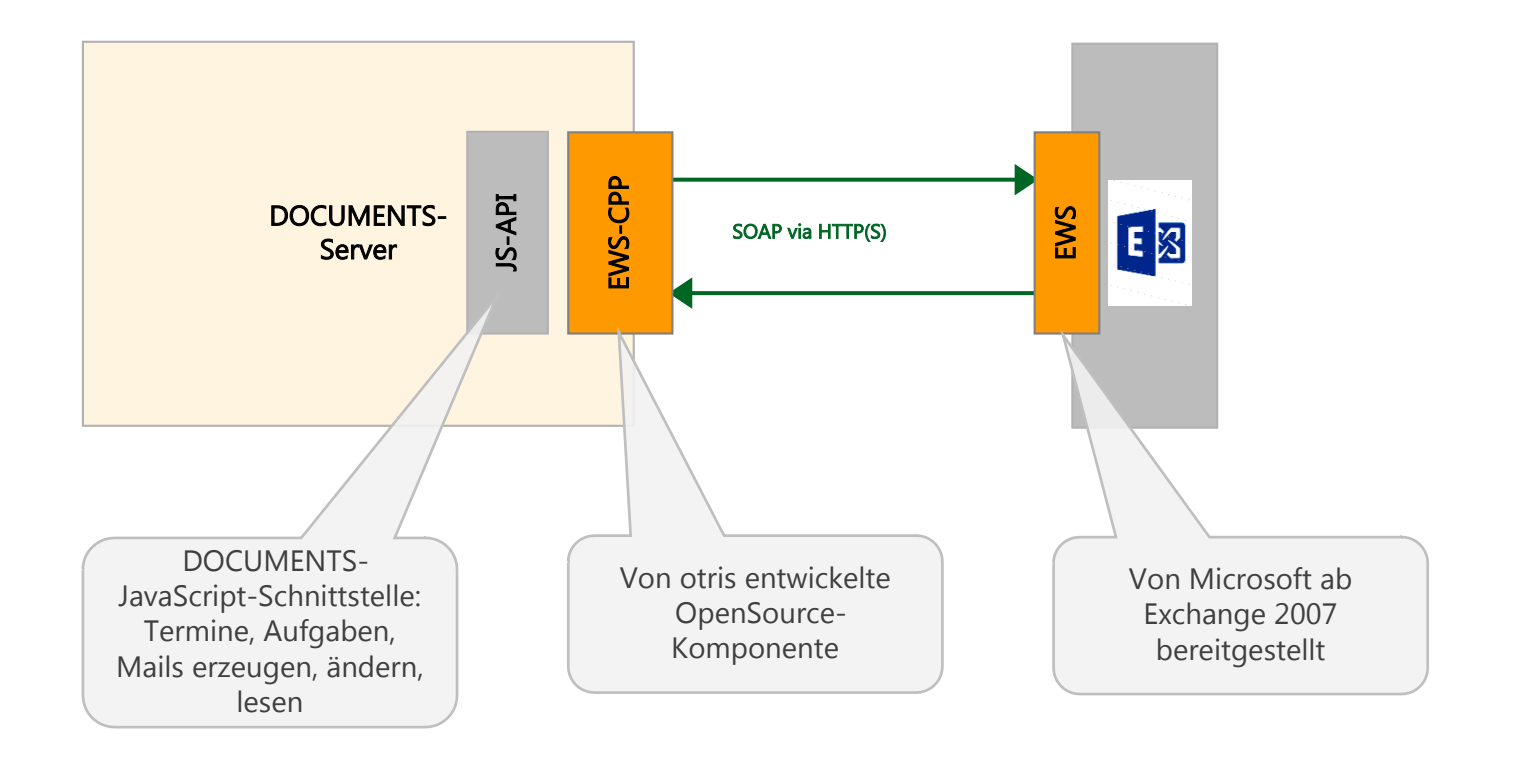

### Ausblick: DOCUMENTS-Manager

Ribbon-Bar als neues Strukturierungselement.

> Umschaltbares Look&Feel

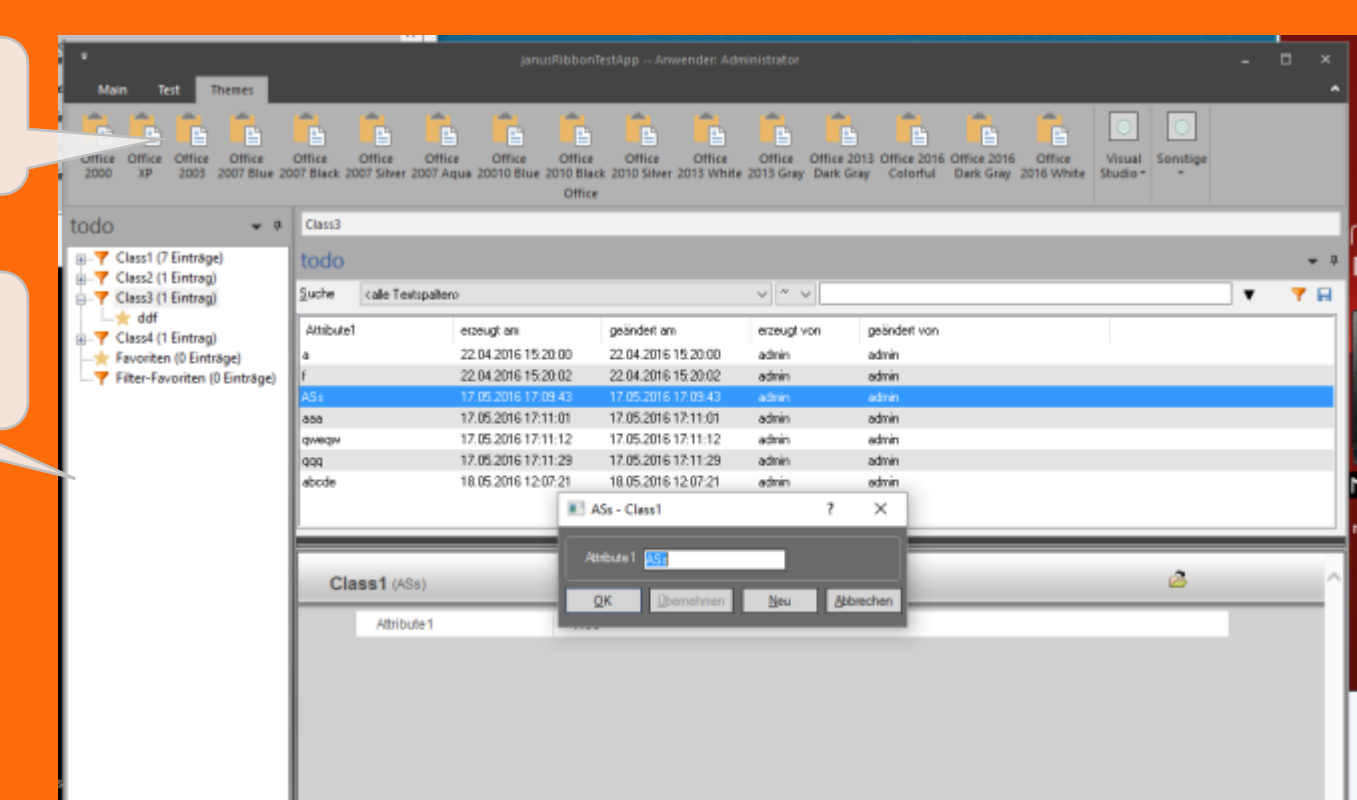

# Roadmap

## Weihnachten 2016 mit DOCUMENTS

Experimental Server wird zu DOCUMENTS 5.0b

Aufgeschlagene Mappe

Mobile-Ready

Noch mehr "alte" und "neue" Properties werden umgesetzt

Schulung und Leitfaden für Lösungsentwickler

### Literaturhinweise

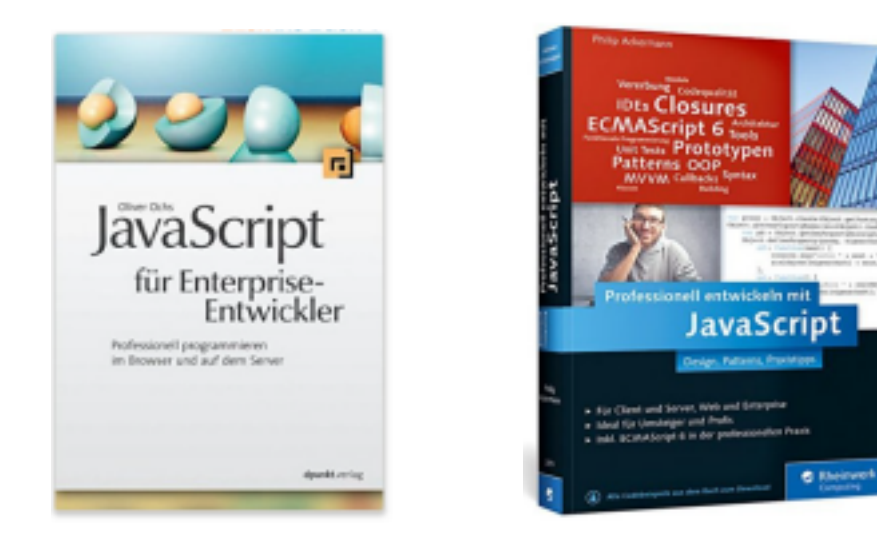

#### MDN https://developer.mozilla.org/de/docs/Web/JavaScript

# Spielanalyse

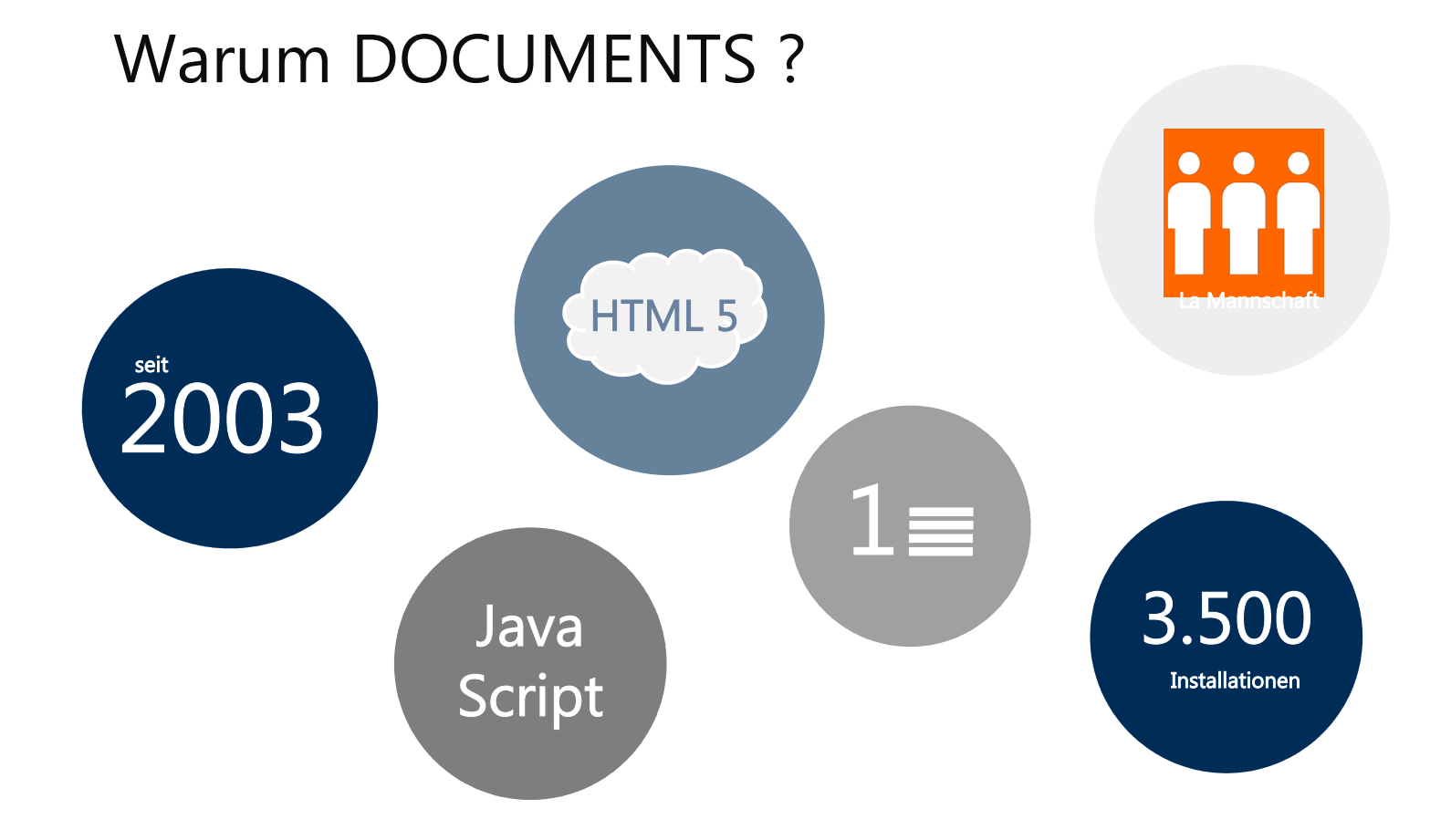

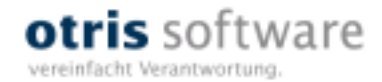

# Viel Spaß!

**Dr. Frank Hofmann** Vorstand

hofmann@otris.de www.otris.de

otris software AG Königswall 21 44137 Dortmund

 $\ensuremath{\mathbb{C}}$  copyright by otris software AG. Vervielfältigung auch auszugsweise nur durch die schriftliche Genehmigung der otris software AG

### Erstellen einer Präsentation

#### Sollen lediglich wenige Inhalte angepasst werden:

• Vorhandene Standard-Produktpräsentation auswählen und Änderungen vornehmen.

#### Soll eine neue Präsentation entstehen:

- Verwendung dieser Master-Vorlage.
- Die Master-Vorlage enthält alle Folien zu den vier Produkten und zu otris.
- Auswahl der gewünschten Folien über "Neue Folie"
   in der Symbolleiste.
- Bestehende Folie in neues Design umformatieren / über "Layout" in der Symbolleiste.

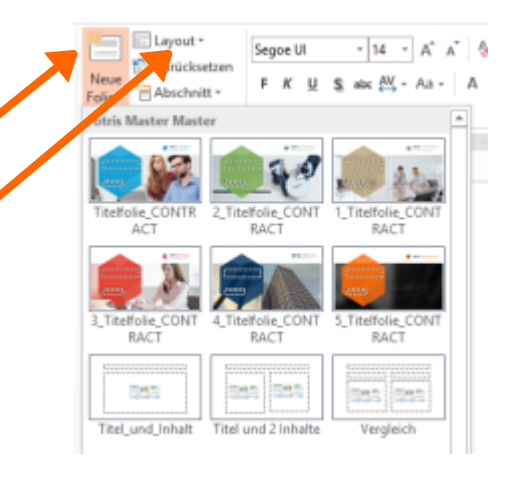

### Grundsätzliche Richtlinien

#### Einheitliche Gestaltung der Folien

- Nur Folien verwenden, die über "Neue Folie" ausgewählt werden können (keine Eigenentwicklungen).
- Für Screenshots Folien mit Hintergrund in Produktfarbe wählen.
- Text standardmäßig auf weißem Hintergrund. Zur "Auflockerung" dürfen Text-Folien jedoch auch in Produktfarbe verwendet werden.
- Schrifttypen, Schriftgrößen und Schriftsatz ist im Master vordefiniert. Bitte nicht ändern.
- Grafiken einheitlich an gegebenen Einzügen ausrichten.
- Beispiele auf den folgenden Folien

### Hauptüberschrift

#### Zwischenüberschrift (Ebene 1: Standard nach Klick in Textfeld)

- Aufzählungspunkt (Ebene 2: Return > Tab nach Zwischenüberschrift)
  - Aufzählungspunkt (Ebene 3: Return > Tab nach Ebene 2)

- Aufzählungspunkt (Ebene 5: Return > Tab nach Ebene 4). Wie Ebene 2 jedoch mit größerem Zeilenabstand. Zur Aufzählung weniger, bedeutender Punkte, z.B. Agenda oder abschließendes Resümee.
- Ebenen können über mehrmaliges Drücken der Tab-Taste nach unten bzw. über Shift + Tab-Taste nach oben angesteuert werden.

### Screenshots (1/3)

Überschrift optional

Screenshots "anschneiden" (bis zu einer äußeren Kanten der Folie ziehen).

Diese Sprechblase mit copy and paste in gewünschte Präsentation einfügen.

> Hintergrund für Screenshots in der Produktfarbe.

Auf Bündigkeit zu Überschrift oder anderen Elementen achten.

|                                                                                | KFZ-Leasingverträge (10)         Neu: KFZ-Leasingvertrag         IKFZ_LEAS]         BMW 520 d Touring (CON-TR 16) (00006)           ©         Perrone, Bianca - 04.03.2016         2 Schreiber, Willi - 08.03.2016         © 09.03.2016 00:00                                                                                                    |            |
|--------------------------------------------------------------------------------|----------------------------------------------------------------------------------------------------|------------|
|                                                                                | Schreiber, Willi 12:46     Vertragsgegenstand                                                                                                    |            |
|                                                                                | [KFZ_LEAS] BMW 520 d Touring (CON-TR 16) (00006)         BMW 520 d Touring (CON-TR 16)           Ø   Vertragspartmer: ADD Autodienet Deutschland  <br>Hauptgesellischaft Ferrereisellischaft         Gesellischaftsstrukt                                                                                                    | ur         |
|                                                                                | ✓ Schreiber, Willi         12:45         FerraCom Holding AG         001           [KFZ_LEAS] Skoda Octavia 2.0 TDI (CON-TR 11) (00001)         Vertragspartner         Ansprechpartner         Mais, Silvia                                                                                                    | *          |
| KFZ-Leasingverträge<br>Mietverträge<br>Versicherungsverträge<br>Zahlungsreihen | Schreiber, Willi     Schreiber, Willi     Schreiber, Willi     KFZ_LEAS] VW Golf Variant 1.6 TDI (CON+TR 15) (D0005)     J Vertragspartner: ADD Autodients Deutschland 1 Hauptgeselbacht: Frenzon Holding AD     Vertragsnummer (intern)     Vertragsnummer (intern)     Vertragsnummer (intern)     Vertragsnummer (intern)                                                                                                    | *          |
|                                                                                | Schreiber, Willi     Schreiber, Willi     CON-TR 13) (00003)     V Vertespartner: AD-Advoident Deutschland 1 Hauptgesellschaft: FerraCom Holding AG     Schreiber, Willi     Info Rahmer/wet/rac                                                                                                    | •          |
|                                                                                | Schreiber, Willi 12:44     Schreiber, Willi 12:44     IKFZ_LEAS] WW Passat 2.0 TDI (CON-TR 14) (00004)     OI Vertrag ist ein Rahmenvertrag     Dieser Vertrag ist ein Rahmenvertrag     Dieser Vertrag ist ein Rahmenvertrag                                                                                                    |            |
|                                                                                | Schreiber, Will     12-44     KFZ_LEAS] Skodo Octavia 1.4 TSI (CON-TR 12) (00002)     Ø/ Vertragspertner: ADD Autodienst Deutschland 1     Hauptgesellschaft: FerraCom Holding AG     20 3     25 08 2013     01.01.2014                                                                                                    |            |
|                                                                                | Schreiber, Willi     12:43     Vertragsende     Laufzeit (Monate)     IKFZ_LEAS] Audi A6 Avant 2.0 TDI (CON-TR 20) (00010)     Ø   Vertragspartner: AD0 Autodienst Deutschland       Hauptgesellschaft: Ferracion Molding A0     Vertragspartner: AD0 Autodienst Deutschland       Hauptgesellschaft: Ferracion Molding A0     Vertragspartner: AD0 Autodienst Deutschland       Netragspartner: AD0 Autodienst Deutschland       Vertragspartner: AD0 Autodienst Deutschland       Vertragspartner: AD0 Autodienschland       Vertragspartne: AD0 Autodiens  |            |
| Ordner                                                                         | ✓ Schreiber, Willi     ✓ Schreiber, Willi     ✓ Verlangerung am     Verlangerung am     Verlangerung um (Monat     Prist erzeugen     ✓ Frist erzeugen     ✓ Vorlagedatum Handlungsdatum 1     Wirksam zum Aufgabe     Schreiber, Willi 04 07 2016 3112 2016     Dieser Verlanger                                                                                                    | ag läuft : |
| Mandantenstruktur                                                              | Schreiber, Willi     Schreiber, Willi     Schreiber, Will     Schreiber, Will     Schreib | ng addre   |

## Screenshots (2/3)

### Formatierung Sprechblase

| Form formatieren                                                                                                    | Form formatieren                                                                                                    |  |  |  |
|----------------------------------------------------------------------------------------------------|----------------------------------------------------------------------------------------------------|--|--|--|
| 🐎 🗘 🖻                                                                                                    | A & A                                                                                                    |  |  |  |
| FÜLLUNG     Keine Füllung     Einfarbige Eüllung     Farbgerlauf     Bild- oder Testurfüllung     Folseghintergrundfüllung     Earbe     Irransparenz + 10% | ▲ TEXTFELD     Vertikale &usrichtung     Mitte      Tegtrichtung     Horizontal      Got0e gicht automatisch anpassen     Text bei Überlauf verkleinem     Got0e der Eorm dem Text anpassen     Jinker Rand         0,3 cm 1         Bechter Rand         0,3 cm 2         Jberer Rand         0,3 cm 2         Jinterer Rand         0,3 cm 2         Jinterer Rand         Jinterer Rand         Jinterer Rand         Jinterer Rand         Jinterer Rand         Jinterer Rand         J |  |  |  |
| Seine Linie<br>Earboelaufslinie<br>Earboe<br>Inanaparenz I<br>Stärke<br>Eormbinierter Typ<br>Strichtyp<br>Elschusstyp<br>Flach *                            | Spaiter                                                                                                    |  |  |  |
| Anachlumban Rund V                                                                                                    |                                                                                                    |  |  |  |

### Screenshots (3/3)

#### Screenshots auf das Wesentliche reduzieren

- Keine Rahmen und Adressleisten etc., wenn nicht erforderlich.
- Ausschnitt exakt wählen.

#### Für Bemerkungen Sprechblasen verwenden

- Nach Möglichkeit neben der Grafik platzieren.
- Grafiken nicht überlagern (um Folien ausdrucken zu können).

#### Designvorlage verwenden

• Design für Sprechblasen von Folie 8 kopieren und verwenden!

### Formen

Beim Einsatz von Formen (Pfeile, Kreise etc.) diese

Designvorlagen verwenden:

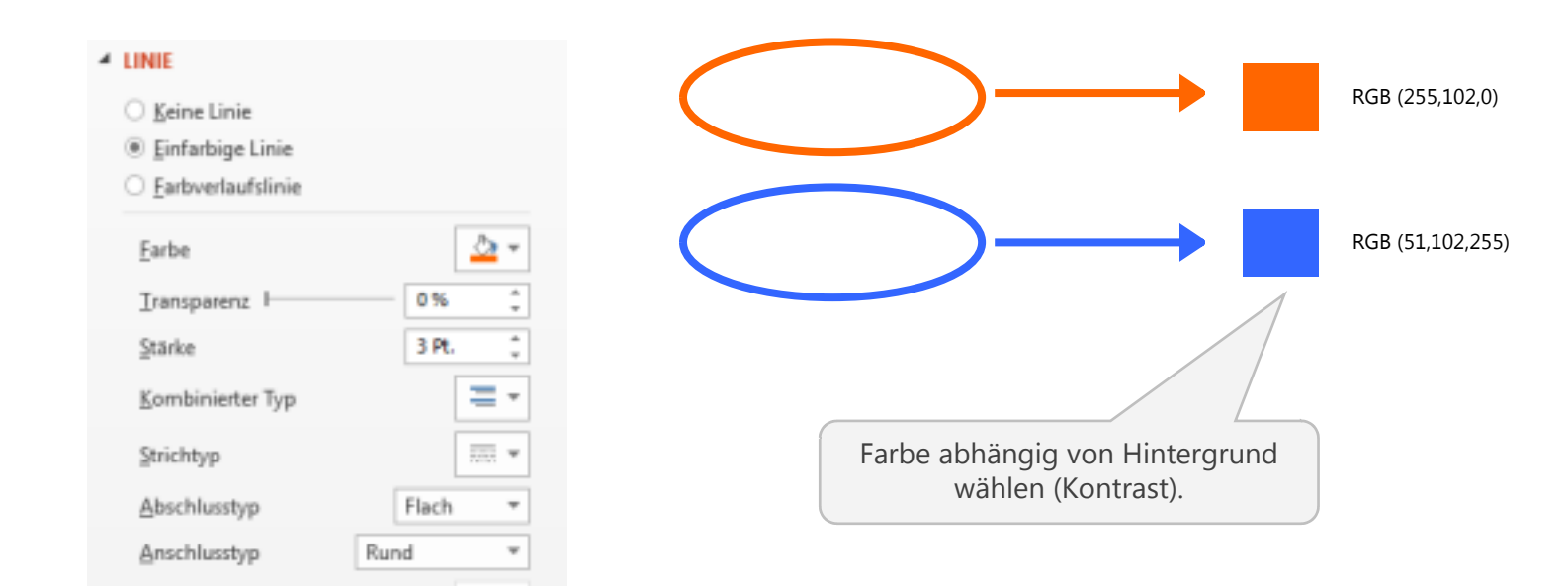

### Start-, Zwischen-, Endfolien

- Themenspezifische Start-, Zwischen- und Endfolie wählen (Themen: contract, corporate, compliance, privacy, documents, otris).
- Verwenden von Zwischenfolien ist optional aber empfehlenswert, um Themenkomplexe übersichtliche und ansprechend zu untergliedern.
- Verwenden von Start- und Endfolie ist obligatorisch (auch bei Kurzpräsentationen).

| Startfolie         | Zwischenfolie | Abschlussfolie                                                                                                    |
|--------------------|---------------|----------------------------------------------------------------------------------------------------|
| etris contract     |               | otris software                                                                                                    |
| Poel A Bestiveburg | Kapitelname   | Abschlussformel                                                                                                    |
| N/CAR              |               | gelde state internet                                                                                                    |
|                    |               |                                                                                                    |
|                    |               | Sector private                                                                                                    |
|                    |               | Called Control of the Control of the |

# ICONS Größe und Abstand

- Icons müssen bündig mit Überschrift Abschließen.
- Höhe der Icons: Überschrift plus zwei Aufzählungspunkte.
- Icons bündig mit Überschrift.

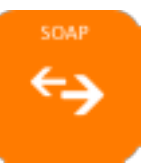

### Farbe

 Icons müssen nicht in Produktfarbe verwendet werden. "Bunt gemischt" ist erlaubt.

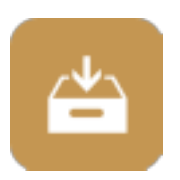

#### Ablage

- Icons können von den folgenden Folien kopiert werden.
- Auf weißem Hintergrund nach Möglichkeit graue und s/w Icons meiden.

### Icons bunt (1/2)

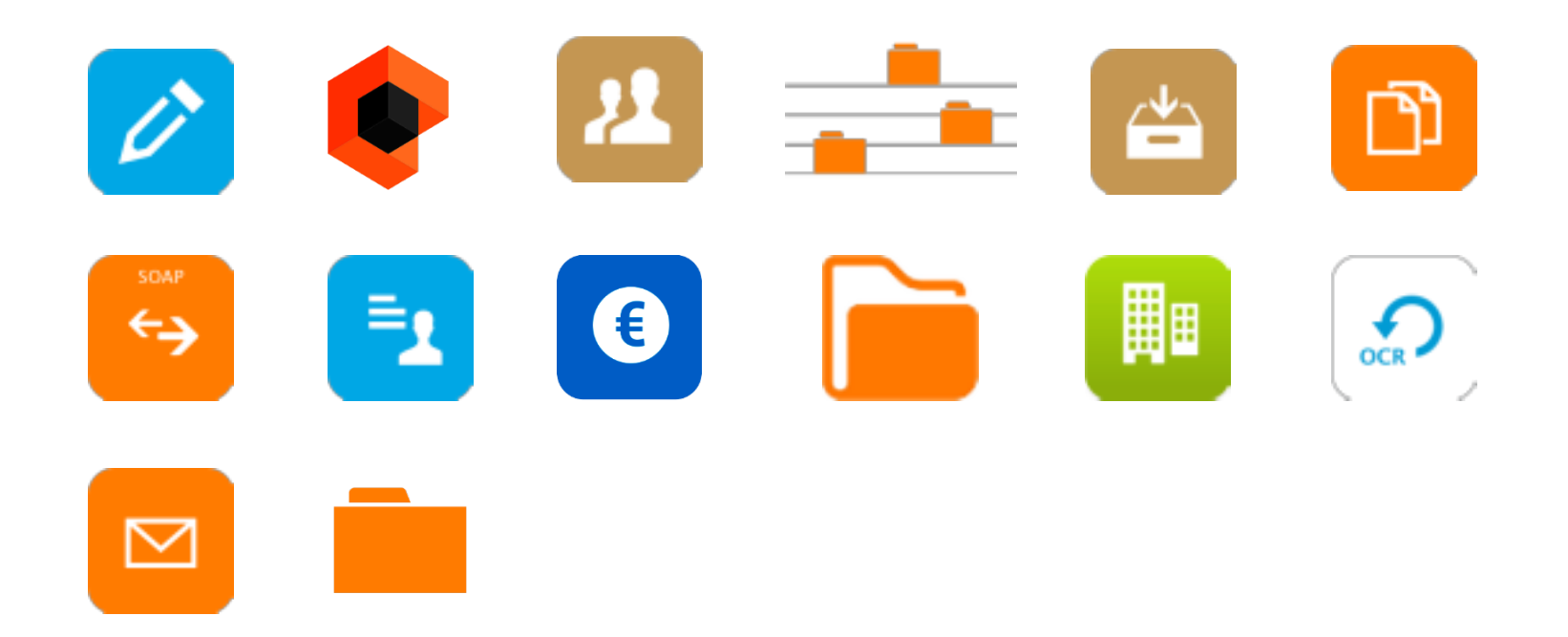

## Icons bunt (2/2)

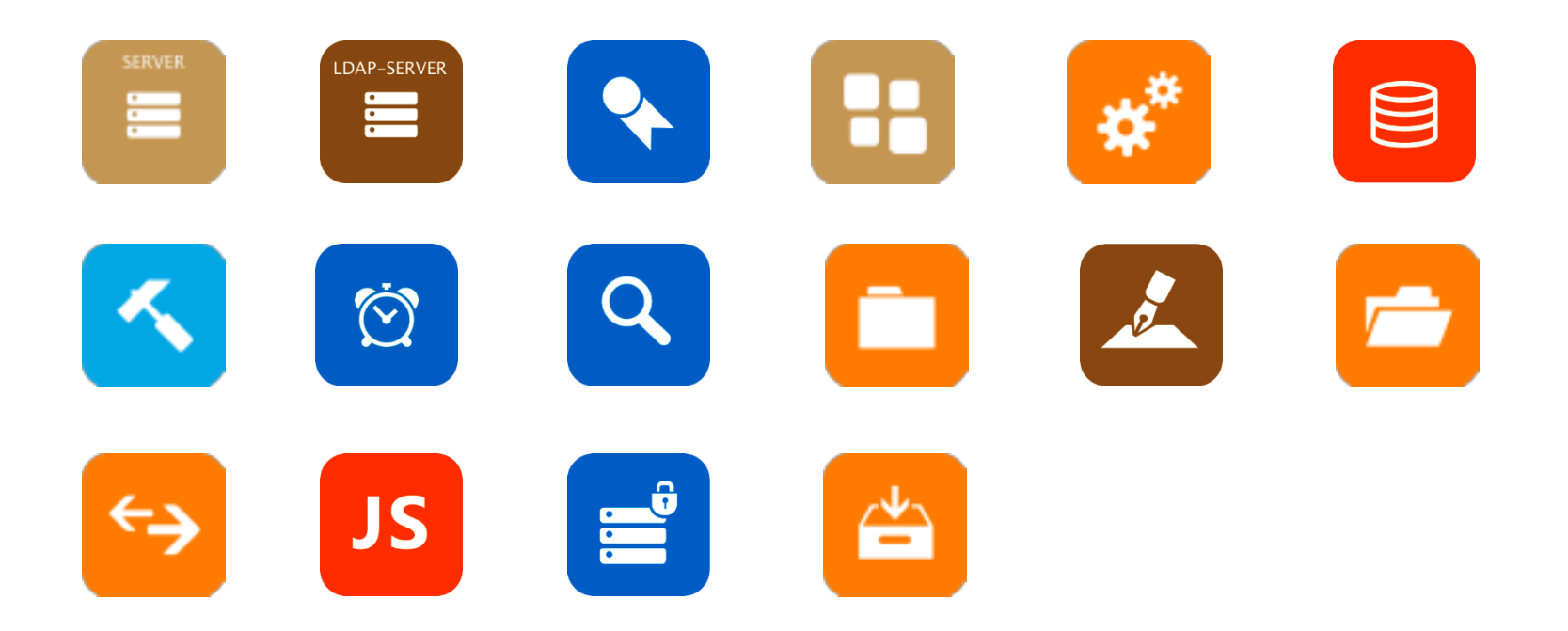

### Icons schwarz/weiß

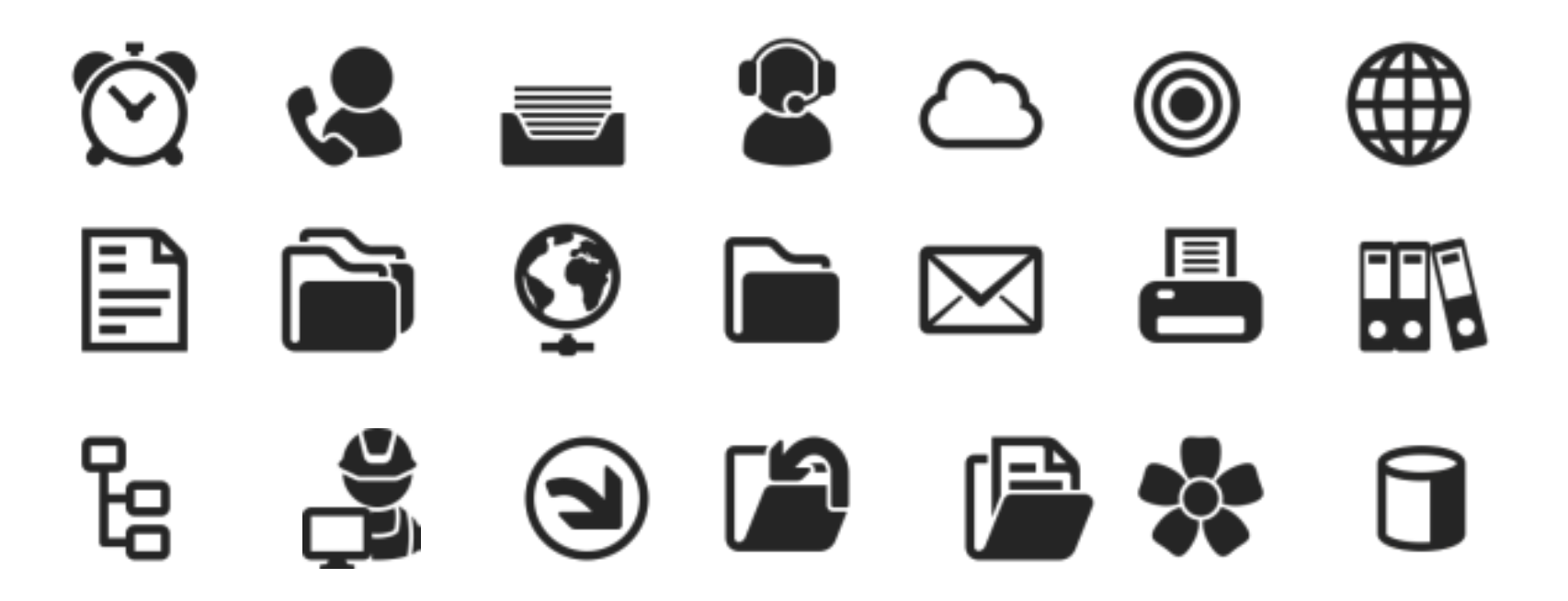

### Icons grau (1/2)

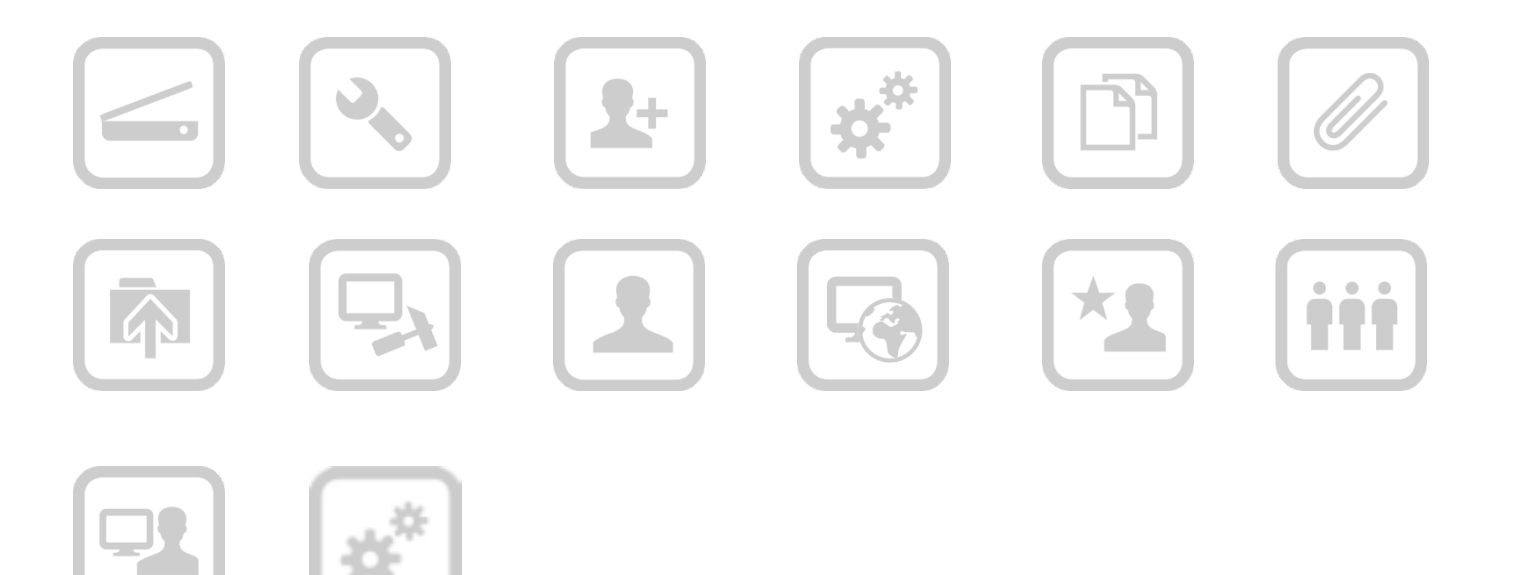

### Icons grau (2/2)

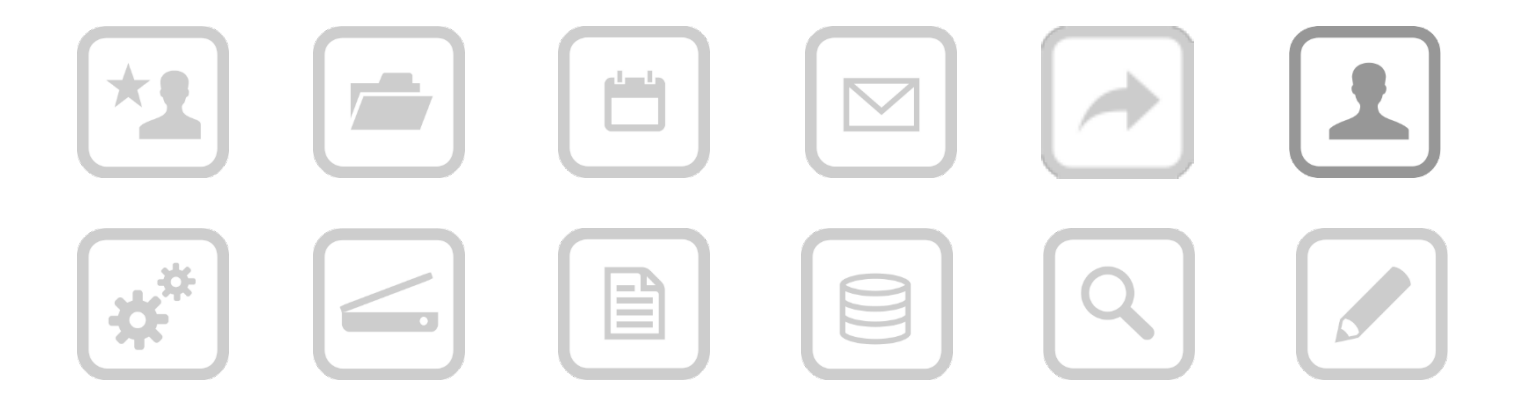

### Icons grau 2

### **(...)** •• • ••> .... 1, ...